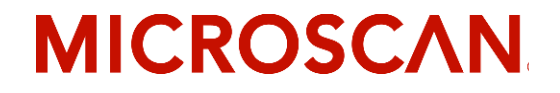

# MS-3 Laser Scanner User's Manual

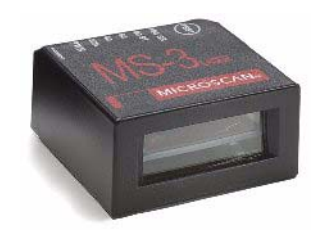

P/N 83-000003 Rev F

Copyright © 2006

by Microscan Systems, Inc., 1201 S.W. 7th Street, Renton, WA, U.S.A. 98057 (425) 226-5700 FAX: (425) 226-8682

ISO 9001:2000 Certification No. 03-1212

All rights reserved. The information contained herein is proprietary and is provided solely for the purpose of allowing customers to operate and/or service Microscan manufactured equipment and is not to be released, reproduced, or used for any other purpose without written permission of Microscan.

Throughout this manual, trademarked names might be used. Rather than put a trademark (<sup>™</sup>) symbol in every occurrence of a trademarked name, we state herein that we are using the names only in an editorial fashion, and to the benefit of the trademark owner, with no intention of infringement.

#### Disclaimer

The information and specifications described in this manual are subject to change without notice.

#### Latest Manual Version

For the latest version of this manual, see the Download page on our web site at *www.microscan.com*. For technical support email *helpdesk@microscan.com*.

Microscan Systems, Inc.

1201 S.W. 7th Street Renton, WA 98057 U.S.A. Tel: 425 226 5700 Fax: 425 226 8250 helpdesk@microscan.com

Microscan Europe

Tel: 31 172 423360 Fax: 31 172 423366

Microscan Asia Pacific R.O.

Tel: 65 6846 1214 Fax: 65 6846 4641

## **Microscan Limited Warranty Statement and Exclusions**

#### What Is Covered?

Microscan Systems Inc. warrants to the original purchaser that products manufactured by it will be free from defects in material and workmanship under normal use and service for a period of one year from the date of shipment. This warranty is specifically limited to, at Microscan's sole option, repair or replacement with a functionally equivalent unit and return without charge for service or return freight.

#### What Is Excluded?

This limited warranty specifically excludes the following: (1) Any products or parts that have been subject to misuse, neglect, accident, unauthorized repair, improper installation, or abnormal conditions or operations; (2) Any products or parts that have been transferred by the original purchaser; (3) Customer mis-adjustment of settings contrary to the procedure described in the Microscan Systems Inc. owners manual; (4) Upgrading software versions at customer request unless required to meet specifications in effect at the time of purchase; (5) Units returned and found to have no failure will be excluded; (6) Claims for damage in transit are to be directed to the freight carrier upon receipt. Any use of the product is at purchaser's own risk. This limited warranty is the only warranty provided by Microscan Systems Inc. regarding the product. Except for the limited warranty above, the product is provided "as is." To the maximum extent permitted by law, this express warranty excludes all other warranties, express or implied, including but not limited to, implied warranties of merchantability and. Technical support guestions may be directed to: helpdesk@microscan.com Register your product with Microscan: www.microscan.com/register fitness for a particular purpose. Microscan Systems Inc. does not warrant that the functions contained in the product will meet any requirements or needs purchaser may have, or that the product will operate error free, or in an uninterrupted fashion, or that any defects or errors in the product will be corrected, or that the product is compatible with any particular machinery.

#### Limitation of Liability

In no event shall Microscan Systems Inc. be liable to you or any third party for any special, incidental, or consequential damages (including, without limitation, indirect, special, punitive, or exemplary damages for loss of business, loss of profits, business interruption, or loss of business information), whether in contract, tort, or otherwise, even if Microscan Systems Inc. has been advised of the possibility of such damages. Microscan Systems Inc.'s aggregate liability with respect to its obligations under this warranty or otherwise with respect to the product and documentation or otherwise shall not exceed the amount paid by you for the product and documentation. Some jurisdictions do not allow the exclusion or limitation of incidental or consequential damages or limitations on an implied warranty, so the above limitation or exclusion may not apply to you. This warranty gives you specific legal rights, and you may also have other rights which may vary from state to state.

Tel: 425.226.5700 | Fax: 425.226.8250 | helpdesk@microscan.com

# **Table of Contents**

| Chapter i Quick Start                                                                                                    |                                                                                                    |
|----------------------------------------------------------------------------------------------------|----------------------------------------------------------------------------------------------------|
| Step 1 Hardware Required                                                                                                    |                                                                                                    |
| Step 2 Connect the System                                                                                                    |                                                                                                    |
| Step 3 Position Symbol and Reader                                                                                                    |                                                                                                    |
| Step 4 Install ESP                                                                                                    |                                                                                                    |
| Step 5 Select Reader Model                                                                                                    |                                                                                                    |
| Step 6 Autoconnect                                                                                                    |                                                                                                    |
| Step 7 Test for Read Rate                                                                                                    |                                                                                                    |
| Step 8 Calibrate the Reader                                                                                                    | 1-9                                                                                                    |
| Step 9 Save Calibration Settings for Power-on                                                                                                    | 1-10                                                                                                    |
| Step 10 Configure the Reader                                                                                                    | 1-11                                                                                                    |
| Chapter 2 Using ESP                                                                                                    |                                                                                                    |
| Setup Mode                                                                                                    |                                                                                                    |
| Application Mode                                                                                                    |                                                                                                    |
| Pulldown Menus                                                                                                    | 2-4                                                                                                    |
| Connect Menu                                                                                                    | 2-9                                                                                                    |
| View                                                                                                    | 2-11                                                                                                    |
| Navigating in ESP                                                                                                    | 2-12                                                                                                    |
| Send/Receive Options                                                                                                    | 2-13                                                                                                    |
|                                                                                                    |                                                                                                    |
| Chapter 3 Communications                                                                                                    |                                                                                                    |
| Chapter 3 Communications<br>Communications by ESP                                                                                                    |                                                                                                    |
| Chapter 3 Communications<br>Communications by ESP<br>Communications By Serial Command                                                                                                    |                                                                                                    |
| Chapter 3 Communications<br>Communications by ESP<br>Communications By Serial Command<br>Password Protection                                                                                                    | 3-2<br>3-2<br>3-3                                                                                                    |
| Chapter 3 Communications<br>Communications by ESP<br>Communications By Serial Command<br>Password Protection<br>RS-232/422 Host Port.                                                                                                    |                                                                                                    |
| Chapter 3 Communications<br>Communications by ESP<br>Communications By Serial Command<br>Password Protection<br>RS-232/422 Host Port.<br>RS-232 Auxiliary Port.                                                                                                    | 3-2<br>3-2<br>3-3<br>3-4<br>3-11                                                                                     |
| Chapter 3 Communications<br>Communications by ESP<br>Communications By Serial Command<br>Password Protection<br>RS-232/422 Host Port.<br>RS-232 Auxiliary Port.<br>Preamble                                                                                                    |                                                                                                    |
| Chapter 3 Communications<br>Communications by ESP<br>Communications By Serial Command<br>Password Protection<br>RS-232/422 Host Port<br>RS-232 Auxiliary Port<br>Preamble<br>Postamble                                                                                                    |                                                                                                    |
| Chapter 3 Communications<br>Communications by ESP<br>Communications By Serial Command<br>Password Protection<br>RS-232/422 Host Port<br>RS-232 Auxiliary Port<br>Preamble<br>Postamble<br>LRC Status                                                                                                    |                                                                                                    |
| Chapter 3 Communications<br>Communications by ESP<br>Communications By Serial Command<br>Password Protection<br>RS-232/422 Host Port<br>RS-232 Auxiliary Port<br>Preamble<br>Postamble<br>LRC Status<br>Intercharacter Delay.                                                                                                    | 3-2<br>3-3<br>3-4<br>3-11<br>3-20<br>3-21<br>3-22<br>3-22<br>3-22                                                    |
| Chapter 3       Communications         Communications by ESP       Communications By Serial Command         Password Protection       Password Protection         RS-232/422 Host Port       RS-232/422 Host Port         RS-232 Auxiliary Port       Preamble         Postamble       LRC Status         Intercharacter Delay       Chapter 4         Read Cycle       Chapter 4                                                                                                    | 3-2<br>3-2<br>3-3<br>3-4<br>3-11<br>3-20<br>3-21<br>3-22<br>3-22                                                     |
| Chapter 3       Communications         Communications by ESP       Communications By Serial Command         Password Protection       Password Protection         RS-232/422 Host Port       RS-232 Auxiliary Port         Preamble       Postamble         LRC Status       Intercharacter Delay         Chapter 4       Read Cycle         Read Cycle by ESP       Read Cycle                                                                                                    | 3-2<br>3-2<br>3-3<br>3-4<br>3-11<br>3-20<br>3-21<br>3-22<br>3-22<br>3-22<br>3-22                                     |
| Chapter 3       Communications         Communications by ESP       Communications By Serial Command         Password Protection       Password Protection         RS-232/422 Host Port       RS-232 Auxiliary Port         Preamble       Postamble         LRC Status       Intercharacter Delay         Chapter 4       Read Cycle         Read Cycle by ESP       Read Cycle by Serial Command 2                                                                                                    | 3-2<br>3-2<br>3-3<br>3-4<br>3-11<br>3-20<br>3-21<br>3-22<br>3-22<br>3-22<br>3-22                                     |
| Chapter 3       Communications         Communications by ESP       Communications By Serial Command         Password Protection       Password Protection         RS-232/422 Host Port       RS-232/422 Host Port         RS-232 Auxiliary Port       Preamble         Postamble       LRC Status         Intercharacter Delay       Intercharacter Delay         Chapter 4       Read Cycle         Read Cycle by ESP       Read Cycle by Serial Command 2         Multisymbol       Multisymbol                                       |                                                                                                    |
| Chapter 3       Communications         Communications by ESP       Communications By Serial Command         Password Protection       Password Protection         RS-232/422 Host Port       RS-232/422 Host Port         RS-232 Auxiliary Port       Preamble         Postamble       LRC Status         Intercharacter Delay       Intercharacter Delay         Chapter 4       Read Cycle         Read Cycle by ESP       Read Cycle by Serial Command 2         Multisymbol       Number of Symbols                                 | 3-2<br>3-3<br>3-4<br>3-11<br>3-20<br>3-21<br>3-22<br>3-22<br>4-2<br>4-3<br>4-4                                       |
| Chapter 3       Communications         Communications by ESP       Communications By Serial Command         Password Protection       Password Protection         RS-232/422 Host Port       RS-232/422 Host Port         RS-232 Auxiliary Port       Preamble         Preamble       Postamble         LRC Status       Intercharacter Delay         Chapter 4       Read Cycle         Read Cycle by ESP       Read Cycle by Serial Command 2         Multisymbol       Number of Symbols         Serial Trigger       Serial Trigger | 3-2<br>3-2<br>3-3<br>3-4<br>3-11<br>3-20<br>3-21<br>3-22<br>3-22<br>3-22<br>4-2<br>4-2<br>4-3<br>4-4<br>4-12         |
| Chapter 3 Communications<br>Communications by ESP<br>Communications By Serial Command<br>Password Protection<br>RS-232/422 Host Port.<br>RS-232 Auxiliary Port.<br>Preamble.<br>Postamble<br>LRC Status<br>Intercharacter Delay.<br>Chapter 4 Read Cycle<br>Read Cycle by ESP<br>Read Cycle by Serial Command 2<br>Multisymbol<br>Number of Symbols<br>Serial Trigger<br>End of Read Cycle                                                                                                    | 3-2<br>3-2<br>3-3<br>3-4<br>3-11<br>3-20<br>3-21<br>3-22<br>3-22<br>3-22<br>4-2<br>4-2<br>4-3<br>4-4<br>4-12<br>4-14 |

| Scanner Setup                |          |
|------------------------------|----------|
| Laser Setup                  |          |
| Chapter 5 Symbologies        | 5 Q      |
| Symbology by Serial Comma    | and      |
| Code 39                      |          |
| Code 128                     |          |
| Interleaved 2 of 5           |          |
| Codabar                      |          |
| UPC/EAN                      |          |
| Code 93                      |          |
| Pharmacode                   |          |
| Narrow Margins               |          |
| Symbology ID                 |          |
| Background Color             |          |
| Autodiscriminate             |          |
| Chapter 6 I/O Paramete       | rs       |
| Output Conditions by ESP M   | enu6-2   |
| I/O Parameters by Serial Cor | mmand6-3 |
| Symbol Data Output           |          |
| Message Output               |          |
| Noread Message               |          |
| Bad Symbol Message           | 6-9      |
| No Symbol Message            |          |
| Beeper                       |          |
| Partial Output               |          |
| Serial Verification          |          |
| Test Button                  |          |
| Output 1                     |          |
| Output 2                     |          |
| Output 3                     |          |
| Quality Output               |          |
| Chapter 7 Matchcode          |          |
| Matchaodo by ESD             | 7.0      |
| Matchcode by ESP             |          |
| Matchcode by Senai Comma     | Ind      |
| Using Master Symbols         |          |
| Using Master Symbols         |          |
| Matchcode Type               |          |
| New Master Pin               |          |
| Master Symbol Database       |          |
| Chapter 8 Diagnostics        |          |
| Diagnostics by ESP Menu      |          |
| Diagnostics by Serial Comma  | and8-2   |
| Diagnostic Messages Overvi   | ew8-3    |
| Counts                       |          |
|                              |          |

| Hours Since Last Reset8-                     | 6  |
|----------------------------------------------|----|
| Laser High8-                                 | 7  |
| Laser Low                                    | 8  |
| Service Message8-                            | 9  |
| Chapter 9 Calibration                        |    |
| Calibration 9-                               | .2 |
| Auto Frame                                   | -6 |
| Chapter 10 Terminal Mode                     |    |
| Terminal Window 10-                          | .2 |
| Find Function 10-                            | 3  |
| Macros                                       | .4 |
| Terminal Window Functions10-                 | 5  |
| Chapter 11 Utilities                         |    |
| ,<br>Utilities by ESP Menu                   | 2  |
| Summary of Utilities Commands                | 3  |
| Read Rate                                    | 5  |
| Counters                                     | 6  |
| Master Database                              | 8  |
| Digital Bar Code11-1                         | 1  |
| Firmware                                     | 2  |
| Device Control 11-1                          | 3  |
| Symbol Type                                  | 5  |
| Defaulting/Saving/Resetting11-1              | 6  |
| Microscan Grading 11-1                       | 7  |
| Reader Status Requests 11-1                  | 9  |
| Appendices 1                                 |    |
| Appendix A General Specifications            | 2  |
| Appendix B Electrical Specifications         | 4  |
| Appendix C Connectivity                      | 7  |
| Appendix D Serial Configuration CommandsA-1  | 3  |
| Appendix E Serial Command FormatA-1          | 6  |
| Appendix F ASCII TableA-1                    | 8  |
| Appendix G Defaulting/Saving/ResettingA-20   | 0  |
| Appendix H PDF SymbologyA-2                  | 3  |
| Appendix I Symbol ConfigurationA-20          | 6  |
| Appendix J Object DetectorA-20               | 8  |
| Appendix K Formulas for Number of DecodesA-2 | 9  |
| Appendix L Operational TipsA-3               | 1  |
| Appendix M Interface StandardsA-3            | 2  |
| Appendix N Multidrop Communications          | 3  |
| Appendix O Glossary of TermsA-3              | 8  |
| Chapter 1 Index                              |    |

# List of Figures

| Figure 1-1 Hardware Required                | 1-2  |
|---------------------------------------------|------|
| Figure 1-2 Hardware Connections             |      |
| Figure 1-3 Symbol/Reader Position           | 1-4  |
| Figure 1-4 Calibration                      | 1-9  |
| Figure 1-5 Save Settings                    | 1-10 |
| Figure 2-1 How Settings are Saved           | 2-4  |
| Figure 4-2 External Level Trigger           |      |
| Figure 4-3 Trigger Edge                     |      |
| Figure 4-4 Laser On Position                |      |
| Figure 4-5 Laser Off Position               |      |
| Figure 6-6 Read Cycle                       | 6-6  |
| Figure 9-7 Calibration Display              |      |
| Figure 9-8 Embedded Calibration Setup Menu  |      |
| Figure 9-9 Auto Frame Defaults              | 9-6  |
| Figure 9-10 Constrained Scan Beam Width     |      |
| Figure 10-11 Terminal Window                |      |
| Figure A-1 MS-3 Laser Scanner               | A-2  |
| Figure A-1 MS-3 Integral Right Angle        |      |
| Laser Scanner                               | A-2  |
| Figure A-2 MS-3/IB-131 Typical Setup        | A-7  |
| Figure A-3 IC-332                           |      |
| SCANNER Pinouts                             | A-8  |
| Figure A-4 IC-332                           |      |
| EXTERNAL Pinouts (to IB-131)                | A-8  |
| Figure A-5 IB-131 Mechanical                | A-10 |
| Figure A-6 IB-131 Multidrop Setup           | A-11 |
| Figure A-7 Scanner/IB-131 Daisy Chain Setup | A-12 |
| Figure A-8 Hyperterminal Dialog             | A-15 |
| Figure A-1 Object Detector                  | A-28 |
| Figure A-2 Ladder                           | A-29 |
| Figure A-3 Picket Fence                     | A-29 |
| Figure A-4 Angled Picket Fence              | A-30 |
| Figure A-5 Polling Sequence                 | A-35 |
| Figure A-6 Polling Sequence                 | A-36 |

# List of Tables

| Table 6-1-Test Button Options 6-                             | -16 |
|--------------------------------------------------------------|-----|
| Table 11-2-Utilities Commands1                               | 1-3 |
| Table 11-3-Maximum Characters for Master Symbol Database 11- | -10 |
| Table 11-4-Software Reset/Save/Recall Commands 11-           | -16 |
| Table 11-5-Hex                                               |     |
| Value to Binary                                              |     |
| Conversion11                                                 | -19 |
| Table 11-6-MS-3 FIS-0003 Laser Scanner Status 11-            | -19 |
| Table A-1-MS-3 Laser                                         |     |
| High Density Ranges                                          | 4-3 |
| Table A-2-MS-3 Laser                                         |     |
| Low Density Ranges                                           | A-3 |
| Table A-3-MS-3 Laser Connector, 15-pin Socket                | 4-4 |
| Table A-4-Host 25-pin Connector                              | 4-9 |
| Table A-5-Trigger 4-pin Connector         A                  | 4-9 |
| Table A-6-Power 3-pin Connector                              | 4-9 |
| Table A-7-Scanner 15-pin Connector                           | 4-9 |
| Table A-8-Network 25-pin Connector                           | 4-9 |
| Table A-9-Serial Configuration CommandsA-                    | -13 |
| Table A-10-ASCII Table with Control CharactersA-             | -18 |
| Table A-11-Communication Protocol CommandsA-                 | -18 |
| Table A-12-Software Reset/Save/Recall CommandsA-             | -20 |
| Table A-13-Multidrop AddressesA-                             | -37 |
| -                                                            |     |

## About the MS-3 Laser

The MS-3 Laser scanner is a ultra-compact scanner that can decode high density symbols from 2 to 10 inches at a 70 degrees scan angle with scan rates of 300 to 1000 decodes per second with a low power draw of 300mA at 5V. A multi-function **TEST** button, which "out of the box" can do read rate, automatic calibration, and saves, can also be programmed to perform a variety of functions.

Programmable firmware also allows considerable control of multiple features, including 3 programmable relay outputs and new master and trigger inputs.

A user interface program, the ESP (Easy Setup Program), downloadable from our web site (*www.microscan.com*), runs on Microsoft Windows 98, Windows NT, Windows 2000, or Windows XP operating systems.

## About This Manual

This manual provides complete information on setting up, installing, and configuring the reader. The chapters are presented in the order in which a reader might be setup and made ready for industrial operation. Host serial commands are presented side-by-side with ESP menus and wherever possible follow the order presented in ESP.

**Chapter 1**, **"Quick Start**" provides overall step-by-step instructions for getting your reader operational with specific "go to" references to other chapters and appendices.

## Host Communications

There are four ways the scanner can be programmed:

- Windows<sup>™</sup> based ESP (Easy Setup Program), the preferred method which offers point-and-click ease of use and visual responses to user adjustments. (NOT available at this time.)
- 2. Serial commands such as **<K100,1>** can be sent from a terminal program. They can also be sent from the **Terminal** window within ESP.

**Note**: You can learn the current setting of any parameter by inserting a question mark after the number, as in **<K100?>** To see all "K" commands, send **<K?>**.

- 3. Embedded firmware (onboard menus).
- 4. Bar code symbol configuration.

# Highlighting

Serial commands, selections inside instructions, and menu defaults are highlighted in **red bold**.

Cross-references are highlighted in **blue**. Web links and outside references are highlighted in **blue bold italics**.

References to menu topics are highlighted in **Bold Initial Caps**. References to topic headings within this manual or other documents are enclosed in quotation marks.

# **Product Labels**

The following labels are located on the top, side, and bottom of the MS-3 FIS-0003 Reader:

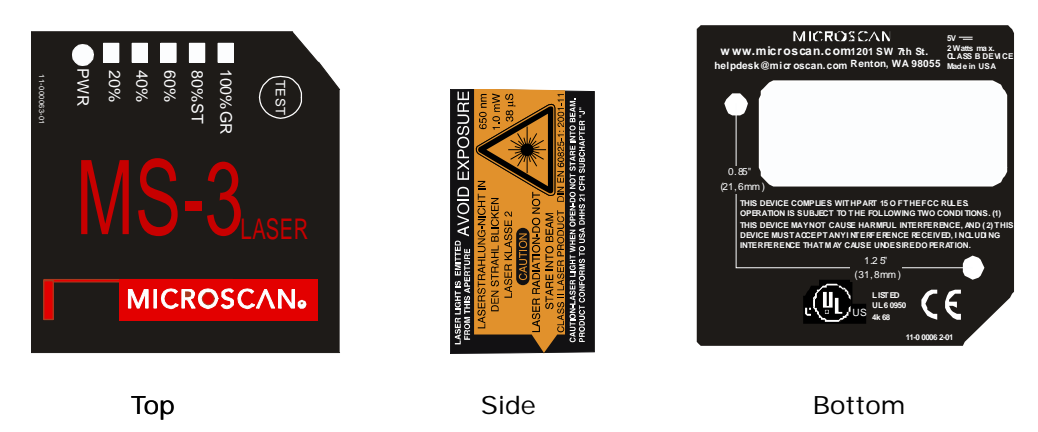

# Approvals

This equipment is in compliance or approved by the following organizations:

- CDRH (Center for Devices & Radiological Health)
- UL (Underwriters Laboratories, Inc.)
- cUL (UL mark of Canada)
- FCC (Federal Communication Commission)
- CE Compliant
- BSMI (Bureau of Standards, Metrology and Inspection)

# Warning and Caution Summary

This equipment has been tested and found to comply with the limits for a Class A digital device, pursuant to part 15 of the FCC Rules. These limits are designed to provide reasonable protection against harmful interference in a residential installation. This equipment generates, uses, and can radiate radio frequency energy, and, if not installed and used in accordance with the instructions, may cause harmful interference to radio communications. However, there is no guarantee that interference will not occur in a particular installation. If this equipment does cause harmful interference to radio or television reception, which can be determined by turning the equipment off and on, the user is encouraged to try to correct the interference by one or more of the following measures:

- Reorient or relocate the receiving antenna.
- Increase the separation between the equipment and receiver.
- Connect the equipment into an outlet on a circuit different from that to which the receiver is connected.
- Consult the dealer or an experienced radio/TV technician for help.

For connection to a UL Listed direct plug-in power unit marked Class 2 and rated at 5VDC at 2 Amps or greater.

European models must use a similarly rated Class I or Class II power supply that is cer-

tified to comply with standard for safety EN 60950.

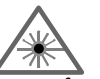

#### WARNING

Use of controls, adjustments, or performance of procedures other than those specified herein may result in hazardous laser light radiation exposure.

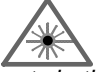

#### WARNING

There are no user serviceable parts in the scanner. Opening the scanner voids the Microscan Systems warranty and could expose the user to laser diode power of up to 7mW.

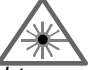

#### WARNING

The laser beam can be harmful to eyesight. Avoid eye contact with the laser beam. Never point the beam at other people, or in a direction where people may be passing.

# Quick Start

# Chapter 1

#### Chapter Contents

| Step 1 Hardware Required                      | 1-2  |
|-----------------------------------------------|------|
| Step 2 Connect the System                     | 1-3  |
| Step 3 Position Symbol and Scanner            | 1-4  |
| Step 4 Install ESP                            | 1-5  |
| Step 5 Select Scanner Model                   | 1-6  |
| Step 6 Autoconnect                            | 1-7  |
| Step 7 Test for Read Rate                     | 1-8  |
| Step 8 Calibrate the Scanner                  | 1-9  |
| Step 9 Save Calibration Settings for Power-on | 1-10 |
| Step 10 Configure the Scanner                 | 1-11 |

This section is designed to get the scanner up and running quickly so the user can get a sense of its capabilities and test sample bar code symbols. Detailed setup information for configuring the scanner for your specific application can be obtained in the subsequent chapters.

# Step 1 — Hardware Required

**Caution**: If using your own power supply (see **"Warning and Caution Summary" on page i-xi**), be certain that it is wired correctly and supply voltage is 10 to 28VDC. Incorrect wiring or voltage can cause software or equipment failures.

If connecting to a host with an IB-131 Interface box, you will need the following:

| Item <sup>a</sup> | Part Number                         | Description                    |
|-------------------|-------------------------------------|--------------------------------|
| 1                 | FIS-0003-1XXXG                      | MS-3 laser scanner             |
| 2                 | FIS-0001-0035G                      | IC-332 Interface converter     |
| 3                 | 99-000018-01                        | IB-131 Interface box           |
| 4                 |                                     | Host computer                  |
| 5                 | 61-300026-03                        | Null modem configuration cable |
| 6                 | 97-100004-15<br>(90-264 VAC, 24VDC) | Power supply                   |
| 7                 | 99-000017-01                        | Optional object detector       |

a. See figure 1-1 for diagram of system.

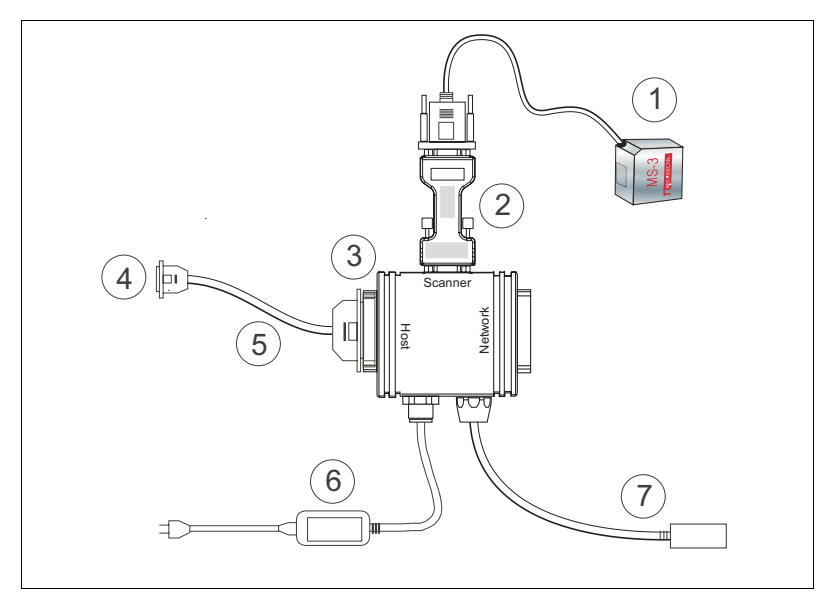

Figure 1-1 Hardware Required

# Step 2 — Connect the System

#### Caution:

- Be sure all cables are connected **BEFORE** applying power.
- Always power down **BEFORE** disconnecting any cables.

#### To connect the system, do the following:

- Connect the scanner (1) to the "SCANNER" connector on the IC-332 interface converter (2) using the attached 3-foot cable.<sup>1</sup>
- 2. Connect the IC-332 directly to the "SCANNER" 15 pin connector on the IB-131 (3).
- Connect the host computer (4) to the IB-131 "HOST" 25-pin connector via the null modem cable (5).<sup>2</sup> (Refer to "IB-131 Interface" on page A-8 for pin connections.)
- 4. Connect power supply (6) to the IB-131 "POWER" connector.
- 5. Apply power to the system.

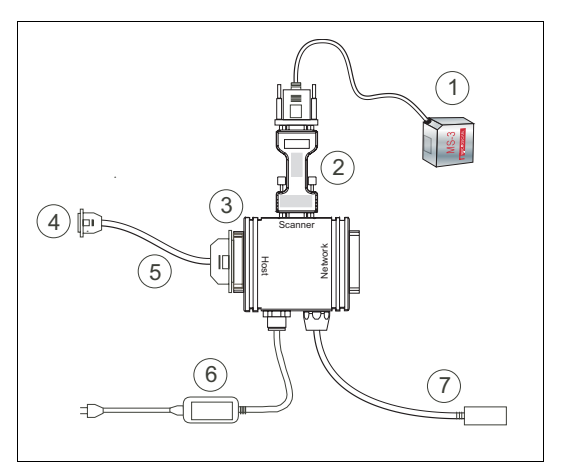

Figure 1-2 Hardware Connections

<sup>1.</sup> Since power supply is included in the single cabling assembly, the reader cable should not exceed 3 feet. RS232 cabling from the IB-131 to the host can be up to 47 feet provided it does not include power input.

<sup>2.</sup> If using your own null modem RS232 host cable, be certain that the host's TxD connects to the reader's RxD and the reader's TxD connects to the host's RxD.

# Step 3 — Position Symbol and Scanner

**Note**: **Code 39** is the default code type enabled. If you are uncertain as to your symbology type, enable all codes by selecting the **Auto Discriminate** macro in **Terminal** mode.

- Set up a symbol at the scanning distance you are using in your application.<sup>1</sup> (See "Read Ranges" on page A-3.)
- 2. Avoid bright light or IR light from other sources, including other scanners.
- 3. Pitch symbol or scanner slightly to avoid specular reflection, the return of direct, non-diffused light.

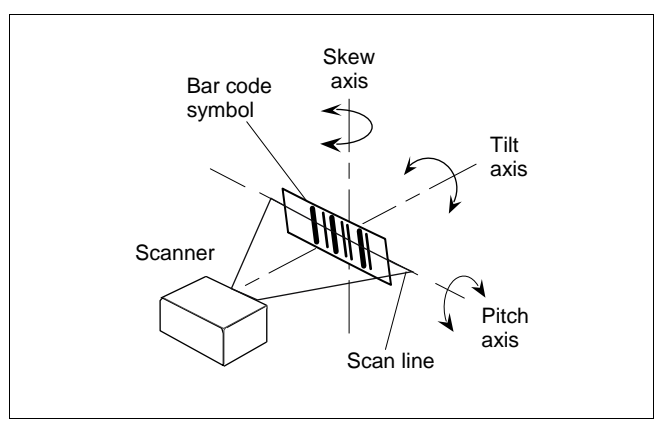

Figure 1-3 Symbol/Scanner Position

**Note**: If using an I 2/5 symbol, verify that the number of characters in the symbol being scanned matches the symbol length enabled for the I 2/5 symbol type. (Default is 10 and 6.) See **"Interleaved 2 of 5" on page 5-13**.

<sup>1.</sup> Consult table A-1 and table A-2 on page A-3.

# Step 4 — Install ESP

(ESP is short for Easy Setup Program.)

With your scanner connected to a host computer with Windows operating system, you can use the ESP to configure and control the reader.

- 1. Insert your Microscan CD into your computer's CD drive.
- 2. Launch **Setup.exe** under **ESP** and follow the prompts.

If downloading from the web:

- a) Go to http://www.microscan.com/downloadcenter/
- b) Enter company information.
- c) Select **ESP** and download to your computer hard drive.
- d) Extract **ESP WinZip** files to a directory of your choice.
- 3. Note where your ESP.exe file is stored on your hard drive.

At the end of the install process, you should see the following icon on your desktop:

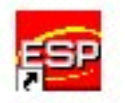

4. Click the ESP icon to start the program.

# Step 5 — Select Reader Model

Model Select a Model: MS-3 Laser MS-9 MS-710 Quadrus EZ MS-3 CCD MS-820 MS-850 MS-860 MS-880 MS-Q Description: MS-3 Laser-1 Show this window at Startup ΟK Cancel Skip Easy Setup Mode

When you start the program, the following menu will appear.

**Note**: If you need to select another model later, you can find it in the **App Mode** under **Model** on the menu bar.

1. Select MS-3 laser from the menu and click OK.

If you do not want to make this selection every time you load ESP, uncheck **Show this window at Startup**.

- Select the default name, for example MS-3 Laser-1, or type in a file name of your choice and click OK.
- 3. Click **Yes** when the **connect to the reader** dialog appears.

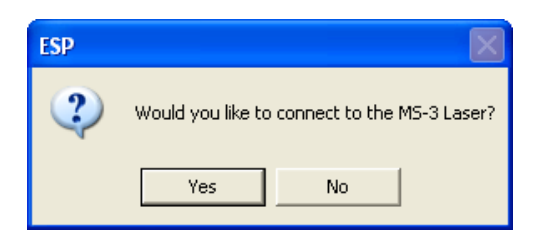

# Step 6 — Autoconnect

1. In the **Connecting to...** dialog, if your communications port is not the default **COM1**, use the pull down arrow to change your communications port.

| Connecting to a MS-3 Laser    | $\mathbf{X}$ |  |
|-------------------------------|--------------|--|
| Select the COM Port: COM1     | •            |  |
| Press "Start" to autoconnect. |              |  |
| Start                         | Stop         |  |
|                               |              |  |

2. Click the **Start** button.

When connected, the **CONNECTED** message will appear in a green box in the status bar on the bottom right of the dialog.

| MS-3 Laser-1 | MS-3 Laser | CONNECTED |
|--------------|------------|-----------|

3. If connection fails, enable a different Com port, check connections, and try again.

**Tip**: If you do not see either the CONNECTED or DISCONNECTED message at the bottom of your dialog, try expanding the ESP window horizontally.

**Important Note**: When you connect to the reader, the reader's settings will be loaded into ESP.

# Step 7 — Test for Read Rate

With this test you can learn the percentage of decodes per images captured by observing the LEDs (20% through 100%) on the top of the MS-3 which are active during a read rate test. If the results are not satisfactory, move on to "Calibrate the Reader" on page 1-9.

## By ESP

After connecting to the scanner, ESP will open in Easy Setup Mode.

1. Click the Test button in Easy Setup Mode to begin the read rate test.

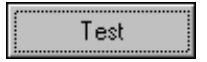

- 2. Follow the instructions in Easy Setup Mode screen.
- 3. To end the Read Rate test, click the Stop button.

## By the Test Button

- Press and hold the **TEST** button on the MS-3 until you hear one beep and see one LED momentarily turn amber. This will signal the beginning of the read rate routine.<sup>1</sup>
- 2. To end the read rate test press the **TEST** button and quickly release.

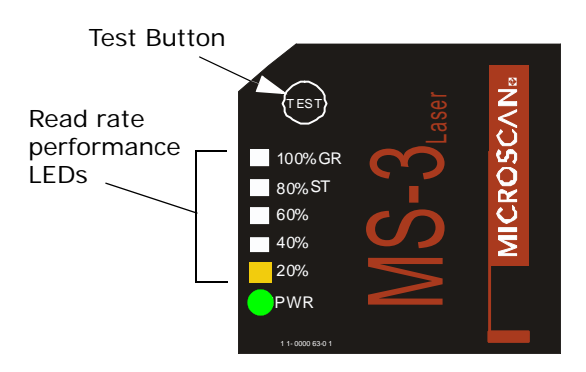

<sup>1.</sup> This assumes that the default functions of the test button have not been re-programmed.

# Step 8 — Calibrate the Reader

If, after doing the read rate test, the results are not satisfactory, try the calibration routine.

During the calibration routine, the scanner attempts various settings to determine the optimum decode rate for the given conditions. In this process it might do the following:

Adjust laser power

- Enable Autodiscrimination (read several symbol types)
- Adjust mirror motor speed
- Adjust AGC gain

The test will end automatically when the optimum combination of settings has been achieved.

## By ESP

Click the Calibrate button in Easy Setup Mode to begin the read rate test.

Calibrate

You can observe the progress of the calibration routine on the Calibration popup.

Note: You can also calibrate the scanner in the Calibration menu in the Apps Mode.

## By the Test button

Press and hold the **TEST** button until you hear two beeps and see two amber performance LEDs turn amber to indicate that the calibration is in progress.

The scanner will beep once at the end of calibration.

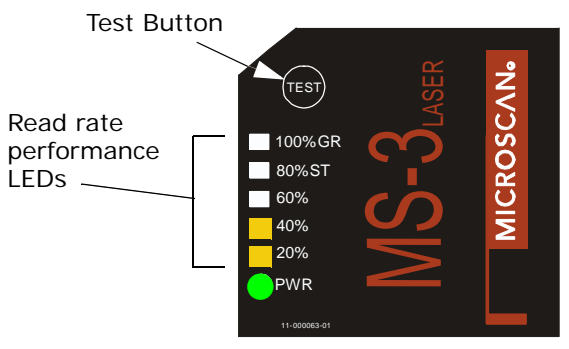

Figure 1-4 Calibration

# Step 9 — Save Calibration Settings for Power-on

After calibrating the MS-3, you can save your new settings to be available on power-on.

## By ESP

**Caution**: If you have settings in the scanner that you have not yet loaded into ESP, the ESP settings will overwrite the scanner's settings when you save. Under these conditions, it is highly recommended that you first do **Receive Reader Settings** before you save for power-on.

After testing and/or calibrating the scanner, you can save the settings for power-on by clicking the **Save** button.

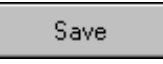

## By the Test Button

Press and hold the **TEST** button until you hear three beeps and see three performance LEDs momentarily turn amber.<sup>1</sup>

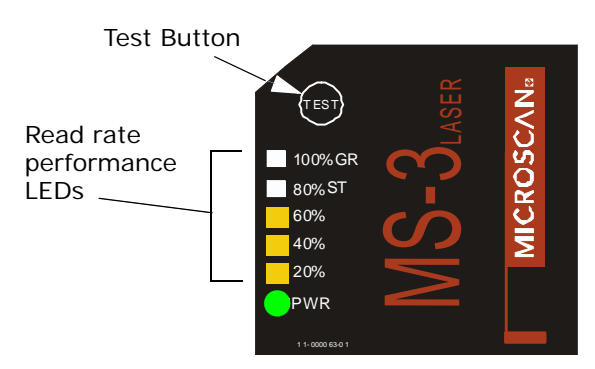

Figure 1-5 Save Settings

<sup>1.</sup> This assumes that the default functions of the test button have not been re-programmed.

# Step 10 — Configure the Reader

See the succeeding chapters and Appendices to see specific configuration command explanations for both ESP and serial commands.

## By ESP

To change reader settings, or to access the utilities or terminal window, click on the **App Mode** button.

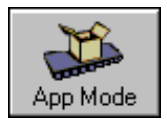

See Chapter 2, "Using ESP."

## **By Serial Commands**

From your terminal program or the terminal screen in ESP, you can enter serial string commands and configuration and utility commands as described in this manual.

See "Serial Configuration Commands" on page A-13 and "Summary of Utilities Commands" on page 11-3.

**Note**: You can learn the current setting of any parameter by inserting a question mark after the number, as in **<K100?>** To see all "K" commands, send **<K?>**.

# Chapter 2

# Using ESP

#### Chapter Contents

| Setup Mode           |      |
|----------------------|------|
| Application Mode     | 2-3  |
| Pulldown Menus       |      |
| Connect Menu         | 2-9  |
| View                 |      |
| Navigating in ESP    |      |
| Send/Receive Options | 2-13 |
|                      |      |

This section is designed to help you understand the structure, elements, and application of the ESP (Easy Setup Program).

When you start up ESP, unless otherwise specified, you will enter the **Setup Mode** for initial setup. From there, you move easily into the **App Mode** (application mode) where you can access several configuration and utilities menus.

#### Setup Mode

# Setup Mode

In **Setup Mode** you are presented with the **Test** option and if appropriate for your application, **Calibration**. After connecting to your scanner (or reader) the **Setup Mode** will first appear. This will provide you with instructions specific to your model that will help you in positioning, testing, and if appropriate, calibrating.

## Test

Click the **Test** button to start the read rate test for a quick indication of the read capabilities and the limits of your application. When **Decodes per Second** is unchecked, the test will count the percentage of decodes relative to the number of actual scans. Click **Stop** to end the test.

## Calibrate

Some models include a calibration routine that will optimize reads by comparing read rates at various settings in focal lengths, scan speeds, and gain settings.

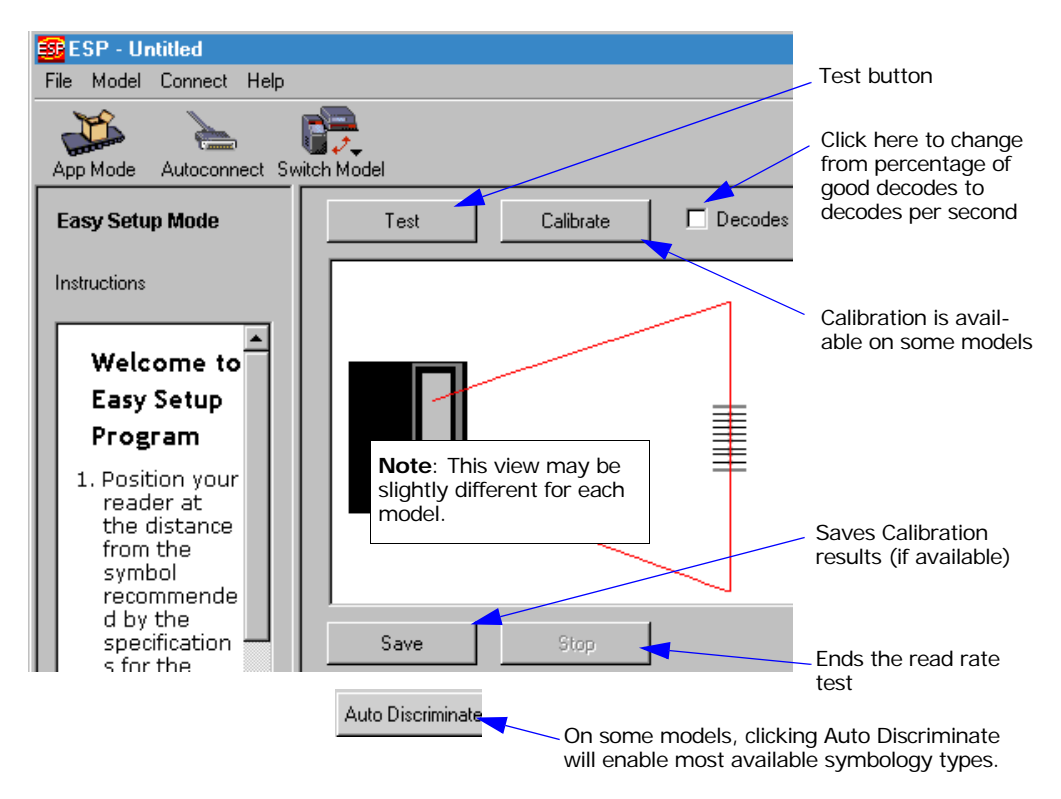

# **Application Mode**

From **Setup Mode**, you can click on the **App Mode** button to access specific configuration menus, utilities, and a terminal window where serial commands can be entered.

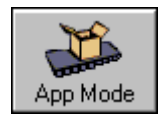

Note that the **App Mode** and **Setup Mode** buttons appear in the same position to allow easy switching between these primary modes.

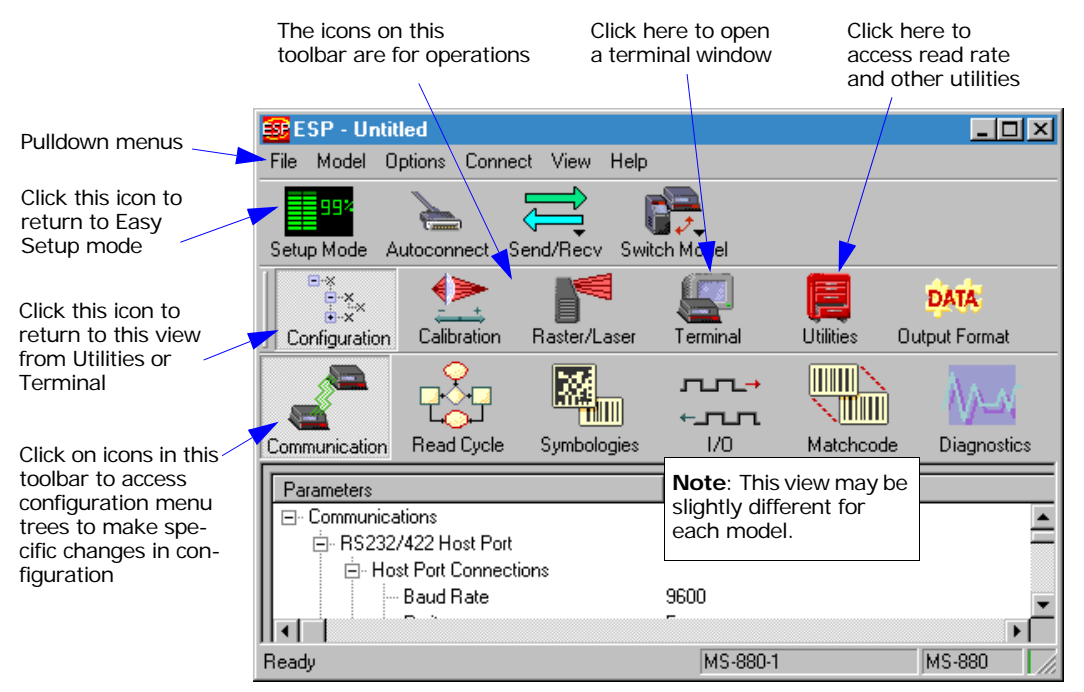

**Note**: For specific information on any of the icons shown above in the operations bar or configuration bar, see specific chapters in this document.

#### Pulldown Menus

# **Pulldown Menus**

# File

### New

Whenever  $\ensuremath{\text{New}}$  is selected, the default configuration of ESP is loaded.

## Open/Save

When **Save** or **Save As** is selected, the ESP configuration is saved to the host computer's hard drive and available whenever the same file is selected under **Open**.

**Important**: When you save menu changes to your hard drive, these changes are not saved to your reader. Figure 2-1 shows how settings can be saved and received between ESP and the reader and ESP and the host hard drive.

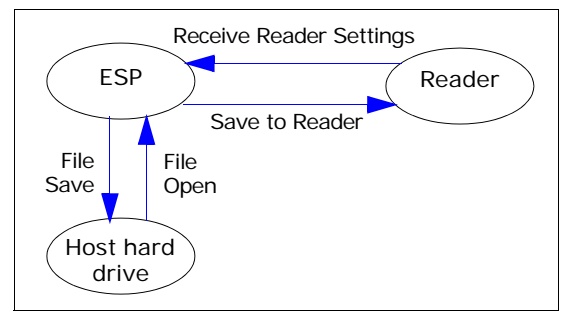

Figure 2-1 How Settings are Saved

## Import/Export

**Import** converts the ASCII settings from a text file to ESP configuration settings. **Export** converts the active ESP configuration settings to an ASCII text file.

| 🤓 ESP - Untitled |             |         |   |  |
|------------------|-------------|---------|---|--|
| File             | Model       | Options | C |  |
| N                | ew          | Ctrl+N  |   |  |
| 0                | pen         | Ctrl+O  |   |  |
| S                | Save Ctrl+S |         |   |  |
| S                | Save As     |         |   |  |
| P                | rint        | Ctrl+P  |   |  |
| Import           |             |         |   |  |
| E                | xport       |         |   |  |
| R                | ecent Fil   | е       |   |  |
| E                | ×it         |         |   |  |
|                  |             |         |   |  |

## Model

In **Model** you can select between models. When you choose another model, your current connection with your present model will be terminated.

To connect to another model, select **New Model**, choose a new model and click **OK**.

Note that all the models you have enabled by selecting will continue to appear in the Model menu and that the same menu is repeated when clicking the **Switch Model** icon.

| Model      | Options | Co |
|------------|---------|----|
| MS-3 Laser |         | •  |
| MS-860     |         | ×  |

New Model...

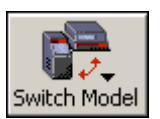

When you save your ESP file, you will be saving the settings of all the models defined in a single ESP file.

#### Pulldown Menus

# Options

You can use the **Options** menu save memos and set up **ESP Preferences**.

**Note**: Preferences will be saved and be loaded into ESP when ESP is opened next, whether or not you save the ESP file to the computer.

#### Preferences

#### General tab

Reload Last File

At startup, reloads the last file saved to the computer.

#### Show Model Prompt

At startup, remembers the last connected model and displays it in the **Connecting...** dialog whenever you attempt to connect.

#### Skip Easy Mode

At startup, Skips the Easy Mode and opens directly in the application mode.

Show Connect Prompt

At startup, displays the Would you like to connect... prompt.

Receive After Connect

At startup, loads the reader's settings into ESP. (This is not recommended if you want to preserve your ESP settings for future use.)

Enable 'Send and Save as Factory Settings'

At startup, enables the **Send and Save as Factory** option in the **Send/Recv** command.

| ESP Preferences                             | $\mathbf{X}$            |  |
|---------------------------------------------|-------------------------|--|
| General Terminal Bar Code Options Adv       | anced                   |  |
| On Startup                                  | Toolbar Style           |  |
| 🔲 Reload Last File                          | Show Both Icon and Text |  |
| Show Model Prompt                           | C Only Show Icon        |  |
| 🔲 Skip Easy Setup Mode                      | Only Show Text          |  |
| Show Connect Prompt                         |                         |  |
| E Receive After Connect                     |                         |  |
| Enable 'Send and Save as Customer Defaults' |                         |  |
|                                             | OK Cancel               |  |

#### Chapter 2 Using ESP

#### Terminal tab

When Show Non-Printable Characters is checked, characters such as CRLF will be displayed in the terminal window. When Enhanced Format is checked, the characters are displayed with more detailed formatting.

#### Change Keyboard Macros

In this dialog you can first select the function key and then enter your macro keystrokes in the associated key map. For example, to make Ctrl-F5 the keystroke to enable send a trigger character, select **F5**, then in the

| ESP Preferences                                                                                                    |                                                                            |
|----------------------------------------------------------------------------------------------------|----------------------------------------------------------------------------|
| General Terminal Bar Code Options Adv                                                                                                    | anced                                                                      |
| <ul> <li>Show Non-Printable Characters</li> <li>Default Format (Fast)</li> <li>Enhanced Format (Slower)</li> <li>Change Keyboard Macros</li> <li>Display incoming data even<br/>when not in focus</li> </ul> | Change Font<br>Change Echo Font<br>F Enable Echo<br>Background Color: Blue |
|                                                                                                    | OK Cancel                                                                  |

Ctrl row, enter <trigger character> and click OK. Then whenever the Ctrl-F5 keystroke is pressed, the trigger character will start the read cycle.

#### Change Font

Sets the font characteristics for the commands that you type in the terminal window.

Change Echo Font

Sets the font characteristics for text that is echoed back to the screen from the reader.

Toolbar Style

By user selection, displays toolbar buttons as icons, text only, or both (default).

Note: See also Chapter 14, "Terminal Mode."

#### Pulldown Menus

#### Bar Code Options tab

Sets up the sizing, font, and caption parameters for the bar codes that you can create and print from the **Bar Code Options Dialog** under **View**.

#### Sizing Information

Sets the bar height (in inches) and bar widths (in thousands of an inch) of the symbols. A bar width of 13 is 0.013 inches.

#### Caption

Sets the characteristics of caption font and its placement in relation to the bar code symbol.

Advanced tab

As indicated.

### **Document Memo**

Whatever you type into the Document Memo will appear in a text box whenever your cursor hovers over the Document Memo option.

#### Model Memo

Memos created in  ${\bf Model}\ {\bf Memo}$  are specific to the model enabled when the message was created.

| ESP Preferences                   |                        |
|-----------------------------------|------------------------|
| General Terminal Bar Code Options | Advanced               |
| Sizing Information                | Caption                |
| Bar Height 0.500 (Inches)         | Caption Font           |
| Bar Width 13 (Mils)               | Alignment Below Center |
| Example                           | Default Settings       |
|                                   | OK Cancel              |

# Connect Menu

## Autoconnect

Generally **Autoconnect** will be the quickest way that ESP can get connected to a reader. **Autoconnect** will try connecting at the most common communications settings and step through the various settings until they match up with the host's settings.

| Connect    | View     | Help   |
|------------|----------|--------|
| Autoco     | nnect    |        |
| Connect    |          |        |
| Disconnect |          |        |
| Configu    | ure Muli | tidrop |

## Connect

When you select **Connect**, you will need to manually select the communications settings from a popup dialog.

## **Configure Multidrop**

To connect to the reader by Multidrop, you will need a multidrop concentrator such as the MS-5000 and the required power supplies and cabling to communicate with your scanner(s).

- 1. From the **Communications** drop down menu in ESP, select **Configure Multidrop** to bring up the **Multidrop Settings** dialog.
- If necessary, change the default address to match the address of your multidropped scanner and click OK.

If the host serial port is not connected in ESP, you will see the following popup message:

ESP is not currently connected to the multidrop concentrator. Do you wish to establish a connection now?

| Multidrop Settings    |                 | × |
|-----------------------|-----------------|---|
| Multidrop Used        |                 |   |
| Address 01            | ETX CR          | • |
| 🗖 Second Multidrop Co | ncentrator Used |   |
| Address 01            | ETX CR          | ~ |

3. Click Yes.

You will see a **Serial Communication Parameters** dialog as shown on the next page.

#### Connect Menu

4. Select the concentrator's host port communications settings.

When you click **Connect**, you will be connecting to your concentrator, which can then relay commands to the scanner whose address was set in the **Multidrop Settings** dialog.

- 5. Click Connect.
- 6. You should see the **CONNECTED** message in green at the bottom of the window along with the scanner's **Multidrop** address.

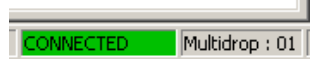

7. Do **Retrieve Scanner Settings** to upload scanner's configuration (Step 4). If upload fails, return to the

Serial Communication Parameters dialog and make the corrections.

8. Follow the same procedure for connecting other scanners to your multidrop network.

**Note**: For more information, see your scanner user's manual or Microscan's **MS-5000 Multidrop Concentrator User's Manual**, **83-005000**.

| Serial Communica       | tion Parameters |
|------------------------|-----------------|
| Com Port               | COM1 💌          |
| Baud Rate              | 9600* <b>-</b>  |
| Data Bits              | Seven* 💌        |
| Stop Bits              | One*            |
| Parity                 | Even*           |
| Connect<br>Advanced << | Cancel          |
| Force Cor              | nection 🔽       |

# View

View indicates the current view (with a dot before the item) and allows you to quickly move to other views which are also accessed by clicking the icons on the toolbars.

It also allows you to access the Barcode Dialog.

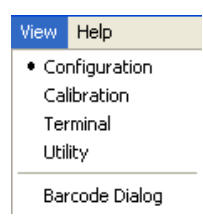

# Barcode Dialog

In the Barcode Dialog you can create bar code symbols by directly typing in the text bar code text you want to appear in Code 128 bar code symbols. This is a very useful tool for creating configuration symbols which allows you to configure your reader by reading the bar code symbols you print out. To configure the size, text and caption parameters, see **"Bar Code Options tab" on page 2-8**.

| <b></b>                           |  |
|-----------------------------------|--|
| Print Save As                     |  |
| Bar Code Value < >                |  |
| Rotation 0 Degrees 💌 New          |  |
| Caption                           |  |
| Same As Bar Code Value            |  |
| C Specify                         |  |
| Add start configuration code      |  |
| Differences from Default Settings |  |
|                                   |  |

# Navigating in ESP Navigating in ESP

To change reader settings, or to access the utilities or terminal window, click on the **App Mode** button.

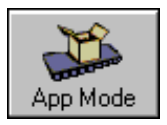

To return to the Easy Mode, click on the EZ Mode button.

To make changes to a configuration setting in the menu trees:

- 1. Left click on the + to expand tree
- Double click on parameter and click once in selection box to view options.
- 3. Place your curser in the selection box, scroll down to the setting you want to change and **click** once on the setting.
- 4. Left click again on the open screen to complete the selection.

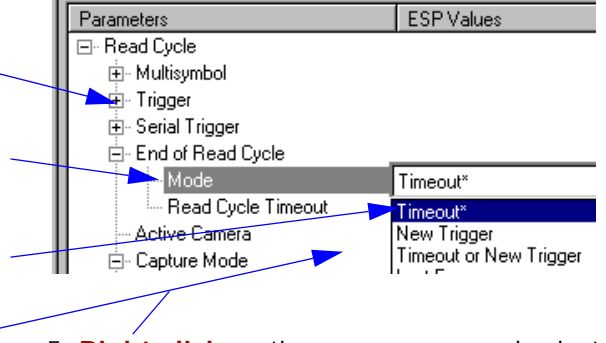

5. **Right click** on the open screen and select **Save to Reader** to implement the command in the reader.
# Send/Receive Options

To access **Receive**, **Save** and **Default** options, click the **Send/Recv** button: You can also access this selector by right-clicking in any of the configuration views.

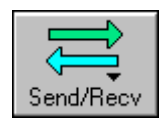

# Receiving

From the Send/Recv selector, select Receive Reader Settings.

**Caution**: Do no select this option if you do not want to upload the reader's settings. For example, if your ESP file has a number of custom settings that you want to maintain and download into the reader, these settings would be lost by choosing **Yes**.

This is useful if you want to receive (upload) the reader's settings and save them as a computer file for later retrieval. For example, if your reader has settings that you do not want to change, choosing **Yes** would allow you to load those settings to ESP and save as an ESP file for later retrieval.

Receiving the reader's settings will also assure that you will not be subsequently saving any unwanted changes that you or someone else previously made in ESP.

See "Send/Receive Options" on page 2-13 for more detail.

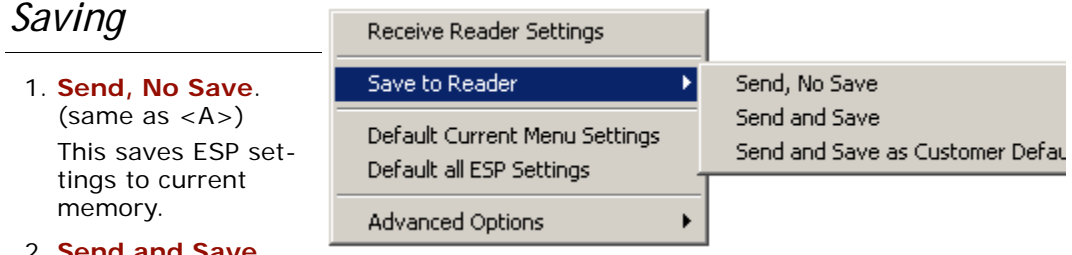

2. Send and Save. (same as <Z>)

This activates all changes in current memory *and* saves to the reader for power-on.

#### 3. Send and Save as Customer Defaults.

(same as <Zc>)

(This option will be visible only if you had checked **Enable 'Send and Save as Customer Defaults'** in **ESP Preferences** in the **Options** menu.)

Use this to save your own set of default settings that you can quickly retrieve with a < Zrc> command.

For more on defaulting and saving settings, see **"Defaulting/Saving/Resetting" on** page A-20.

## Send/Receive Options

# Defaulting

When you select **Default Current**... or **Default all ESP**... you are only defaulting the ESP settings.

# Advanced Options

#### Send Current View

This is the same as **Save** to Reader, Send No Save except that only the commands in the current menu tree are sent.

Send Current Command This is the same as Send Current View above, but only saves the command that is currently selected.

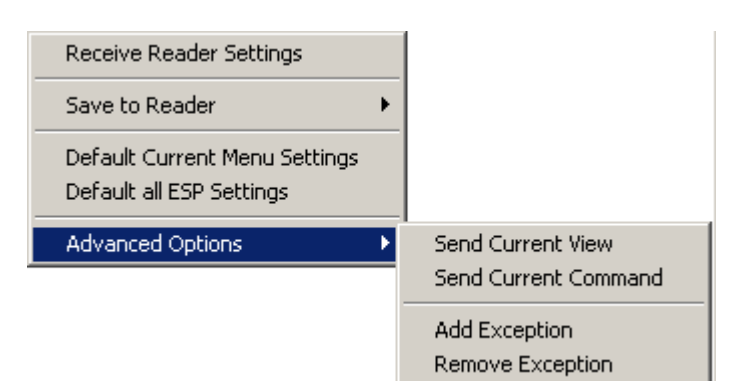

#### Add Exceptions

After you perform a **Receive from Reader** command<sup>1</sup> and you click on the **Add Exception** option you may see a list of serial commands that looks like the example to the right. These are serial commands that may be in your reader's firmware, but not included or different from your current ESP software.

You can edit these commands by double-clicking on them and changing as needed.

When exceptions are present, you can also access them from an **Exceptions** button that will appear on the Applications button bar.

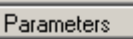

Command Exceptions

- --<K146,0>
- --- <K150,0>
- --- <K485,0,0,10>
- ---<K521,2,1,1,1,0,1>
- --- <K735,0,MATCH>
- --- <K736,0,MISMATCH>
- --- <K790,0,0,0,0,0,0,0>

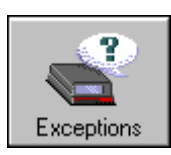

It is important to note that these

commands will be saved to your reader whenever you do a **Save to Reader** command or send an **<A>** or a **<Z>** command.

Also, if there is a corresponding ESP menu item, the ESP Value column for that item will be blank following a **Receive from Reader** command.

<sup>1.</sup> From the Send/Recv button or right-clicking from within the tree menus.

# Communications

Chapter **3** 

## Chapter Contents

| Communications by ESP            |      |
|----------------------------------|------|
| Communications By Serial Command | 3-2  |
| Password Protection              |      |
| RS-232/422 Host Port             |      |
| RS-232 Auxiliary Port            | 3-11 |
| Preamble                         |      |
| Postamble                        | 3-21 |
| LRC Status                       |      |
| Intercharacter Delay             |      |
|                                  |      |

The ESP<sup>™</sup> (Easy Setup Program), configuration changes can be made in the ESP menus, then sent and saved to your reader. The user can also send serial commands to the reader via the ESP's Terminal window.

This section includes connecting parameters and options for communicating by the auxiliary port and various interfaces.

**Note**: When assigning characters in user-defined fields, the characters **NULL <>** and , can only be entered through embedded menus, not through ESP or serial commands.

**Note**: You can learn the current setting of any parameter by inserting a question mark after the number, as in <K100?>. To see all "K" commands, send <K?>.

Note: Default settings for establishing communications are:

| Baud =         | 9600  |
|----------------|-------|
| Parity =       | Even  |
| Stop Bits =    | One   |
| Data Bits =    | Seven |
| Flow Control = | None  |

**Note**: You can learn the current setting of any parameter by inserting a question mark after the number, as in <K100?> To see all "K" commands, send <K?>.

### Communications by ESP

# Communications by ESP

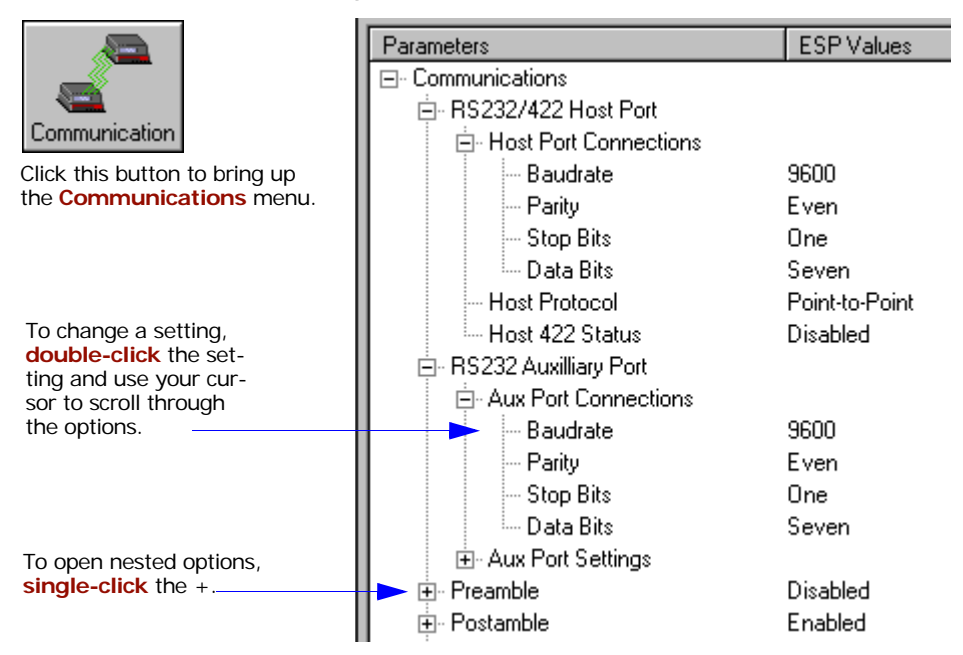

**Note**: You can learn the current setting of any parameter by inserting a question mark after the number, as in <K100?> To see all "K" commands, send <K?>.

# **Communications By Serial Command**

| Command Title          | Format                                                                                               |
|------------------------|----------------------------------------------------------------------------------------------------|
| Password Status        | <k732,status></k732,status>                                                                          |
| Password Entry, Change | <k733 new="" password="" password,=""></k733>                                                        |
| Host Port Parameters   | <k100,baud,parity,stop bits="" bits,data=""></k100,baud,parity,stop>                                 |
| Host Protocol          | <k140,protocol></k140,protocol>                                                                      |
| Host RS422 Status      | <k102,status></k102,status>                                                                          |
| Aux Port Parameters    | < <b>K101</b> ,aux port mode,baud rate,parity,stop bits,data bits,daisy chain status,daisy chain ID> |
| Preamble               | <k141,preambole status,preamble=""></k141,preambole>                                                 |
| Postamble              | <k142,postamble status,postamble=""></k142,postamble>                                                |
| LRC Status             | <k145,status></k145,status>                                                                          |
| Intercharacter Delay   | <k144,intercharacter delay=""></k144,intercharacter>                                                 |

# **Password Protection**

**Note**: Password protection options are entered serially and are not available in ESP menus.

| Usage:             | <b>Password Protection</b> when enabled prevents the scanner's parameters from being modified but does not affect the flow of data from the scanner or its response to read only commands. |
|--------------------|----------------------------------------------------------------------------------------------------|
| Definition:        | Can require a password for any serial or menu command change.                                                                                                    |
| Password<br>Entry: | From a terminal screen enter <b><k733< b=""><i>password</i>&gt;.<br/>(Do not put a comma between K733 and the password.)</k733<></b>                                                       |

If you enter the password correctly, you will see the password echoed to the screen and you will then be able to make changes to the scanner's parameters.

Enter the password once and the scanner's command protection is temporarily unlocked until the scanner is turned off or reset. If a reset occurs then the password will need to be entered again.

## **Password Status**

*Definition:* If **Password Status** is set to **Disabled**, then no parameters are off limits.

If **Password Status** is set to **Enabled**, then this option cannot be subsequently disabled until the password defined in <K733> is entered. This parameter is non-volatile and will be included in any <Z> or <Zc> parameter save.

Serial Cmd: <K732, status>

Default: Disabled

*Options:* 0 = Disabled 1 = Enabled

### **New Password**

| Definition: | To change the password from the current password, enter the current password, a comma, and the new password. If successfully entered, the new password will be displayed and the command change protection temporarily removed. |
|-------------|----------------------------------------------------------------------------------------------------|
| Serial Cmd: | <k733 new="" password="" password,=""></k733>                                                                                                    |
|             | <b>Note</b> : Follow this with a $\langle Z \rangle$ or $\langle Z \rangle$ to save for power-on.                                                                                                    |
| Default:    | MICRO                                                                                                    |
| Options:    | Any ASCII string up to 8 characters.                                                                                                    |

RS-232/422 Host Port

# RS-232/422 Host Port

# Host Port Connections

## Baud Rate (host port)

| Usage:      | Can be used to transfer data faster or to match host port settings. |                            |                       |
|-------------|---------------------------------------------------------------------|----------------------------|-----------------------|
| Definition: | The rate at which the reader and host transfer data back and forth. |                            |                       |
| Serial Cmd: | <k100,<i>baud</k100,<i>                                             | rate, parity, stop bits, o | data bits>            |
| Default:    | 9600                                                                |                            |                       |
| Options:    | 0 = 600                                                             | 3 = 4800                   | $6 = 38.4 \mathrm{K}$ |
|             | 1 = 1200                                                            | 4 = 9600                   | 7 = 57.6K             |
|             | 2 = 2400                                                            | 5 = 19.2K                  | 8 = 115.2K            |

## Parity (host port)

| Usage:      | Only changed if necessary to match host setting.                                                                                                    |                                  |         |
|-------------|----------------------------------------------------------------------------------------------------|----------------------------------|---------|
| Definition: | An error detection routine in which one data bit in each character is set to 1 or 0 so that the total number of 1 bits in the data field is even or odd. |                                  |         |
| Serial Cmd: | < <b>K100</b> , baud rate,                                                                                                    | <b>parity</b> ,stop bits,data bi | its>    |
| Default:    | Even                                                                                                    |                                  |         |
| Options:    | 0 = None                                                                                                    | 1 = Even                         | 2 = Odd |

## Stop Bits (host port)

| Usage:      | Only changed if r                                                                        | necessary to match host setting.       |  |
|-------------|------------------------------------------------------------------------------------------|----------------------------------------|--|
| Definition: | One or two bits added to the end of each character to indicate the end of the character. |                                        |  |
| Serial Cmd: | <k100,baud rate<="" td=""><td>e,parity,<b>stop bits</b>,data bits&gt;</td></k100,baud>   | e,parity, <b>stop bits</b> ,data bits> |  |
| Default:    | One                                                                                      |                                        |  |
| Options:    | 0 = One                                                                                  | 1 = Two                                |  |

## Data Bits (host port)

| Usage:      | Only changed if necessary to match host setting.              |           |  |
|-------------|---------------------------------------------------------------|-----------|--|
| Definition: | Number of bits in each character.                             |           |  |
| Serial Cmd: | < <b>K100,</b> baud rate,parity,stop bits, <b>data bits</b> > |           |  |
| Default:    | Seven                                                         |           |  |
| Options:    | 0 = Seven                                                     | 1 = Eight |  |

# Host Port Protocol

| Usage:      | In general, the point-to-point protocols will work well in most applica-<br>tions. They require no address and must use RS-232 or RS-422 commu-<br>nications standards.                                                                                                    |                            |  |
|-------------|----------------------------------------------------------------------------------------------------|----------------------------|--|
| Definition: | Protocols define the sequence and format in which information is trans-<br>ferred between the scanner and the host, or in the case of <b>Multidrop</b> ,<br>between scanners and a concentrator.                                                                                                    |                            |  |
| Serial Cmd: | <k140,protocol></k140,protocol>                                                                                                    |                            |  |
| Default:    | Point-to-Point                                                                                                    |                            |  |
| Options:    | 0 = Point-to-Point                                                                                                    | 4 = Polling Mode D         |  |
|             | 1 = Point-to-Point with RTS/CTS                                                                                                    | 5 = Multidrop              |  |
|             | 2 = Point-to-Point with XON/XOFF                                                                                                    | 6 = User Defined           |  |
|             | 3 = Point-to-Point with RTS/CTS & XON/XOFF                                                                                                    | 7 = User Defined Multidrop |  |
|             | If selecting one of the options from 0 to 4 ( <b>Point-to-Point</b> , <b>Point-to-</b><br><b>Point with RTS/CTS</b> , <b>Point-to-Point with XON/XOFF</b> , <b>Point-to-</b><br><b>Point with RTS/CTS and XON/XOFF</b> , or <b>Polling Mode D</b> ), use the<br>< <b>K140</b> , <i>protocol</i> > format. |                            |  |
|             | Option 5 through 7 are special cases and discussed later in this section.                                                                                                    |                            |  |

## Point-to-Point (standard)

Used only with RS232 or RS422.

*Definition:* Standard **Point-to-Point** requires no address and sends data to the host whenever it is available, without any request or handshake from the host.

Serial Cmd: <K140,0>

#### RS-232/422 Host Port

## Point-to-Point with RTS/CTS

Usage: A reader initiates a data transfer with an RTS (request-to-send) transmission. The host, when ready, responds with a CTS (clear-to-send) and the data is transmitted. CTS and RTS signals are transmitted over two dedicated wires as defined in the RS-232 standard.

Used only with RS232.

*Definition:* **Point-to-Point with RTS/CTS** (request-to-send/clear-to-send) is a simple hardware handshaking protocol that allows a reader to initiate data transfers to the host.

Serial Cmd: <K140,1>

## Point-to-Point with XON/XOFF (Transmitter On/Off)

- Usage: If an XOFF has been received from the host, data will not be sent to the host until the host sends an XON. During the XOFF phase, the host is free to carry on other chores and accept data from other devices. Used only with RS232.
- *Definition:* This option enables the host to send the XON and XOFF command as a single byte transmission command of start (^Q) or stop (^S).

Serial Cmd: <K140,2>

## Point-to-Point with RTS/CTS & XON/XOFF

Usage: Used only with RS232.

*Definition:* This option is a combination of **Point-to-Point with RTS/CTS** and **Point-to-Point with XON/XOFF.** 

Serial Cmd: <K140,3>

## Polling Mode D

- Usage: When in **Polling Mode D**, an address of 1 is automatically displayed on the configuration screen. However, during transmission, a 1C hex poll address (FS) and a 1D hex select address (GS) are substituted for the 1.
- *Definition:* Like **Point-to-Point**, **Polling Mode D** requires a dedicated connection to the host; but unlike **Point-to-Point**, it requires an address and must wait for a poll from the host before sending data.

Serial Cmd: <K140,4>

## Multidrop

See also **Quick Start Help** for Multidrop setup.

| Usage:                  | The MS-5000 can be used as a concentrator to a single host port connection.                                                                                      |
|-------------------------|----------------------------------------------------------------------------------------------------|
|                         | When <b>Multidrop</b> is selected, the protocol characters for RES, REQ, etc. are assigned automatically.                                                        |
| Definition:             | <b>Multidrop</b> allows up to 50 devices to be connected to a single RS485 host, with the scanner assigned an unique address (from 01 to 50).                    |
| Multidrop<br>Addresses: | Each address has its own separate poll and select address (from 1C to 7F hex).                                                                                   |
| Options:                | 01 through 50                                                                                                    |
| Serial Cmd:             | If selecting <b>Multidrop</b> fan address must be defined and appended to the command string.<br>Format: < <b>K100</b> , <i>5</i> , <i>address[01 to 50]&gt;</i> |
|                         |                                                                                                    |

**Note**: Scanners linking up to a Microscan MS-5000 multidrop concentrator must be configured in standard multidrop protocol.

## **User Defined Point-to-Point**

| Usage: | Useful for developing custom protocols in | polled or unpolled mode. |
|--------|-------------------------------------------|--------------------------|
|        |                                           |                          |

*Definition:* **User Defined Point-to-Point** allows the user to customize the point-to-point protocol.

Serial Cmd: <K140,6,RES,address,REQ,EOT,STX,ETX,ACK,NAK,from host>

#### User Defined Address

| Definition: | <b>User Defined</b> is considered to be in a polled mode only if an address has been assigned. |
|-------------|------------------------------------------------------------------------------------------------|
| Serial Cmd: | < <b>K140,<i>6</i></b> ,RES, <b>address</b> ,REQ,EOT,STX,ETX,ACK,NAK,from host>                |
| Default:    | No address                                                                                     |

Options: Any ASCII character except a null.

#### User Defined Example

Definition: Example: ACK/NAK protocol can be configured using **User Defined**. The scanner will transmit data to the host when an **ACK** is received. If a **NAK** or response timeout occurs, the scanner will re-send the data to the host up to 3 more times before aborting.

Tip: To use User Defined Point-to-Point, first select Point-to-Point <K100,0> and then User Defined <K100,6>.

**Example**: To select an unpolled ACK/NAK **User Defined** protocol with LRC disabled, send **<K100**,*0***> <K100**,*6*,...,^F,^U> **<K**c*0***>**. ACK and NAK will be displayed in the menu.

#### RS-232/422 Host Port

Serial Cmd: <K140,6,RES,address,REQ,EOT,STX,ETX,ACK,NAK,from host>

Default: No assignment

*Options:* Any ASCII character except a null. Control characters can be used to define RES through NAK in serial commands.

#### From Host

Definition: This option allows the handshaking protocol to be initiated from the host, if not configured in an unpolled mode. Messages sent to the host will include the scanner's defined protocol. The status of **From Host** determines if messages sent from the host to the scanner must include the defined protocol. If **From Host** is disabled, the defined protocol is not included. If **From Host** is enabled, the defined protocol must be included.

Serial Cmd: <K140,6,RES,address,REQ,EOT,STX,ETX,ACK,NAK,from host>

#### Default: Disabled

*Options:* 0 = Disabled 1 = Enabled

## **User Defined Multidrop**

**Note**: Any ASCII character except a null (00) and a ^A (01) can be assigned as an address. Control characters can be used to define RES through NAK in serial commands. **"Communication Protocol Commands" on page A-11**.

Usage: This option is used when connecting to a concentrator or other device that does not match standard multidrop protocol. If selecting **User Defined Multidrop** (7), complete the format by either choosing new parameters or place commas where unchanged data fields occur. Definition: **User Defined Multidrop** allows the user to customize the polling protocol. Serial Cmd: <K140,7,RES,address,REQ,EOT,STX,ETX,ACK,NAK> For User Defined Multidrop, first select Multidrop <K140,5>, then User Defined Multidrop <K140,7...>. Address: Any single character (02 hex to 7E hex) in the ASCII table can be assigned as the address character. The character chosen is used as the poll character and the subsequent ASCII character becomes the select character. For example, if a ^B (02 hex) is selected as the address, ^C (03 hex) becomes the select address that the host will use in sending host select commands.

**Note**: Definitions of commands in **User Defined** and **User Defined Multidrop** must be duplicated in host applications to enable poll and select sequences to execute correctly during transmission.

**Note**: Typically, parameters in **User Defined Multidrop** are defined by first enabling **Multidrop**, then enabling **User Defined Multidrop**. This pre-loads multidrop characters into the parameters. Then changes are made to individual characters to match the host or other requirements.

#### RS-232/422 Host Port

## Host RS-232/422 Status

Used only in **Point-to-Point** protocol, and not with RTS/CTS.

Usage: Only changed if necessary to match host setting.

*Definition:* Enables RS422. When RS422 is enabled, RS232 is disabled.

Serial Cmd: <K102,status>

Default: Disabled

*Options:* 0 = Disabled 1 = Enabled

Whenever RS422 is disabled, RS232 is enabled in the background. However, when **Multidrop** is enabled, the functioning protocol is RS485 regardless of the displayed status of RS422. Before enabling RS422, first double-check that **Multidrop** is not enabled.

# **RS-232 Auxiliary Port**

Note: The aux port cannot be used when the host port is set to RS422 or Multidrop.

As with the host port parameters, the auxiliary terminal's settings (baud rate, parity, stop bits, and data bits) must be identical with those of the auxiliary device.

- Usage: These commands set the communication parameters with the auxiliary port which can be used to configure menus, send data to the host, display data transmissions originating from the host of the scanner, and relay data from other scanners set in tandem (daisy chained). If the scanner's host port needs to be dedicated to the host, but configuration must be done on the fly, the auxiliary port can be set to accept configuration changes by **Command Processing (page 3-17)**.
- *Definition:* An auxiliary port connects the scanner to a remote display or to other scanners that can display or transfer data.

# Aux Port Connections

As with the host port parameters, the auxiliary terminal's settings (baud rate, parity, stop bits, and data bits) must be identical with those of the auxiliary device.

## Baud Rate, Aux Port

| Usage:      | Can be used to                                | o transfer data faster (                                             | or match an auxiliary device.         |  |
|-------------|-----------------------------------------------|----------------------------------------------------------------------|---------------------------------------|--|
| Definition: | The rate at wh                                | The rate at which the scanner and host transfer data back and forth. |                                       |  |
| Serial Cmd: | < <mark>K101</mark> ,aux po<br>ID status,dais | ort mode, <mark>baud rate</mark> ,p<br>y chain ID>                   | arity,stop bits,data bits,daisy chain |  |
| Default:    | 9600                                          |                                                                      |                                       |  |
| Options:    | 0 = 600                                       | 3 = 4800                                                             | 6 = 38.4 K                            |  |
|             | 1 = 1200                                      | 4 = 9600                                                             | 7 = 57.6K                             |  |
|             | 2 = 2400                                      | 5 = 19.2K                                                            | 8 = 115.2K                            |  |

#### RS-232 Auxiliary Port

## Parity, Aux Port

Usage: Only changed if necessary to match host setting.

*Definition:* An error detection routine in which one data bit in each character is set to 1 or 0 so that the total number of 1 bits in the data field is even or odd.

Default: Even

Options: <**K101**,aux port mode,baud rate,**parity**,stop bits,data bits,daisy chain ID status,daisy chain ID>

Serial Cmd: 0 = None 1 = Even 2 = Odd

## Stop Bits, Aux Port

| Usage:      | Only changed if ne                                    | ecessary to match host setting.                                            |
|-------------|-------------------------------------------------------|----------------------------------------------------------------------------|
| Definition: | Allows the user to<br>cate the end of th              | select the last one or two bits in each character to indie character.      |
| Serial Cmd: | < <mark>K101</mark> ,aux port i<br>ID status,daisy ch | mode,baud rate,parity, <b>stop bits</b> ,data bits,daisy chain<br>nain ID> |
| Default:    | One                                                   |                                                                            |
| Options:    | 0 = One                                               | 1 = Two                                                                    |

## Data Bits, Aux Port

| Usage:      | Only changed if ne                                                                                                  | ecessary to match host setting. |
|-------------|----------------------------------------------------------------------------------------------------|---------------------------------|
| Definition: | Number of bits in                                                                                                   | each character.                 |
| Serial Cmd: | < <b>K101</b> ,aux port mode,baud rate,parity,stop bits, <b>data bits</b> ,daisy chain<br>ID status,daisy chain ID> |                                 |
| Default:    | Seven                                                                                                    |                                 |
| Options:    | 0 = Seven                                                                                                    | 1 = Eight                       |

# Auxiliary Port Mode

| Definition: | Determines the flo scanner, and the h                  | w of data between the auxiliary port device(s), the ost.                 |
|-------------|--------------------------------------------------------|--------------------------------------------------------------------------|
| Serial Cmd: | < <b>K101,<i>aux port i</i></b><br>ID status,daisy cha | <b>mode</b> ,baud rate,parity,stop bits,data bits,daisy chain<br>ain ID> |
| Default:    | Disabled                                               |                                                                          |
| Options:    | 0 = Disabled                                           | 1 = Transparent                                                          |
|             | 2 = Half duplex                                        | 3 = Full duplex                                                          |
|             | 4 = Daisy chain                                        | 5 = Command Processing                                                   |

#### RS-232 Auxiliary Port

### Transparent Mode

- Usage: A common application, in conjunction with handheld scanners, is one that employs an auxiliary readout to detect mis-applied bar code symbols.
- Definition: In **Transparent** mode data is passed between the auxiliary port and the host. The scanner buffers data from the auxiliary port and echoes the keyed data on the auxiliary port.

#### Data initiated from the Auxiliary Port

- Auxiliary port data is passed through to the host whenever a return key is pressed at the auxiliary port or symbol data is sent.
- Whenever aux port data is sent with symbol data, the aux port data will appear between the preamble and the symbol data.
- Auxiliary port data to the host is always sent with a preamble and a postamble.
- If the scanner is in a polled mode to the host, auxiliary port data will NOT pass through.
- Scanner • <D> is the only command accepted by the scanner from the auxiliary port. All other commands will pass through

#### Data initiated from the Scanner

to the host.

- Transmission to the auxiliary port occurs immediately upon a good read.
- Scan data to the auxiliary port does not include a preamble or a postamble.
- Communications with the auxiliary port is always in Point-to-Point protocol, even if the host is in a polled protocol mode.

#### Data initiated from the Host

 All host data is echoed to the auxiliary port in unpolled and polled mode.

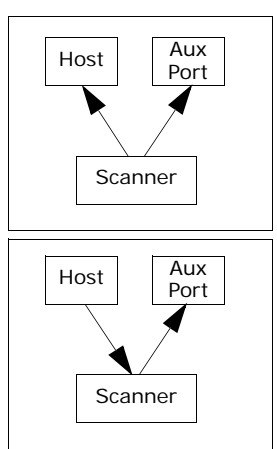

Serial Cmd: <K101,aux port mode, baud rate, parity, stop bits, data bits, daisy chain ID status, daisy chain ID> 1 = Transparent

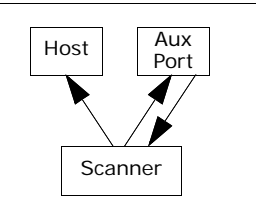

## Half Duplex Mode

*Usage:* Useful when the user wants symbol data displayed on an auxiliary screen close to the scanner.

*Definition:* In **Half Duplex** mode all auxiliary port data and symbol data is sent directly to the host. Symbol data is displayed on the auxiliary port screen at the same time the data is sent to the host.

#### Data initiated from the Auxiliary Port

- Auxiliary port data to the host is ignored if the scanner is in a polled mode.
- Auxiliary port data or scanned data is sent to the host whenever it is received.
- Auxiliary port data is not echoed.
- Auxiliary port data to the host is always sent without a preamble or a postamble.

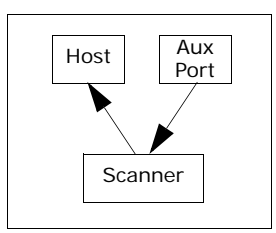

• **<D>** is the only command that is accepted by the scanner from the auxiliary port. All other commands are passed through to the host.

#### Data initiated from the Scanner

- Scan data is transmitted to the auxiliary port at the same time it is transmitted to the host.
- Data transmission conforms with all parameters specified in the configuration menu (e.g., **Pre-amble**, **Postamble**, **End of Read Cycle**).

#### Data is initiated from the Host

• All host data is echoed to the auxiliary port in unpolled mode.

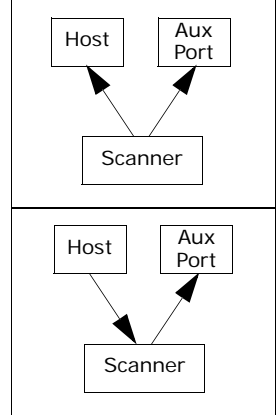

Serial Cmd: <K101,aux port mode,baud rate,parity,stop bits,data bits,daisy chain ID status,daisy chain ID>

#### 2 = Half Duplex

#### RS-232 Auxiliary Port

## **Full Duplex Mode**

*Usage:* When communication to and from the auxiliary port is required.

*Definition:* In **Full Duplex** mode all auxiliary port data and symbol data is sent directly to the host. Symbol data is not displayed on the auxiliary port screen.

#### Data initiated from the Auxiliary Port

- Auxiliary port data to the host is ignored if the scanner is in a polled mode.
- Auxiliary port data or scanned data is sent to the host whenever it is received.
- Auxiliary port data is not echoed.
- Auxiliary port data to the host is always sent without a preamble or a postamble.
- **<D>** is the only command that is accepted by the scanner from the auxiliary port. All other commands are passed through to the host.

#### Data initiated from the Scanner

• Scan data is not sent to the auxiliary port.

#### Data initiated from the Host

• All host data is echoed to the auxiliary port in unpolled mode.

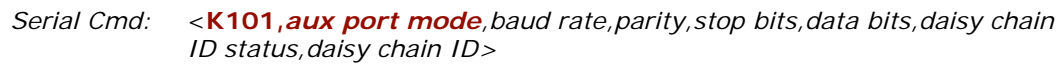

3 = Full duplex

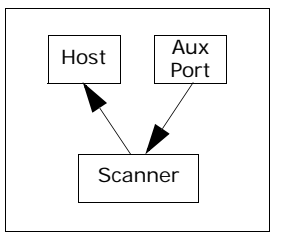

Aux

Port

Aux

Port

Scanner

Scanner

Host

Host

## **Daisy Chain Mode**

| Usage:      | Useful in applications where:                                                                                                    |  |  |
|-------------|----------------------------------------------------------------------------------------------------|--|--|
|             | • A symbol might be scanned in both ladder and picket fence directions.                                                                                                    |  |  |
|             | <ul> <li>A symbol may be present on multiple sides of a package.</li> </ul>                                                                                                    |  |  |
|             | Symbols are presented at different depths.                                                                                                    |  |  |
| Definition: | In a daisy chain application, scanners are connected in tandem or "daisy chain" and decoded data is relayed from one scanner to another on up to the host.                                                                                                    |  |  |
|             | A master scanner has its host port linked to the host computer and its auxiliary port linked to the host port of the first "slave" scanner in the chain. Thereafter, each slave's auxiliary port is linked to the host port of the slave that is further from the host in the daisy chain.                                                           |  |  |
|             | Each scanner in the daisy chain can be assigned an ID that accompanies any data that it sends.                                                                                                    |  |  |
| Serial Cmd: | < <b>K101,<i>aux port mode</i></b> ,baud rate,parity,stop bits,data bits,daisy chain<br>ID status,daisy chain ID>                                                                                                    |  |  |
| Options:    | 4 = Daisy chain                                                                                                    |  |  |
| Function:   | Before the master scanner times out, it checks its auxiliary port for data.<br>It should be set to wait at least 20mS for each slave in the daisy chain.<br>(See "Read Cycle Timeout" on page 4-15.) If no data is received<br>within the read cycle timeout, the master sends a noread message to the<br>host. Otherwise the complete data is sent. |  |  |
|             | If for example a master scanner is set to timeout in 120mS, the first slave scanner might be set to 100mS, the next to 80mS, and so forth,                                                                                                    |  |  |
|             | thus assuring that at least 20mS elapses between transmissions. <sup>a</sup>                                                                                                    |  |  |
|             | Daisy-chained scanners can send a series of symbols by enabling <b>Multi-symbol</b> and a common multisymbol separator. If the master scanner does not receive the expected number of symbols, noread messages are appended to the data string to make up the difference between the num-                                                            |  |  |

For example, a master and two slaves have **Number of Symbols** set to 3 and **Multisymbol Separator** defined as %. If the master and the first slave do not find symbols, but the next slave scanner registers a good read, the transmitted results will be: symbol data % noread % noread.

ber of symbols enabled in **Multisymbol** and the number of symbols read.

a. The above example is based on the best case. Other factors such as baud rate, dynamic focus timing, number of characters in a given symbol, and the number of slaves in the daisy chain can affect timing and may need to be included in your calculations for complete accuracy.

#### RS-232 Auxiliary Port

- *Conditions:* The conditions for a daisy chain application are as follows:
  - The master scanner's trigger must be Serial or External; the slave scanners' triggers are configured for Serial.
  - 2. All scanners are enabled to **Daisy Chain** mode.
  - 3. Each scanner's auxiliary port must be connected to the Host port of its slave scanner.
  - 4. Each slave scanner in the daisy chain must be set to send its data no less than 20mS before its preceding scanner.
  - 5. All but the master scanner must have **Postamble** enabled and set to **CR** (^M) only.
  - 6. All but the master scanner must have their noread messages disabled.
  - 7. If **Multisymbol** is enabled, **Multisymbol Separator** characters must match in all scanners and **Number of Symbols** must be set to number large enough to include all the symbols it may itself read plus the number of symbols that it will be expected to relay to the host or the next scanner up the line.
  - 8. Symbology ID enable/disable must be the same in all scanners.
  - 9. All but the master scanner must have their diagnostic warning messages disabled.
  - 10. **Daisy Chain ID Status** enable/disable and the number of characters in **Daisy Chain ID** must be the same in all scanners.

#### **Command Processing Mode**

*Usage:* Allows user to send configuration from the Host port or the AUX port.

*Definition:* When enabled, **Command Processing** allows commands to be entered via the aux port. The following rules apply:

- 1. Bar code data, including the serial trigger if used, will be transmitted to the last port from which a command was sent.
- 2. If a reset occurs, all data will be transmitted to the host port.
- Serial Cmd: <K101,aux port mode,baud rate,parity,stop bits,data bits,daisy chain ID status,daisy chain ID>
- *Options:* **5 = Command Processing**

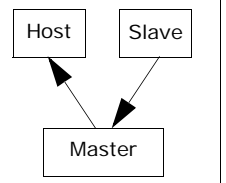

# Daisy Chain ID Status

| Usage:      | Used in a daisy cha<br>scanner in a daisy               | ain setup in cases where the host needs to know which chain setup sent the data.                     |
|-------------|---------------------------------------------------------|----------------------------------------------------------------------------------------------------|
| Definition: | Each scanner in a c<br>that will appear in              | daisy chain can be assigned a one or two character ID front of decoded data and identify its source. |
| Serial Cmd: | <k101,aux m<br="" port="">ID status,daisy ch</k101,aux> | node,baud rate,parity,stop bits,data bits, <b>daisy chain</b><br>hain ID>                            |
| Default:    | Disabled                                                |                                                                                                    |
| Options:    | 0 = Disabled                                            | 1 = Enabled                                                                                          |

Note: Enable/disable and length must be the same in all scanners.

# Daisy Chain ID

| Usage:      | Used in a daisy chain setup in cases where the host needs to know which scanner sent the data.                         |
|-------------|----------------------------------------------------------------------------------------------------|
| Definition: | A one or two character prefix which identifies the particular daisy chain scanner from which the data is being sent.   |
| Serial Cmd: | < <b>K101</b> , aux port mode, baud rate, parity, stop bits, data bits, daisy chain ID status, <b>daisy chain ID</b> > |
| Default:    | 1/                                                                                                    |
| Options:    | Any one or two ASCII characters.                                                                                       |

#### Preamble

# Preamble

# Preamble Status

| Usage:      | Useful for identifying and controlling incoming data. For example, defin-<br>ing the <b>preamble</b> as a carriage return and a line feed causes each<br>decoded message to be displayed of on its own line. |
|-------------|----------------------------------------------------------------------------------------------------|
| Definition: | Defines a one to four character data string that can be added to the front of the decoded data.                                                                                                    |
| Serial Cmd: | <k141,preamble character(s)="" status,preamble=""></k141,preamble>                                                                                                    |
| Default:    | Disabled                                                                                                    |
| Options:    | 0 = Disabled 1 = Enabled (within any protocol)                                                                                                    |

## Preamble Characters

| Serial Cmd: | <k141,preamble characters="" status,preamble=""></k141,preamble>       |
|-------------|------------------------------------------------------------------------|
| Default:    | <b>^M</b> corresponds to: carriage return/null/null/null.              |
| Options:    | Up to four user-defined ASCII characters, including control characters |

#### Within a Serial Command.

To enter control characters within a serial command, hold down the control key while typing the desired character.

Example: **<K141,1,CNTL-m>** to enter ^M.

#### Within an Embedded Menu

Control characters entered on the command line are displayed in the menu as mnemonic characters, such as: <CR><NUL><NUL>.

To enter a control character from within an embedded menu, first type in a space (with the space key). This has the effect of allowing the control key to be recognized as a part of the control character. Next hold down the control key while typing the desired character.

Example: Space CNTL-m to enter ^M.

# Postamble

# Postamble Status

| Usage:      | Useful for identifyir<br>ing the postamble a<br>decoded message t                             | ng and controlling incoming data. For example, defin-<br>as a carriage return and a line feed causes each<br>to be displayed of on its own line. |
|-------------|-----------------------------------------------------------------------------------------------|----------------------------------------------------------------------------------------------------|
| Definition: | Defines a one to four character data string that can be added to the end of the decoded data. |                                                                                                    |
| Serial Cmd: | <k142,<i>status,pos</k142,<i>                                                                 | stamble character(s) >                                                                                                    |
| Default:    | Enabled                                                                                       |                                                                                                    |
| Options:    | 0 = Disabled                                                                                  | 1 = Enabled (within any protocol)                                                                                                    |

# Postamble Characters

| Serial Cmd: | <k142, characters="" postamble="" status,=""></k142,>                                           |
|-------------|-------------------------------------------------------------------------------------------------|
| Default:    | $^{\mbox{M^J}}$ . Corresponds to carriage return/line feed/null/null, as displayed in the menu. |
| Options:    | Up to four user-defined ASCII characters, including control characters.                         |

#### Within a Serial Command

To enter control characters within a serial command, hold down the control key while typing the desired character.

Example: **<K142,CNTL-m CNTL-j>** to enter ^M^J.

#### Within an Embedded Menu

Control characters entered on the command line are displayed in the menu as mnemonic characters, such as: <CR><LF><NUL><NUL>

To enter a control character from within an embedded menu, first type in a space (with the space key). This has the effect of allowing the control key to be recognized as a part of the control character. Next hold down the control key while typing the desired character.

Example: Space CNTL-m Space CNTL-j to enter ^M^J.

### LRC Status

# LRC Status

(Longitudinal Redundancy Check)

*Usage:* Used when extra data integrity is required.

Definition: An error-checking routine that verifies the accuracy of transmissions. It is the exclusive OR of all characters following the **STX** (start of text) up to and including the **ETX** (end of text). What this means is that the binary representation of all the characters in a transmissions are cumulatively added in a column and each resulting odd integer is assigned a 1 and each even integer a 0 (two 1s = 0, two 0s = 0, a 1 and a 0 = 1). The extra **LRC** character is then appended to the transmission and the receiver (usually the host) performs the same addition and compares the results.

Serial Cmd: <K145,LRC status>

Default: Disabled

*Options:* 0 = Disabled 1 = Enabled

# **Intercharacter Delay**

Usage: Used only when a host cannot receive data quickly enough and there is enough time between symbols to allow data to be completely transferred. It is rarely used since any setting other than zero will slow down communications. For example, a 200 setting will result in a 1/5 second delay between each character that is transmitted.

*Definition:* The time interval in milliseconds between individual characters transmitted from the scanner to the host.

Serial Cmd: <K144, intercharacter delay>

0

Default:

*Options:* 0 to 255 (in milliseconds). Zero (0) causes no delay between characters.

# Chapter 4

# Read Cycle

#### Chapter Contents

| Read Cycle by ESP            |      |
|------------------------------|------|
| Read Cycle by Serial Command | 4-2  |
| Multisymbol                  |      |
| Number of Symbols            | 4-4  |
| Serial Trigger               |      |
| End of Read Cycle            | 4-14 |
| Decodes Before Output        | 4-16 |
| Scanner Setup                | 4-17 |
| Laser Setup                  | 4-21 |
|                              |      |

After you've established communications and completed basic read rate testing, you will need to address the spatial and timing parameters associated with your application. In a typical operation a bar coded item moves along a line past a reader. A trigger or timer activates a read cycle during which the reader actively searches for symbols. You will need to decide how to initiate the read cycle and how and when to end it.

Note: When assigning characters in user-defined fields, the characters NULL <> and , can only be entered through embedded menus, not through ESP or serial commands.

**Note**: You can learn the current setting of any parameter by inserting a question mark after the number, as in **<K100?>**. To see all "K" commands, send **<K?>**.

## Read Cycle by ESP

# Read Cycle by ESP

|                                      | Parameters                   | ESP Values      |
|--------------------------------------|------------------------------|-----------------|
|                                      | ⊡- Read Cycle                |                 |
| Bead Cucle                           | ⊕ · Multisymbol              |                 |
| Head Cycle                           | 🖃 Trigger                    |                 |
| Click this Button to bring           | - Mode                       | Continuous Read |
| up the Read Cycle/                   | Trigger Filter Duration      | 244             |
| inggening menu                       | External Trigger State       | Positive        |
| I                                    | . Erial Trigger              |                 |
| I                                    | 🚊 End of Read Cycle          |                 |
| I                                    | - Mode                       | Timeout         |
| I                                    | Read Cycle Timeout           | 100             |
| To change a setting.                 | ⊕ · Decodes Before Output    |                 |
| double-click the set-                | 🚊 Scanner Setup              |                 |
| ting and use your cur-               | Gain Level                   | 90              |
| sor to scroll through<br>the options | Scan Speed                   | 50              |
|                                      | Laser Power                  | Medium          |
| I                                    | Automatic Gain Control (AGC) |                 |
| To open nested options,              | Scan Width Enhance           | Enabled         |
| single-click the +                   | ► 🛨 · Laser Setup            |                 |
| I                                    | 1                            |                 |

# Read Cycle by Serial Command

| Command Title                  | Format                                                                            |
|--------------------------------|-----------------------------------------------------------------------------------|
| Multisymbol                    | <k222,number of="" separator="" symbols,multisymbol=""></k222,number>             |
| Trigger Mode                   | <k200, duration="" filter="" mode,="" trigger=""></k200,>                         |
| External Trigger State         | <k202, external="" state="" trigger=""></k202,>                                   |
| Serial Trigger Character       | <k201, character="" serial="" trigger=""></k201,>                                 |
| Start Serial Trigger Character | <k229,start character="" trigger=""></k229,start>                                 |
| End Serial Trigger Character   | <k230, character="" end="" trigger=""></k230,>                                    |
| End of Read Cycle              | <k220,end cycle="" cycle,read="" of="" read="" timeout=""></k220,end>             |
| Decodes Before Output          | <k221,number before="" mode="" output="" output,decodes=""></k221,number>         |
| Automatic Gain Control         | <k504,gain level,agc="" max="" min,agc="" mode,agc="" sampling=""></k504,gain>    |
| Scan Speed                     | <k500,scan speed=""></k500,scan>                                                  |
| Symbol Detect/Transition       | <k505, counter="" detect="" status,="" symbol="" transition=""></k505,>           |
| Maximum Element                | <k502,maximum element=""></k502,maximum>                                          |
| Scan Width Enhance             | <k511,scan enhance="" width=""></k511,scan>                                       |
| Laser Controls                 | <k700, framing="" laser="" off="" on="" position,="" power="" status,=""></k700,> |

# Multisymbol

- *Usage:* Commonly used in shipping applications where a shipping symbol contains individual bar codes for part number, quantity, etc. This feature allows one trigger to pick up all the symbols. AIAG and UCC/EAN-128 are two application standards that address this need.
- *Definition:* Allows the user to set up conditions that will allow more than one symbol to be decoded and output.
- *Conditions* The following conditions apply:
  - 1. All noread messages are posted at the end of the data string.
  - 2. If more than one symbol is within the scan beam at the same time, symbol data may not be displayed in the order of appearance.
  - If Matchcode Type is set to Sequential or if Trigger is set to Continuous Read 1 Output, Number of Symbols will default to 1 (if set to any number greater than 1).
  - 4. The maximum number of characters in any one bar code (other than PDF417) is **64**.
  - 5. The maximum number of characters in a single scan line is **102** (Code 39).
  - 6. The maximum number of characters for all symbols is **392**, including preamble, separators, and LRC.

Number of Symbols

# Number of Symbols

- Definition:Number of Symbols allows the user to define up to 12 bar code symbols that can be read in a single read cycle.Serial Cmd:<K222,number of symbols,multisymbol separator>Default:1
- Options 1 to 6

# Multisymbol Separator

*Usage:* Used to delimit or separate data fields with a user defined character.

*Definition:* The character that's inserted between each symbol scanned when **Multi-symbol** is set to any number greater than **1**.

*ESP:* To select a new multisymbol separator, double-click on **Separator** and select a character in the popup window.

| Parameters                                                                                                    | Program Values                                                                                                    | Scanner Value                                        |
|----------------------------------------------------------------------------------------------------|----------------------------------------------------------------------------------------------------|------------------------------------------------------|
| <ul> <li>Read Cycle / Triggering</li> <li>Trigger</li> <li>Multilabel</li> <li>Separator</li> <li>End of Read Cycle Mode</li> <li>Optoelectric Control</li> <li>Scanner Setup</li> </ul> | 1          DLE         NUL SOH STX ETX         ACK BEL BS HT         FF CR SO SI         DC2 DC3 DC4 NAK         CAN EM SUB ESC         RS US SP | 1<br>EOT ENQ<br>LF VT<br>DLE DC1<br>SYN ETB<br>FS GS |

Serial Cmd: <K222,number of symbols,multisymbol separator>
 Note: If Multisymbol Separator has been changed to any character other than the default comma and you wish to re-define the separator as a comma, use ESP or the embedded menu.
 *pefault:* , (comma)
 Options: Any available ASCII character, except < > NUL.

### Number of Symbols

# Trigger

# Trigger Mode

| Definition: | The type of trigger event that will                       | initiate the read cycle.        |
|-------------|-----------------------------------------------------------|---------------------------------|
| Serial Cmd: | <k200, duration="" filter="" mode,="" trigger=""></k200,> |                                 |
| Default:    | Continuous Read                                           |                                 |
| Options:    | 0 = Continuous Read                                       | 3 = External Edge               |
|             | 1 = Continuous Read 1 Output                              | 4 = Serial Data                 |
|             | 2 = External Level                                        | 5 = Serial Data & External Edge |

## **Continuous Read**

- *Usage:* **Continuous Read** is useful in testing symbol readability or reader functions. It is not recommended for normal operations.
- Definition: In **Continuous Read**, trigger input options are disabled, the reader is always in the read cycle, and it will attempt to decode and output every scan crossing a symbol. **When To Output** and **Noread** options have no affect on **Continuous Read**.

Serial Cmd: <K200,0>

## **Continuous Read 1 Output**

- Usage: Continuous Read 1 Output can be useful in applications where it is not feasible to use a trigger and all succeeding symbols contain different information. It is also effective in applications where the objects are hand-presented.
- *Definition:* In **Continuous Read 1 Output** the scanner self-triggers whenever it decodes a new symbol or a timeout occurs.

If **End Of Read Cycle** is set to **Timeout** and the symbol doesn't change, the scanner will repeat the output at the end of each timeout period. For example, if **Timeout** is set to one second, the scanner sends the symbol data immediately and repeats the output at intervals of one second for as long as the symbol continues to be scanned.

If **End Of Read Cycle** is set to **New Trigger**, the scanner will send the current symbol data immediately, but send it only once. A new symbol appearing in the scanner's range will be read and sent immediately provided it is not identical to the previous symbol read.

Serial Cmd: <K200,1>

**Caution**: In automated environments, **Continuous Read 1 Output** is not recommended because there is no one to verify that a symbol was missed.

**Note**: If **Trigger** is set to **Continuous Read 1 Output**, **Number of Symbols** will default back to **1** (if set to any number greater than 1).

#### Number of Symbols

## **External Level**

Usage:

This mode is effective in an application where the speeds of the conveying apparatus are variable and the time the reader spends scanning each object is not predictable. It also allows the user to determine if a noread has occurred.

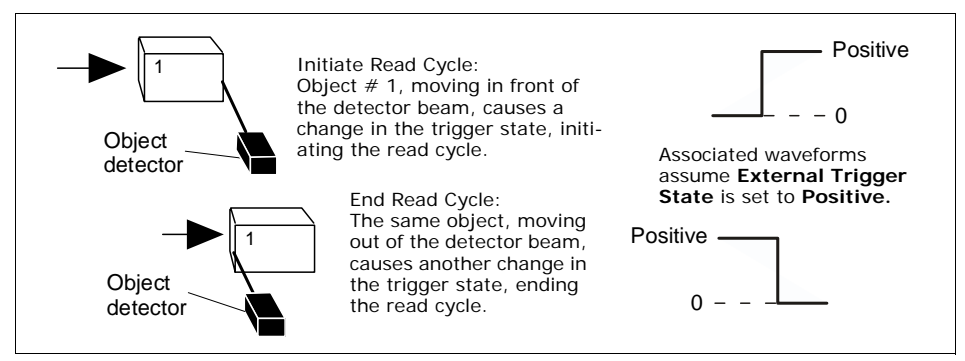

Figure 4-2 External Level Trigger

*Definition:* **External Level** allows the read cycle to begin when a trigger (change of state) from an external sensing device is received. The read cycle endures until the object moves out of the sensor range and the active trigger state changes again.

Serial Cmd: <K200,2>

**Important:** Level and Edge apply to the active logic state (**Positive** or **Negative**) that exists while the object is in a read cycle, between the rising edge and falling edge. *Rising edge* is the trigger signal associated with the appearance of an object. *Falling edge* is the trigger signal associated with the subsequent disappearance of the object.

## External Trigger Edge

*Usage:* This mode is highly recommended in any application where conveying speed is constant or if spacing, object size, or timeouts are consistent.

Definition: **External Trigger Edge**, as with Level, allows the read cycle to begin when a trigger (change of state) from an external sensing device is received. However, the passing of an object out of sensor range does not end the read cycle. The read cycle ends with a good read output or, depending on **End of Read Cycle** setting, a timeout or new trigger occurs.

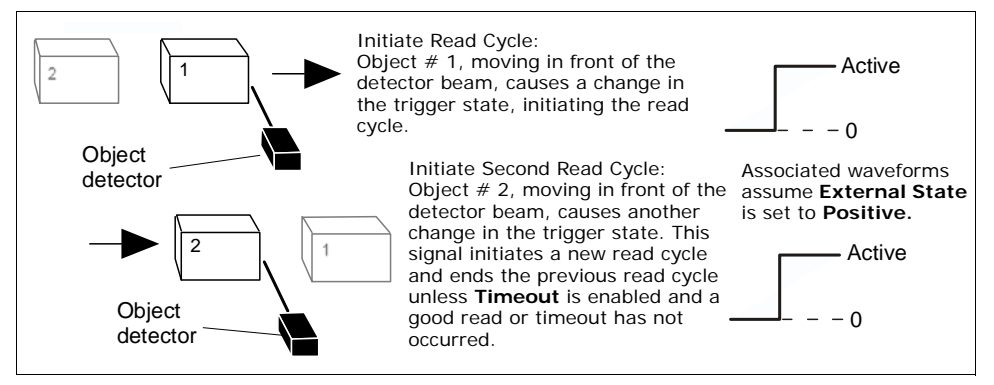

Figure 4-3 Trigger Edge

#### Serial Cmd: <K200,3>

**Important:** Level and Edge apply to the active logic state (Positive or Negative) that exists while the object is in a read cycle, between the rising edge and falling edge. *Rising edge* is the trigger signal associated with the appearance of an object. *Falling edge* is the trigger signal associated with the subsequent disappearance of the object.

**Important:** Level and Edge apply to the active logic state (Positive or Negative) that exists while the object is in a read cycle, between the rising edge and falling edge. *Rising edge* is the trigger signal associated with the appearance of an object. *Falling edge* is the trigger signal associated with the subsequent disappearance of the object.

#### Number of Symbols

## Serial Data

- *Usage:* Highly recommended in any application where conveying speed is constant or if spacing, object size, or timeouts are consistent.
- Definition: In Serial Data, the reader accepts an ASCII character from the host or controlling device as a trigger to start a read cycle. A Serial Data trigger behaves the same as an External Edge trigger.

Serial Cmd: <K200,4>

## Serial Data or External Edge

- Usage: Serial Data or External Edge is seldom used but can be useful in an application that primarily uses an external sensing device but occasionally needs to be manually triggered. An auxiliary terminal can be connected to the aux port so the user can send the serial trigger character through the scanner to the host.
- *Definition:* In this mode the reader accepts either a serial ASCII character or an external trigger pulse to start the read cycle.
- Serial Cmd: <K200,5>

# Trigger Filter Duration

| Usage:      | <b>Trigger Filter Duration</b> is useful where trigger bounce could cause false triggers.                                                                           |
|-------------|----------------------------------------------------------------------------------------------------|
| Definition: | <b>Trigger Filter Duration</b> can prevent trigger bounce from falsely trigger-<br>ing the scanner by limiting the time in which trigger pulses can be<br>received. |
| Serial Cmd: | <k200,trigger duration="" filter="" mode,="" trigger=""></k200,trigger>                                                                                             |
| Default:    | <b>244</b> (0.0099796 seconds)                                                                                                    |
| Options:    | 0.0000818 to 2.6803815 seconds                                                                                                    |

# External Trigger State

Note: External Level, External Edge, or Serial Data or Edge trigger mode must be enabled for External Trigger to take effect.

- *Usage:* Users can select the trigger polarity that will operate with their systems.
- *Definition:* Determines whether a positive or negative transition will initiate the read cycle.

Serial Cmd: <K202,external trigger state>

- Default: Positive
- *Options:* 0 = Negative 1 = Positive

# Serial Trigger Serial Trigger

- *Usage:* Allows the user to define the trigger character that initiates the read cycle.
- *Definition:* An on-line host command composed of a single ASCII host serial trigger character that initiates or ends the read cycle.

Trigger characters are of two types: delimited and non-delimited. A delimited character is entered within angle brackets delimiters < >.

A non-delimited trigger character is one that either starts or ends the read cycle and is NOT enclosed by delimiters such as < >.

# Serial Trigger Character

acter.

Usage:Useful in applications where a single serial character enclosed in angle<br/>brackets initiates the read cycle.Definition:A trigger character is one that starts the read cycle, is enclosed by delim-<br/>iters < > and can only be sent when the trigger mode is set to Serial<br/>Data or Serial Data & Edge.Serial Cmd:<K201, serial trigger character><br/>Default:Options:Any single ASCII character, including control characters, except NUL<br/>(00H), an existing host command character, or an on-line protocol char-

**Note**: **Serial Data** or **Serial Data & Edge** triggering mode must be enabled for Serial Trigger Character to take effect.
# Non-delimited Start and Stop Characters

**Note**: If the serial trigger is set to an existing command, it will override the command. The command will no longer be valid. For example, if the serial trigger is  $\langle Z \rangle$ , parameters will no longer be saved, but when the save command is sent ( $\langle Z \rangle$ ), the reader will trigger.

**Note:** In multidrop and user-defined protocols, the start and stop characters must be delimited.

Both **Start** and **Stop** non-delimited characters can be defined and will function according to the trigger event, as follows:

When defining **Start** and **Stop** trigger characters, the following rules apply:

- In External Edge the reader looks only for the Start Trigger Character and ignores any Stop Trigger Character that may be defined.
- In External Level, the Start Trigger Character begins the read cycle and Stop Trigger Character ends it. Note that even after a symbol has been decoded and the symbol data transmitted, the reader remains in External Level trigger read cycle until a Stop character is received.
- In Serial Data & Edge trigger mode, either a Start Trigger Character or a hardware trigger can start an Edge trigger read cycle.

## Start Character (non-delimited)

| Usage:      | It is useful in applications where different characters are required to start<br>and end a read cycle.                          |  |  |
|-------------|----------------------------------------------------------------------------------------------------|--|--|
| Definition: | A single ASCII host serial trigger character that starts the read cycle and is not enclosed by delimiters such as $<$ and $>$ . |  |  |
| Serial Cmd: | <k229,start character="" trigger=""></k229,start>                                                                               |  |  |
| Default:    | Null (disabled)                                                                                                    |  |  |
| Options:    | Two hex digits representing an ASCII character except <, >, XON and XOFF.                                                       |  |  |

## Stop Character (non-delimited)

- *Usage:* It is useful in applications where different characters are required to start and end a read cycle.
- *Definition:* A single ASCII host serial trigger character that ends the read cycle and is not enclosed by delimiters such as < and >.

Serial Cmd: <K230,stop trigger character>

Default: Null (disabled)

*Options:* Two hex digits representing an ASCII character except <, >, XON and XOFF.

See **Appendix F** — "ASCII Table" for ASCII character information.

# End of Read Cycle

**Note**: When to Output must be set to End of Read Cycle before this command can be active.

*Definition:* The read cycle is the time during which the scanner will attempt to read and decode a symbol. At the end of a read cycle the scanner stops reading symbols and sends the symbol data or noread message to the host.

# End of Read Cycle Mode

*Definition:* A read cycle can be terminated by a new trigger, a timeout, or a combination of both.

Serial Cmd: <K220, end of read cycle, read cycle timeout>

- *Options:* 0 = Timeout
  - 1 = New Trigger
  - 2 = Timeout & New Trigger

Note: When operating in Continuous Read or Continuous Read 1 Output, the scanner is always in the read cycle.

#### Timeout

Usage: Typically used with **Serial** or **Edge** and **Continuous One**.

It is effective in highly controlled applications when the maximum length of time between objects can be predicted. It assures that a read cycle ends before the next bar coded object appears, giving the system extra time to decode and transmit the data to the host.

*Definition:* **Timeout** ends the read cycle when the time set in **Read Cycle Timeout** elapses or "times out."

If in **Continuous Read 1 Output**, a timeout initiates a new read cycle and allows the same symbol to be read again.

With either **External Edge**, **Serial Data**, or **Serial Data & Edge** enabled, a timeout ends the read cycle and symbol data or a noread message is sent to the host.

With **External Level** enabled, the read cycle does not end until the falling edge trigger or a timeout occurs. The next read cycle does not begin until the next rising edge trigger.

## New Trigger

*Usage:* **New Trigger** is an effective way to end a read cycle when objects move past the scanner at irregular intervals (not timing dependent).

Definition: New Trigger ends the current read cycle and initiates a new one when a new trigger occurs. New Trigger refers only to a "rising edge" trigger.
 With either External Edge, Serial, or Serial or Edge enabled, an edge or serial trigger ends a read cycle and initiates the next read cycle.

In the case of **External Level**, a falling edge trigger ends the read cycle but the next read cycle does not begin until the occurrence of the next rising edge trigger.

Note: When New Trigger is enabled and if not in External Level mode, Laser On/ Off will have no effect. When noreads occur, the laser will remain on.

#### **Timeout or New Trigger**

- *Usage:* Useful in applications that require an alternative way to end the read cycle. For example, if an assembly line should stop completely or the intervals between objects are highly irregular.
- *Definition:* **Timeout or New Trigger** is identical to **Timeout**, except that a timeout *or* a new trigger (whichever occurs first) ends the read cycle.

## Read Cycle Timeout

| Usage:      | It is useful in many tightly controlled applications which require a read cycle to end before the next object appears and therefore need the flexibility of a timeout adjustment.                  |
|-------------|----------------------------------------------------------------------------------------------------|
| Definition: | <b>Read Cycle Timeout</b> is the time span of the read cycle and is repre-<br>sented in 10 mS increments. It is used in conjunction with <b>External</b><br><b>Edge</b> or <b>Serial Trigger</b> . |
| Serial Cmd: | <k220, cycle="" cycle,="" end="" of="" read="" timeout=""></k220,>                                                                                                    |
| Default:    | 100 (Corresponds to one second or 1000 mS.)                                                                                                    |
| Options:    | 0 to 65535. (Divide any positive number entered by 100 to determine the time in seconds.)                                                                                                    |
|             |                                                                                                    |

Timeout does not function when in Continuous or Level read cycle modes.

**Continuous 1**: The scanner will only read a given symbol once until a timeout occurs or a different symbol is presented.

Note: A minimum setting of 2 is recommended.

Note: Timeout or Timeout or New Trigger under End of Read Cycle must be enabled for Read Cycle Timeout to take effect.

#### Decodes Before Output

# **Decodes Before Output**

**Note**: When setting up, determine if the reader's scan rate is capable of scanning your longest symbol the required number of times.

# Decodes Before Output Mode

Useful when the highest level of reliability is required.

Definition: When consecutive is enabled, the number set in **Decodes Before Output** must be achieved consecutively before decoded data is sent. For example, if set to **Number Before Output** is set to 5, then the data will be output whenever five decodes occur in succession.

> When the default non-consecutive is set, whenever a cumulative number of decodes is achieved, decoded data is sent. For example, if non-consecutive is enabled and **Decodes Before Output** is set to 10, then data will be sent when the total number of decodes reaches 10 regardless of the number of bad reads between decodes.

Serial Cmd: <K221,number before output,decodes before output mode> Default: Non-consecutive

*Options:* 0 = Non-consecutive

1 = Consecutive

## Number Before Output

| Usage:      | This is a very useful feature to increase reliability of reads for symbolo-<br>gies that do not have internal error checking such as Pharmacode.                                                                                                    |  |
|-------------|----------------------------------------------------------------------------------------------------|--|
| Definition: | The number of decodes required per symbol before a symbol's decode<br>data is sent. It requires the scanner to successfully decode a symbol<br>designated number of times before it is sent. If it doesn't achieve the<br>number of good reads during the read cycle, then a noread will be set |  |
|             | Note: Higher settings will decrease throughput speed.                                                                                                    |  |
| Serial Cmd: | <k221,number before="" mode="" output="" output,decodes=""></k221,number>                                                                                                    |  |
| Default:    | 1                                                                                                    |  |
| Options:    | 1 to 255                                                                                                    |  |

# Scanner Setup

Scanner Setup includes Gain, Scan Speed, Laser Power, and AGC.

# Gain Level

| Usage:      | Can be useful for fine-tuning gain or when portions of analog signals spike, as in the case of specular reflection or extraneous noise. |  |  |
|-------------|----------------------------------------------------------------------------------------------------|--|--|
| Definition: | Sets a voltage amplitude value for the analog circuitry.                                                                                |  |  |
| Serial Cmd: | < <b>K504, gain level</b> ,AGC sampling,AGC min,AGC max>                                                                                |  |  |
| Default:    | 110 (high density scanner) or 90 (low density scanner).                                                                                 |  |  |
|             | Note: Gain Level is optimized at the factory before shipment.                                                                           |  |  |
| 0.11        |                                                                                                    |  |  |
| Options:    | 40 to 255                                                                                                    |  |  |

# Scan Speed

| Usage:      | To ensure a minimum number of scans, faster scan speeds are typically used for fast moving symbols and/or longer symbols with larger bar widths. See <b>"Formulas for Number of Decodes" on page A-27</b> . |  |
|-------------|----------------------------------------------------------------------------------------------------|--|
|             | <b>Note:</b> Scan beams move faster across symbols further out in the scan range since the moving beam is being projected from a spinning mirror.                                                           |  |
| Definition: | Allows the user to set the number of scans per second by controlling the spinning mirror motor speed.                                                                                                    |  |
| Serial Cmd: | <k500,<i>scan speed&gt;</k500,<i>                                                                                                    |  |
| Default:    | 50 (x 10) Low density scanner                                                                                                    |  |
|             | 40 (x 10) High density scanner                                                                                                    |  |
| Options:    | 300 to 1000                                                                                                    |  |

#### Scanner Setup

## Laser Power

| Usage:      | Used to optimize read performance at different distances. Typically higher power is used at greater distances.                                         |            |          |
|-------------|----------------------------------------------------------------------------------------------------|------------|----------|
| Definition: | Allows the user or calibration routine to select laser power setting.                                                                                  |            |          |
| Serial Cmd: | < <b>K700</b> , <i>laser on/off status</i> , <i>laser framing status</i> , <i>laser on position</i> , <i>laser off position</i> , <i>laser power</i> > |            |          |
| Default:    | High Power (Low density scanner)<br>Medium Power (High density scanner)                                                                                |            |          |
|             |                                                                                                    |            |          |
| Options:    | 0 = Low                                                                                                    | 1 = Medium | 2 = High |

Automatic Gain Control (AGC)

## AGC Sampling Mode

| Usage:      | <b>AGC Sampling</b> allows you to specify how automatic gain control sampling will be done.                                                                                                   |  |  |
|-------------|----------------------------------------------------------------------------------------------------|--|--|
| Definition: | AGC is the acronym for Automatic Gain Control. AGC increases the depth of field by attempting to maintain signal strength at a constant level regardless of the range of the bar code symbol. |  |  |
| Serial Cmd: | <k504,gain level,agc="" max="" min,agc="" mode,agc="" sampling=""></k504,gain>                                                                                                    |  |  |
| Default:    | Continuous                                                                                                    |  |  |
| Options:    | 0 = Disabled 1 = Leading Edge 2 = Continuous                                                                                                    |  |  |
| Disabled    |                                                                                                    |  |  |
| Usage:      | <b>Disabled</b> is not recommended, but can be useful in certain applications in which symbols do not require a large depth of field.                                                         |  |  |
| Definition: | When <b>AGC Sampling</b> is set to <b>Disabled</b> , gain levels can only be manually controlled by the <b>Gain</b> command.                                                                  |  |  |

#### Leading Edge

- Usage: Leading Edge is rarely used, but in some cases can improve scan rates when symbols are skewed and the leading edge of a symbol is difficult to locate.
- *Definition:* Finds the leading edge of a symbol by looking for a 40µS quiet zone followed by the number of transitions set in **"Transition Counter" on page 4-20**, stores the highest value of the samples, and adjusts the AGC accordingly at the end of the scan.

#### Continuous

- *Usage:* **Continuous** is the default and the preferred mode for sampling analog signal amplitude.
- *Definition:* Samples AGC throughout the scan at the rate set in **"Transition Counter" on page 4-20**, averages the sample values, and adjusts the AGC value at the end of the scan.

## AGC Minimum

(Read Only)

Usage:

| 0           |                                                                       |  |  |
|-------------|-----------------------------------------------------------------------|--|--|
| Definition: | Limits the minimum range of the available gain.                       |  |  |
| Serial Cmd: | < <b>K504,</b> gain level,AGC sampling mode, <b>AGC min</b> ,AGC max> |  |  |
|             | Send <k504?> for a readout.</k504?>                                   |  |  |
| Default:    | 70                                                                    |  |  |
| Options     | 40 to 250                                                             |  |  |

## AGC Maximum

(Read Only)

| Usage:                                                                                    |                                                 |
|-------------------------------------------------------------------------------------------|-------------------------------------------------|
| Definition:                                                                               | Limits the maximum range of the available gain. |
| Serial Cmd: <k504,gain level,agc="" min,ag<="" mode,agc="" sampling="" td=""></k504,gain> |                                                 |
|                                                                                           | Send <k504?> for a readout.</k504?>             |
| Default:                                                                                  | 245                                             |
| Options                                                                                   | 60 to 255                                       |

## Symbol Detect Status

- *Definition:* During the read cycle, the scanner counts the number of bar and space transitions defined in the **Transition Counter**. If the count matches or exceeds the threshold, the scanner will perform AGC routines. When enabled, a bad symbol or no symbol message can be output rather than a noread message.
- Serial Cmd:<K505,symbol detect status, transition counter>Default:DisabledOptions:0 = Disabled1 = Enabled

#### Scanner Setup

## **Transition Counter**

*Usage:* Can be useful in certain application where extraneous objects in the field of view might require a higher threshold.

*Definition:* Determines the number of bar/space transitions that are sampled before AGC can be resolved.

*Definition:* Determines the number of bar/space transitions that must be read before a symbol is considered present and AGC can be resolved.

Serial Cmd: <K505,symbol detect status, transition counter>

 Default:
 14

 Options:
 0 to 255

**Note**: **Transition Counter** is used for both AGC and symbol detection routines (see "No Symbol Message" on page 6-10.

## **Maximum Element**

| Usage: | Caution: Do not change this parameter unless instructed by a your tech- |
|--------|-------------------------------------------------------------------------|
|        | nical representative.                                                   |

Definition: Maximum Element represents the maximum bar element width, as measured in micro seconds, that's allowed before a video reset occurs (default to white).

Serial Cmd: <K502,maximum element>

Default: **1500** (45.75µS)

*Options:* 1 to 65535 (.035µS to 2294µS increments)

# Scan Width Enhance

Usage:This option should be enabled if large portions of scan width are needed.<br/>For example, if a large character count symbol is used to the edge of the<br/>scan or is using 70-80% of total scan width.Definition:Scan width Enhance tends to trade depth for width.<br/>Disable if outside edge/long range performance is needed.

Serial Cmd: <K511,scan width enhance> Default: Enabled

*Options:* 0 = Disabled 1 = Enabled

# Laser Setup

Laser Setup includes Laser On/Off and Laser Framing.

Note: See also "Auto Frame" on page 9-6 for more details on laser framing.

## Laser On/Off

| Usage:      | <b>Laser On/Off</b> extends the life of the laser. It is useful where there are significant time gaps between symbols. It also provides visual confirmation of a read cycle timeout and minimizes laser exposure to people. |                |
|-------------|----------------------------------------------------------------------------------------------------|----------------|
| Definition: | When enabled, the laser is ON only during the read cycle. When disabled, the laser operates continuously.                                                                                                    |                |
| Serial Cmd: | < K700, laser on/off status, laser framing status, laser on po<br>off position, laser power>                                                                                                    | osition, laser |
| Default:    | Disabled                                                                                                    |                |
| Options:    | 0 = Disabled 1 = Enabled                                                                                                    |                |

## Laser Framing Status

| Usage:      | Useful in avoiding highly reflective objects, for filtering out unwanted sig-<br>nals, or avoiding the wrong symbols.                                                                                                    |             |
|-------------|----------------------------------------------------------------------------------------------------|-------------|
| Definition: | When <b>Laser Framing</b> is disabled, the laser is ON for 100 percent of the full scan. When enabled, the extent of the laser arc is determined by the <b>Laser On Position</b> and <b>Laser Off Position</b> settings. |             |
| Serial Cmd: | < <b>K700</b> , laser on/off status, <b>laser framing status</b> , laser on position, laser off position, laser power>                                                                                                   |             |
| Default:    | Disabled                                                                                                    |             |
| Options:    | 0 = Disabled                                                                                                    | 1 = Enabled |

To adjust laser framing automatically, click the **Calibration** button and click the **Auto Frame** button.

**Note:** Because scan widths are not always perfectly symmetrical, the most effective way to setup laser framing is to experiment with the **Laser On Position** and **Laser Off Position** commands until you get the best results.

#### Laser Setup

## Laser On Position

Definition: Percentage of the full scan arc that the scan beam moves through before the laser turns ON. For example, if set for 30, the laser will be off during the first 30 percent of the scan.

When **Laser Framing** is disabled, the laser is ON for 100 percent of the full scan. When **Laser Framing Status** is enabled, the laser remains OFF from the start of the scan and remains OFF for the specified percentage of the scan, which is up to 70 percent of the scan, as specified by this command.

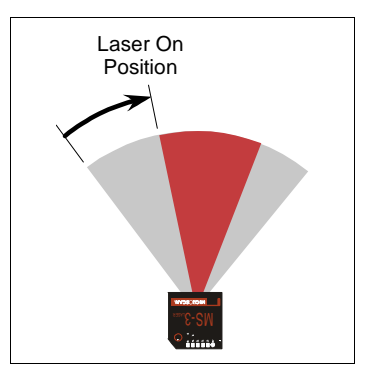

Figure 4-4 Laser On Position

- Serial Cmd: <**K700**, laser on/off status, laser framing status, **laser on position**, laser off position, laser power>
- Default: 10
- Options: 1 to 80

## Laser Off Position

Definition: Percentage of the full scan arc that the scan beam moves through before the laser turns OFF.

#### Notes:

The combined values of **Laser On Position** and **Laser Off Position** cannot exceed 100 percent, the total arc of one scan.

**Laser Off Position** must always exceed the value of **Laser On Position** for an actual laser scan to take place.

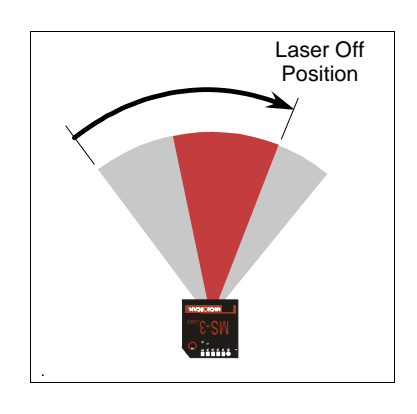

- Serial Cmd: <**K700**,laser on/off status,laser framing status,laser on position,laser off position,laser power>
- Default: 90
- *Options:* 20 to 100

# Chapter 5

# Symbologies

#### Chapter Contents

| Symbology by Serial Command | 5-2  |
|-----------------------------|------|
| Code 39                     | 5-3  |
| Code 128                    | 5-6  |
| Interleaved 2 of 5          | 5-13 |
| Codabar                     | 5-17 |
| Code 93                     | 5-24 |
| Narrow Margins              | 5-27 |
| Symbology ID                | 5-28 |
| Background Color            | 5-29 |
| Autodiscriminate            | 5-29 |

This section describes the various symbol types that can be read and decoded by the reader.

**Code 39** is enabled by default. To enable all codes, send a  $\langle P \rangle$  serial command to the scanner from the Terminal window.<sup>1</sup>

See *http://www.aimusa.org/standards/aimpubs.htm* for additional information about symbologies.

Note: When assigning characters in user-defined fields, the characters NULL <> and , can only be entered through embedded menus, not through ESP or serial commands.

<sup>1.</sup> If using an I 2/5 symbol, verify that the number of characters in the symbol being scanned matches the code length enabled for the I 2/5 symbol type (default is 10 and 6).

## Symbology by Serial Command

# Symbology by Serial Command

| Command Title                   | Format                                                                                                    |
|---------------------------------|----------------------------------------------------------------------------------------------------|
| Code 39                         | <k470, ascii="" check="" digit="" fixed="" full="" gap,="" intercharacter="" large="" length="" length,="" output,="" set="" status,="" symbol=""></k470,>                                                                                                    |
| Code 128                        | <k474, ean-128="" fixed="" length="" length,="" sta-<br="" status,="" symbol="">tus, output format, application record separator status, application record<br/>separator character, application record brackets, application record pad-<br/>ding&gt;</k474,> |
| Interleaved 2 of 5              | <k472,status,check digit="" output="" status,check="" status,symbol<br="">length #1,symbol length #2,unused,range mode&gt;</k472,status,check>                                                                                                    |
| Codabar                         | <k471,status,start &="" digit="" gap,fixed="" intercharacter="" length="" length,check="" match="" output="" status="" status,fixed="" status,large="" status,start="" stop="" symbol="" type,check=""></k471,status,start>                                    |
| UPC/EAN                         | <k473, ean="" separator="" sta-<br="" status,="" supplementals="" upcstatus,="">tus, separator character, unused, UPC-E output as UPC-A&gt;</k473,>                                                                                                    |
| Code 93                         | <k475, fixed="" length="" status,="" symbol=""></k475,>                                                                                                    |
| Pharmacode                      | < K477, status, fixed bar length status, fixed bar length, min. no. of bars, bar widths, direction, fixed threshold value >                                                                                                    |
| Narrow Margins/<br>Symbology ID | <k450,narrow id="" margins="" status="" status,symbology=""></k450,narrow>                                                                                                    |
| Background Color                | <k451, background="" color=""></k451,>                                                                                                    |

# Code 39

Usage:Code 39 is considered the standard for non-retail bar code applications.Definition:An alphanumeric symbol with unique start/stop symbol patterns, composed of 9 black and white elements per character, of which 3 are wide.

## Code 39 Status

| Serial Cmd: | < <b>K470</b> , <i>status</i> , <i>che</i><br>gap,fixed symbol I | eck digit status,check digit output,large intercharacter<br>ength status,symbol length,full ASCII set> |  |
|-------------|------------------------------------------------------------------|----------------------------------------------------------------------------------------------------|--|
| Default:    | Enabled                                                          |                                                                                                    |  |
|             | Note: This is the o                                              | only symbol type enabled by default.                                                                   |  |
| Options:    | 0 = Disabled                                                     | 1 = Enabled                                                                                            |  |

## Check Digit Status (Code 39)

| Serial Cmd: | <k470,code 39="" digit="" inter-<br="" output,large="" status,check="">character gap,fixed symbol length status,symbol length,full ASCII set&gt;</k470,code> |             |
|-------------|----------------------------------------------------------------------------------------------------|-------------|
| Default:    | Disabled                                                                                                    |             |
| Options:    | 0 = Disabled                                                                                                    | 1 = Enabled |

# Check Digit Output (Code 39)

| Usage:      | Check Digit Output security.                                          | Status, added to the symbol, provides additional                                                                                                    |
|-------------|-----------------------------------------------------------------------|----------------------------------------------------------------------------------------------------|
| Definition: | When enabled, the ch symbol data. When di                             | eck digit character is read and sent along with the sabled, symbol data is sent without the check digit.                                                                |
|             | Note: With Check Di<br>ger option enabled, an<br>message to be transm | <b>git Output Status</b> and an <b>External</b> or <b>Serial</b> trig-<br>n invalid check digit calculation will cause a noread<br>nitted at the end of the read cycle. |
| Serial Cmd: | < <b>K470</b> ,status,check of gap,fixed symbol leng                  | digit status, <b>check digit output</b> , large intercharacter<br>th status, symbol length, full ASCII set>                                                             |
| Default:    | Disabled                                                              |                                                                                                    |
| Options:    | 0 = Disabled 1 =                                                      | = Enabled                                                                                                    |

#### Code 39

# Large Intercharacter Gap (Code 39)

| Usage:      | Large Intercharacter Gap is helpful for reading symbols that are printed out of specification.                                                                                                    |  |  |
|-------------|----------------------------------------------------------------------------------------------------|--|--|
|             | <b>Caution</b> : Do not use <b>Large Intercharacter Gap</b> with <b>Narrow Margins</b> enabled since a large intercharacter gap (over $3x$ ) could cause a narrow margins ( $5x$ ) to be interpreted as an intercharacter gap. |  |  |
| Definition: | When enabled, the scanner can read symbols with gaps between symbol characters that exceed three times (3x) the narrow element width.                                                                                          |  |  |
| Serial Cmd: | < <b>K470</b> , status, check digit status, check digit output, <b>large intercharac</b> -<br><b>ter gap</b> , fixed symbol length status, symbol length, full ASCII set>                                                      |  |  |
| Default:    | Disabled                                                                                                    |  |  |
| Options:    | 0 = Disabled 1 = Enabled                                                                                                    |  |  |

# Fixed Symbol Length Status (Code 39)

| Definition: | When enabled, the bol length field. If a                       | scanner will check the symbol length against the sym-<br>disabled, any length is considered a valid symbol.    |
|-------------|----------------------------------------------------------------|----------------------------------------------------------------------------------------------------|
| Serial Cmd: | <k470, chec<br="" status,="">ter gap, <b>fixed sym</b></k470,> | k digit status,check digit output status,large intercharac-<br>bol length status,symbol length,full ASCII set> |
| Default:    | Disabled                                                       |                                                                                                    |
| Options:    | 0 = Disabled                                                   | 1 = Enabled                                                                                                    |

# Symbol Length (Code 39)

| Usage:      | Fixed symbol Length helps prevent truncations and increases data integrity by ensuring that only one symbol length will be accepted.                                                                        |
|-------------|----------------------------------------------------------------------------------------------------|
| Definition: | Specifies the exact number of characters that the scanner will recognize (this does not include start and stop and check digit characters). The scanner ignores any symbol not having the specified length. |
| Serial Cmd: | < <b>K470</b> ,status,check digit status,check digit output,large intercharacter gap,fixed symbol length status, <b>symbol length</b> ,full ASCII set>                                                      |
| Default:    | 10                                                                                                    |
| Default:    | 1 to 64                                                                                                    |

# Full ASCII Set (Code 39)

| Usage:      | Must be enabled when reading characters outside the standard character set (0-9, A-Z, etc.)                                                                                                    |
|-------------|----------------------------------------------------------------------------------------------------|
|             | User must know in advance whether or not to use <b>Full ASCII Set</b> option.<br>Since <b>Full ASCII Set</b> requires two symbol words to encode one character, it is less efficient.                                                                                                    |
| Definition: | Standard Code 39 encodes 43 characters; zero through nine, capital "A" through capital "Z", minus symbol, plus symbol, forward slash, space, dec-<br>imal point, dollar sign and percent symbol. When <b>Full ASCII Set</b> is<br>enabled, the reader can read the full ASCII character set, from 0 to 255. |
| Serial Cmd: | < <b>K470</b> , status, check digit status, check digit output, large intercharacter gap, fixed symbol length status, symbol length, <b>full ASCII set</b> >                                                                                                    |
| Default:    | Disabled                                                                                                    |
| Options:    | 0 = Disabled 1 = Enabled                                                                                                    |

#### Code 128

# Code 128

*Usage:* **Code 128** is useful in applications with tight spots and high security needs.

*Definition:* A very dense alphanumeric symbology. It encodes all 128 ASCII characters; it is continuous, has variable length, and uses multiple element widths measured edge to edge.

# Code 128 Status

Serial Cmd: <**K474**, status, fixed symbol length status, fixed symbol length, EAN-128 status, output format, application record separator status, application record separator character, application record brackets, application record padding>

Default: Disabled

*Options:* 0 = Disabled 1 = Enabled

# Fixed Symbol Length Status (Code 128)

| Definition: | When enabled, the bol length field. Wh                                                       | scanner will check the symbol length against the sym-<br>en disabled, any length is considered a valid symbol.                                                                     |
|-------------|----------------------------------------------------------------------------------------------|----------------------------------------------------------------------------------------------------|
| Serial Cmd: | < <b>K474</b> ,status, <b>fixe</b><br>128 status,output f<br>record separator ch<br>padding> | <b>d symbol length status</b> , fixed symbol length, EAN-<br>format, application record separator status, application<br>paracter, application record brackets, application record |
| Default:    | Disabled                                                                                     |                                                                                                    |
| Options:    | 0 = Disabled                                                                                 | 1 = Enabled                                                                                                    |

# Symbol Length (Code 128)

| Usage:                                                                             | <b>Fixed Symbol Length</b> helps prevent truncations and increases data integrity by ensuring that only a fixed symbol length will be accepted.                                                                                                    |  |
|------------------------------------------------------------------------------------|----------------------------------------------------------------------------------------------------|--|
| Definition:                                                                        | Specifies a fixed number of characters that the scanner will recognize (this does not include start and stop and check digit characters). The scanner ignores any symbol not having the specified length.                                                 |  |
| Serial Cmd:                                                                        | <k474, <i="" fixed="" length="" status,="" symbol="">fixed symbol length, EAN-128 status, output format, application record separator status, application record separator character, application record brackets, application record padding&gt;</k474,> |  |
| Default:                                                                           | 10                                                                                                    |  |
| Options:                                                                           | 1 to 64                                                                                                    |  |
| Note: Fixed Symbol Length Status must be enabled for Symbol Length to take effect. |                                                                                                    |  |

#### Code 128

## EAN-128 Status

Note: Code 128 must be Enabled for EAN-128 to function.

| Usage:      | Used as a standard                                                                                                | for shipping symbols.                                                           |                                                                                                    |
|-------------|----------------------------------------------------------------------------------------------------|---------------------------------------------------------------------------------|----------------------------------------------------------------------------------------------------|
| Definition: | A subset of Code 128, with extended features. (See the Uniform Code Council, Inc. at <i>www.uc-council.org.</i> ) |                                                                                 |                                                                                                    |
| Serial Cmd: | <k474,status,fixed<br>status,output form<br/>record separator ch<br/>padding&gt;</k474,status,fixed<br>           | l symbol length status,<br>at,application record se<br>aracter,application reco | fixed symbol length, <i>EAN-128</i><br>eparator status, application<br>ord brackets, application record |
| Default:    | Disabled                                                                                                    |                                                                                 |                                                                                                    |
| Options:    | 0 = Disabled                                                                                                    | 1 = Enabled                                                                     | 2 = Required                                                                                            |

If set to **Enabled**, symbols can be read with or without a function 1 character in the first position.

If set to **Required**, the symbol must have a function 1 in the first position and conform to EAN format in order to decode the symbol.

# Output Format (Code 128)

| Usage:               | <b>Application Record</b> is useful in applications in which the software can utilize application record formatting to help automate the processing of its EAN-128 data.                                                                               |
|----------------------|----------------------------------------------------------------------------------------------------|
| Definition:          | Offers an option between $\ensuremath{\textit{Standard}}\xspace$ EAN-128 and $\ensuremath{\textit{Application}}\xspace$ format.                                                                                                    |
| Serial Cmd:          | < <b>K474</b> ,status,fixed symbol length status,fixed symbol length,EAN-128<br>status, <i>output format</i> ,application record separator status,application<br>record separator character,application record brackets,application record<br>padding> |
| Default:<br>Options: | Standard0 = Standard1 = Application Record                                                                                                    |

In **Standard** UCC/EAN-128 application identifiers and data fields are sent, but none of the formatting (separators, parentheses, padding) will be included.

**Application Record** is a variation of UCC/EAN-128 that allows the user to define separators between data fields, enclose application identifiers in parentheses, and enable padding (zeros) for variable length fields.

**Note**: If an illegal **Application Record** format is detected, the scanner will process it as a noread and output a noread message (if enabled).

#### Code 128

# Application Record Separator Status (Code 128)

| Definition: | When enabled, a separator character is inserted between application records.                                                                                                    |
|-------------|----------------------------------------------------------------------------------------------------|
| Serial Cmd: | <k474, ean-128="" fixed="" length="" length,="" sta-<br="" status,="" symbol="">tus, output format, application record separator status, application record<br/>separator character, application record brackets, application record padding&gt;</k474,> |
| Default:    | Disabled                                                                                                    |
| Options:    | 0 = Disabled $1 = Enabled$                                                                                                    |

**Note: Output Format** must be set to **Application Record** before this parameter can take effect.

**Note**: When set to **Disable**, app rec sep char is forced to NUL. When set to **Enable**, **Application Record Separator Character** must also be sent in the same command.

# Application Record Separator Character (Code 128)

**Note**: **Application Record Separator Character Status** is enabled by setting the parameter to any value other than a null.

*Definition:* Allows the user to define an ASCII character as an application record separator.

Serial Cmd: <**K474**,status,fixed symbol length status,fixed symbol length,EAN-128 status,output format,application record separator status,application record separator character,application record brackets,application record padding>

- Default: , (comma)
- *Options:* User Defined ASCII character

Note: Has no effect unless Application Record Separator Status is enabled.

# Application Record Brackets (Code 128)

| Definition: | When enabled, par ers.                                                                                         | entheses () are added to enclose application identifi-                                                                                                    |
|-------------|----------------------------------------------------------------------------------------------------|----------------------------------------------------------------------------------------------------|
| Serial Cmd: | <k474,status,fixed<br>status,output form<br/>record separator ch<br/>record padding&gt;</k474,status,fixed<br> | d symbol length status,fixed symbol length,EAN-128<br>at,application record separator status,application<br>naracter, <i>application record brackets</i> ,application |
| Default:    | Disabled                                                                                                    | 1 Enchlad                                                                                                    |
| options:    | 0 = DISabled                                                                                                   | I = Enabled                                                                                                    |

**Note: Output Format** must be set to **Application Record** before this parameter can take effect.

#### Code 128

# Application Record Padding (Code 128)

| Definition: | Padding is the insertion of zeros to make up the maximum length of a variable application record data field, except for the last field which does not require padding.                                                                                |
|-------------|----------------------------------------------------------------------------------------------------|
|             | When enabled, padding is included. When disabled, padding is omitted.                                                                                                    |
|             | <b>Note</b> : Padding is never added to fixed length fields or to the last data field of a symbol. Enabling or disabling <b>Record Padding</b> will have no effect on these.                                                                          |
| Serial Cmd: | < <b>K474</b> , status, fixed symbol length status, fixed symbol length, EAN-128 status, output format, application record separator status, application record separator character, application record brackets, <b>application record padding</b> > |
| Default:    | Disabled                                                                                                    |
| Options:    | 0 = Disabled 1 = Enabled                                                                                                    |

**Note: Output Format** must be set to **Application Record** before this parameter can take effect.

# Interleaved 2 of 5

- *Usage:* It is has been popular because it is the most dense symbol for printing numeric characters less than 10 characters in length; however we do not recommend this symbology for any new applications because of inherent problems such as truncation.
- *Definition:* A dense, continuous, self-checking, numeric symbology. Characters are paired together so that each character has five elements, two wide and three narrow, representing numbers 0 through 9, with the bars representing the first character and the interleaved spaces representing the second character. (A check digit is highly recommended.)

**Important**: You must set **Symbol Length** in order to decode I 2/5 symbols.

## Interleaved 2 of 5 Status

| Serial Cmd: | < <b>K472</b> ,status,check digit status,check digit output status,symbol<br>length #1,symbol length #2,unused,range mode> |             |
|-------------|----------------------------------------------------------------------------------------------------|-------------|
| Default:    | Disabled                                                                                                    |             |
| Options:    | 0 = Disabled                                                                                                    | 1 = Enabled |

#### Interleaved 2 of 5

# Check Digit Status (Interleaved 2 of 5)

| Usage:      | It is typically not used but can be enabled for additional security in appli-<br>cations where the host requires redundant check digit verification. |  |  |
|-------------|----------------------------------------------------------------------------------------------------|--|--|
| Definition: | An error correcting routine in which the check digit character is added.                                                                             |  |  |
| Serial Cmd: | < <b>K472</b> ,status,check digit status, <b>check digit output status</b> ,symbol<br>length #1,symbol length #2,unused,range mode>                  |  |  |
| Default:    | Disabled                                                                                                    |  |  |
| Options:    | 0 = Disabled 1 = Enabled                                                                                                    |  |  |

# Check Digit Output Status (Interleaved 2 of 5)

| When enabled, a check digit character is sent along with the bar symbol data for added data security.                               |                                                                                                    |
|----------------------------------------------------------------------------------------------------|----------------------------------------------------------------------------------------------------|
| < <b>K472</b> ,status,check digit status, <b>check digit output status</b> ,symbol<br>length #1,symbol length #2,unused,range mode> |                                                                                                    |
| Disabled                                                                                                    |                                                                                                    |
| 0 = Disabled                                                                                                    | 1 = Enabled                                                                                                    |
|                                                                                                    | When enabled, a c<br>data for added dat<br>< <b>K472</b> , <i>status</i> , <i>che</i><br><i>length #1</i> , <i>symbol</i><br><b>Disabled</b><br>0 = Disabled |

# Symbol Length #1 (Interleaved 2 of 5)

- Usage: With Industrial 2/5, two symbol lengths can be defined. When using only one symbol length in an application, setting **Symbol Length #2** to 0 (zero) to ensure data integrity is recommended.
- *Definition:* Specifies a number of characters that the reader will recognize, including start and stop and check digit characters. The reader ignores any symbol smaller than the specified length. Because Industrial 2/5 is a continuous symbol, it is prone to substitution errors. Hence, a symbol length must be defined and a bar symbol must contain an even number of digits.**Note**: If start, stop or check digits are used, they are not included in the symbol length count.

**Note**: If **Range Mode** is set to **Enable**, the settings for **Symbol Length #1** and **Symbol Length #2** will define the range of symbol lengths that can be decoded.

- Serial Cmd: <K472, status, check digit status, check digit output status, symbol length #1, symbol length #2, unused, range mode>
- Default: 10
- Options: 0 to 64

Since I 2/5 characters are paired, symbol length must be set to an even number. If **Check Digit** is enabled, add 2 to your symbol length. For example, if your symbol is 10 characters plus a check digit, then enable **Symbol Length** for 12.

**Note**: Typically, when printing an I 2/5 symbol with an odd number of digits, a 0 will be added as the first character.

#### Interleaved 2 of 5

# Symbol Length #2 (Interleaved 2 of 5)

| Usage:      | If using a second symbol, a zero or any even symbol length in the option range may be specified. If not using a second symbol, set <b>Symbol Length #2</b> to 0 to ensure data integrity.                                                                |  |  |  |
|-------------|----------------------------------------------------------------------------------------------------|--|--|--|
| Definition: | Specifies a number of characters that the reader will recognize, including start and stop and check digit characters. The reader ignores any symbol smaller than the specified length.                                                                   |  |  |  |
|             | <b>Note</b> : If <b>Range Mode</b> is set to <b>Enable</b> , the settings for <b>Symbol Length #1</b> and <b>Symbol Length #2</b> will define the range of symbol lengths that can be decoded.                                                           |  |  |  |
| Serial Cmd: | < <b>K472</b> , status, check digit status, check digit output status, symbol length #1, symbol length #2, unused, range mode>                                                                                                    |  |  |  |
| Default:    | 6                                                                                                    |  |  |  |
| Options:    | 0 to 64                                                                                                    |  |  |  |
|             | Since I 2/5 characters are paired, symbol length must be set to an even number. If <b>Check Digit</b> is enabled, add 2 to your symbol length. For example, if your symbol is 10 characters plus a check digit, then enable <b>Symbol Length</b> for 12. |  |  |  |
|             | <b>Note</b> : Typically, when printing an I 2/5 symbol with an odd number of digits, a 0 will be added as the first character.                                                                                                    |  |  |  |

## Range Mode Status (Interleaved 2 of 5)

Usage:Useful in applications where symbol lengths may vary.Definition:Allows user the option to define a symbol length range for I-2 of 5.Serial Cmd:<K472, status, check digit status, check digit output status, symbol length<br/>#1, symbol length #2, unused, range mode>Default:OOptions:0 = Disabled<br/>Men set to Enabled, minimum and maximum symbol lengths will be<br/>defined by Symbol Length #1 and Symbol Length #2.

# Codabar

| Usage:      | Used in photo-finishing and library applications. Formerly used in some medical applications but not typically used in newer applications.            |
|-------------|----------------------------------------------------------------------------------------------------|
| Definition: | Codabar is a 16-character set (0 through 9, and the characters $, :, /, . +, $ and –) with start/stop codes and at least two distinctly different bar |

# Codabar Status

widths.

| Serial Cmd: | <k471, &="" inter-<="" large="" match="" output,="" start="" status,="" stop="" th=""></k471,> |
|-------------|------------------------------------------------------------------------------------------------|
|             | character gap,fixed symbol length status,symbol length,check digit                             |
|             | type,check digit output status>                                                                |

Default: Disabled

*Options:* 0 = Disabled 1 = Enabled

#### Start & Stop Match Status (Codabar)

| Usage:  | Used to | increase | security | of :  | symboloay.    |
|---------|---------|----------|----------|-------|---------------|
| e cago. | 0000.00 |          | 0000     | · · · | sjinneene gji |

- *Definition:* Requires the Codabar start and stop characters (a, b, c, or d) to match before a valid read can occur.
- Serial Cmd: <K471,status,start & stop match status,start & stop output status,large intercharacter gap,fixed symbol length status,symbol length,check digit type,check digit output status>

Default: Enabled

*Options:* 0 = Disabled 1 = Enabled

# Start & Stop Output Status (Codabar)

| Usage:      | Used to verify matching.                                                                                                    |             |  |
|-------------|----------------------------------------------------------------------------------------------------|-------------|--|
| Definition: | Causes the start and stop characters to be transmitted with symbol data.                                                                                                    |             |  |
| Serial Cmd: | < <b>K471</b> ,status,start & stop match status, <b>start &amp; stop output sta-</b><br><b>tus</b> ,large intercharacter gap,fixed symbol length status,symbol<br>length,check digit type,check digit status,check digit output status> |             |  |
| Default:    | Enabled                                                                                                    |             |  |
| Options:    | 0 = Disabled                                                                                                    | 1 = Enabled |  |

#### Codabar

## Large Intercharacter Gap (Codabar)

It is helpful for reading symbols that are printed out of specification. Usage: Caution: Do not use Large Intercharacter Gap with Narrow Margins enabled since enabling Large Intercharacter Gap (over 3x) could cause a narrow margins (5x) to be interpreted as an intercharacter gap. Instructs the scanner to read symbols with gaps between characters Definition: exceeding three times the narrow element width. Serial Cmd: <K471, status, start & stop match status, start & stop output status, large *intercharacter gap, fixed symbol length status, symbol length, check* digit type, check digit output status> Default: Disabled Options: 0 = Disabled1 = Enabled

# Fixed Symbol Length Status (Codabar)

| Usage:      | Restricting symbol lengths can help prevent truncations and increase data integrity by ensuring that only one or a defined range of symbol lengths will be accepted.                                            |
|-------------|----------------------------------------------------------------------------------------------------|
| Definition: | When set to <b>Fixed</b> , the reader will check the symbol length against the <b>Symbol Length</b> field. When set to <b>Any/Minimum</b> , any length is considered a valid symbol. The following rules apply: |
| Serial Cmd: | < <b>K471</b> ,status,start & stop match status,start & stop output status,large intercharacter gap, <b>fixed symbol length status</b> ,symbol length,check digit type,check digit output status>               |
| Default:    | Any/Minimum                                                                                                    |
| Options:    | 0 = Disabled 1 = Enabled                                                                                                    |

# Symbol Length (Codabar)

| Definition:                                                                        | Specifies the exact number of characters that the scanner will recognize (this does not include start and stop and check digit characters). The scanner ignores any symbol not having the specified length.                                                                                                |
|------------------------------------------------------------------------------------|----------------------------------------------------------------------------------------------------|
| Serial Cmd:                                                                        | < <b>K471</b> , <i>status</i> , <i>start</i> & <i>stop match status</i> , <i>start</i> & <i>stop output status</i> , <i>large intercharacter gap</i> , <i>fixed symbol length status</i> , <i>symbol length</i> , <i>check digit type</i> , <i>check digit status</i> , <i>check digit output status</i> > |
| Default:                                                                           | 10                                                                                                    |
| Options:                                                                           | 1 to 64                                                                                                    |
| Note: Fixed Symbol Length Status must be enabled for Symbol Length to take effect. |                                                                                                    |

**Note**: Because of symbology limitations, setting **Symbol Length** to any number less than four will produce undetermined results.

#### Codabar

# Check Digit Status (Codabar)

| Usage:      | Modulus 16 is used in the photo-finishing market.NW7 is used in Japa-<br>nese markets.                                                                                                    |          |  |
|-------------|----------------------------------------------------------------------------------------------------|----------|--|
| Definition: | Allows the user to select the check digit type Codabar will use.                                                                                                    |          |  |
| Serial Cmd: | < <b>K471</b> , <i>status</i> , <i>start</i> & <i>stop match</i> , <i>start</i> & <i>stop output status</i> , <i>large inter-</i><br><i>character gap</i> , <i>fixed symbol length status</i> , <i>fixed symbol length</i> , <i>check</i><br><i>digit type</i> , <i>check digit status</i> , <i>check digit output status</i> > |          |  |
| Default:    | Disabled                                                                                                    |          |  |
| Options:    | 0 = Disabled                                                                                                    | 2 = NW 7 |  |
|             | 1 = Modulus 16                                                                                                    | 3 = Both |  |

# Check Digit Output Status (Codabar)

| Usage:      | For additional secu                                                 | urity a check digit can be added to the symbol.                                                                                             |
|-------------|---------------------------------------------------------------------|----------------------------------------------------------------------------------------------------|
| Definition: | When enabled, the data. When disable                                | e check digit character is sent along with the symbol ed, symbol data is sent without the check digit.                                      |
| Serial Cmd: | < <b>K471</b> ,status,sta<br>character gap,fixe<br>type,check digit | rt & stop match,start & stop output status,large inter-<br>d symbol length status,symbol length,check digit<br><mark>output status</mark> > |
| Default:    | Disabled                                                            |                                                                                                    |
| Options:    | 0 = Disabled                                                        | 1 = Enabled                                                                                                    |

# UPC/EAN

- Usage: Used primarily in POS application in the retail industry. It is commonly used in applications in combination with **Matchcode** when there is a need to verify that the right product is being placed in the right packaging.
- Definition: UPC (Universal Product Code) is a fixed length numeric, continuous symbology. UPC can have two- or five-digit supplemental symbol data following the normal code. The U.P.C., Version A (U.P.C., A) symbol is used to encode a 12 digit number. The first digit is the number system character, the next five are the manufacturer number, the next five are the product number, and the last digit is the checksum character.

When enabled, the scanner will read UPC version A and UPC version E only.

# UPC Status

| Serial Cmd: | < <b>K473</b> , UPC status, EAN status, supplementals status, separator status, separator character, unused, UPC-E output as UPC-A> |             |
|-------------|----------------------------------------------------------------------------------------------------|-------------|
| Default:    | Disabled                                                                                                    |             |
| Options:    | 0 = Disabled                                                                                                    | 1 = Enabled |

# EAN Status

| Usage:      | <b>EAN</b> is the European version of the UPC symbology and is used in European market applications.                                                                                                    |  |  |
|-------------|----------------------------------------------------------------------------------------------------|--|--|
| Definition: | EAN is a subset of UPC. When enabled, the scanner will read UPC version A, UPC version E, EAN 13, and EAN 8. It also appends a leading zero to UPC version A symbol information and transmits 13 digits. If transmitting 13 digits when reading UPC version A symbols is not desired, disable <b>EAN</b> . |  |  |
|             | Note: The extra character identifies the country of origin.                                                                                                    |  |  |
| Serial Cmd: | < <b>K473</b> ,UPC status, <b>EAN status</b> ,supplementals status,separator sta-<br>tus,separator character,unused,UPC-E output as UPC-A>                                                                                                    |  |  |
| Default:    | Disabled                                                                                                    |  |  |
| Options:    | 0 = Disabled 1 = Enabled                                                                                                    |  |  |

#### UPC/EAN

# Supplementals Status (UPC/EAN)

| Usage:      | Reads Supplemen                                                       | tals typically used in pu                                                                 | blications and documentation.                                                          |
|-------------|-----------------------------------------------------------------------|-------------------------------------------------------------------------------------------|----------------------------------------------------------------------------------------|
| Definition: | A supplemental is a<br>When set to <b>Enabl</b><br>symbol data that h | a 2 or 5 digit symbol app<br>led or <b>Required</b> , the sca<br>las been appended to the | bended to the main symbol.<br>anner reads supplemental<br>e standard UPC or EAN codes. |
| Serial Cmd: | < <b>K473</b> ,UPC status<br>tus,separator char                       | s,EAN status, <b>supplemer</b><br>acter,unused,UPC-E outp                                 | <b>ntals status</b> ,separator sta-<br>out as UPC-A>                                   |
| Default:    | Disabled                                                              |                                                                                           |                                                                                        |
| Options:    | 0 = Disabled                                                          | 1 = Enabled                                                                               | 2 = Required                                                                           |

## Disabled

UPC Supplementals will not be decoded.

## Enabled

When enabled, the scanner will try to decode a main and a supplemental. However, if a supplemental is not decoded, at the end of the read cycle, the main will be sent by itself. The UPC main and supplemental symbols are considered to be one symbol and will be treated as such.

## Required

When set to **Required** and either the main or supplemental symbol is not read, a single noread condition results. The UPC main and supplemental symbols are treated as one symbol.

For example, if **Supplementals** is set to **Required**, **Separator** is enabled, and an asterisk is defined as the UPC separator character, then the data will be displayed as: MAIN \* SUPPLEMENTAL.

**Note**: Under no circumstances will supplemental symbol data be sent without a main symbol.

**Note**: If additional symbols—other than the main or supplemental—will be read in the same read cycle, **Number of symbols** should be set accordingly.

# Separator Status (UPC/EAN)

Note: UPC must be enabled for EAN to take effect.

| Usage:               | Allows user to distinuous.                                               | nguish between the main and Supplemental sym-                                                                        |
|----------------------|--------------------------------------------------------------------------|----------------------------------------------------------------------------------------------------|
| Definition:          | Allows the user to in symbol and the sup <b>Enabled</b> or <b>Requir</b> | nsert a character between the standard UPC or EAN pplemental symbol when <b>Supplementals</b> is set to <b>red</b> . |
| Serial Cmd:          | <k473,upc status,<br="">tus,separator chara</k473,upc>                   | ,EAN status,supplementals status, <mark>separator sta-</mark><br>acter,unused,UPC-E output as UPC-A>                 |
| Default:<br>Options: | <b>Disabled</b><br>0 = Disabled                                          | 1 = Enabled                                                                                                    |

# Separator Character (UPC/EAN)

**Note:** If **Separator Character** has been changed to any other character and you wish to re-define the separator as a comma, you will need to use ESP or the embedded menu.

| Usage:      | As required by the application.                                                                                                    |
|-------------|----------------------------------------------------------------------------------------------------|
| Definition: | Allows the user to change the separator character from a comma to a new character.                                                         |
| Serial Cmd: | < <b>K473</b> ,UPC status,EAN status,supplementals status,separator sta-<br>tus, <b>separator character</b> ,unused,UPC-E output as UPC-A> |
| Default:    | , (comma)                                                                                                    |
| Options:    | Any ASCII character                                                                                                    |

**Note**: Whenever **Separator Character** is defined as a comma (,) sending a <**K473,s?**> command will return the current settings including the separator character comma which appears after the separator status comma.

# UPC-E Output to UPC-A (UPC/EAN)

| Usage:      | Useful for applications that require UPC-A output.                                                                                    |  |  |
|-------------|----------------------------------------------------------------------------------------------------|--|--|
| Definition: | Allows the user to change the output from UPC-E to UPC-A.                                                                             |  |  |
| Serial Cmd: | < <b>K473</b> ,UPC status,EAN status,supplementals status,separator status,separator character,unused, <b>UPC-E output as UPC-A</b> > |  |  |
| Default:    | , (comma)                                                                                                    |  |  |
| Options:    | Any ASCII character                                                                                                    |  |  |

#### Code 93

# Code 93

Used occasionally in clinical industry.
 Definition: Code 93 is a variable length, continuous symbology employing four element widths. Each Code 93 character has nine modules that may be either black or white. Each character contains three bars and three spaces.

## Code 93 Status

Serial Cmd:<K475, status, fixed symbol length status, fixed symbol length>Default:DisabledOptions:0 = Disabled1 = Enabled

# Fixed Symbol Length Status (Code 93)

Definition:When enabled, the scanner will check the symbol length against the symbol length field. When disabled, any length is considered a valid symbol.Serial Cmd:<K475, status, fixed symbol length status, symbol length >Default:DisabledOptions:0 = Disabled1 = Enabled

# Minimum Symbol Length (Code 93)

Definition: When enabled, the scanner will check the minimum symbol length against the minimum symbol length field. When disabled, any length is considered a valid symbol.

Default: Disabled

# Symbol Length (Code 93)

| Usage:      | <b>Fixed Symbol Length</b> helps prevent truncations and increases data integrity by ensuring that only one symbol length will be accepted.                                                                 |
|-------------|----------------------------------------------------------------------------------------------------|
| Definition: | Specifies the exact number of characters that the scanner will recognize (this does not include start and stop and check digit characters). The scanner ignores any symbol not having the specified length. |
| Serial Cmd: | <k475,status,fixed length="" status,fixed="" symbol=""></k475,status,fixed>                                                                                                    |
| Default:    | 10                                                                                                    |
| Options:    | 1 to 64                                                                                                    |

# Pharmacode

Usage: Pharmacode is used mostly with packaging for the pharmaceuticals industry. Definition: The symbol encodes up to five different numbers, each with its own color which may be entered in decimal or "binary" format with a 1 represented by a thick bar and a 0 represented by a thin bar. Bar width is independent of height.

In decimal format, each part can be up to 999999.

In binary format, each input have up to 19 ones and zeros.

**Note**: It is recommended that you disable AGC before enabling Pharmacode.

## Pharmacode Status

| Serial Cmd: | < <b>K477</b> , <i>status</i> , fix<br>bars,bar widths,dir | ked bar count status,fixed bar count, min. no. of rection,fixed threshold value> |
|-------------|------------------------------------------------------------|----------------------------------------------------------------------------------|
| Default:    | Disabled                                                   |                                                                                  |
| Options:    | 0 = Disabled                                               | 1 = Enabled                                                                      |

## Fixed Bar Count Status (Pharmacode)

| Serial Cmd: | < <b>K477</b> ,status, <b>fixe</b><br>bars,bar widths,dir | e <mark>d bar count status</mark> ,<br>rection,fixed threshold | fixed bar count,<br>value> | min. no. of |
|-------------|-----------------------------------------------------------|----------------------------------------------------------------|----------------------------|-------------|
| Default:    | Disabled                                                  |                                                                |                            |             |
| Options:    | 0 = Disabled                                              | 1 = Enabled                                                    |                            |             |

## Fixed Bar Count (Pharmacode)

| Serial Cmd: | < <b>K477</b> , status, fixed bar count status, <b>fixed bar count</b> , min. no. of bars, bar widths, direction, fixed threshold value> |
|-------------|----------------------------------------------------------------------------------------------------|
| Default:    | 10                                                                                                    |
| Options:    | 2 to 16                                                                                                    |

## Minimum Bars (Pharmacode)

| Serial Cmd: | < <b>K477</b> , status, fixed bar count status, fixed bar count, <b>min. no. of bars</b> , bar widths, direction, fixed threshold value> |
|-------------|----------------------------------------------------------------------------------------------------|
| Default:    | 4                                                                                                    |
| Options:    | 2 to 16                                                                                                    |

#### Pharmacode

# Bar Width Status (Pharmacode)

| Serial Cmd: | < <b>K477</b> ,status,fixe<br>bar widths,direct | ed bar count status,fixed bar count, min. no. of bars,<br>tion,fixed threshold value> |
|-------------|-------------------------------------------------|---------------------------------------------------------------------------------------|
| Default:    | Mixed                                           |                                                                                       |
| Options:    | 0 = Mixed<br>2 = Wide                           | 1 = Narrow<br>3 = Fixed Threshold Value                                               |

# Direction (Pharmacode)

| Definition: | Specifies the direct                                       | tion that a bar can be read.                                                      |
|-------------|------------------------------------------------------------|-----------------------------------------------------------------------------------|
| Serial Cmd: | <k477, fixe<br="" status,="">bar widths, direction</k477,> | d bar count status,fixed bar count,min. no. of bars,<br>on,fixed threshold value> |
| Default:    | Forward                                                    |                                                                                   |
| Options:    | 0 = Forward                                                | 1 = Reverse                                                                       |

# Fixed Threshold Value (Pharmacode)

| Definition: | Used when Bar Width Status field is set to Fixed Threshold Value.                                                                |
|-------------|----------------------------------------------------------------------------------------------------|
| Serial Cmd: | < <b>K477</b> , status, fixed bar count status, fixed bar count, min. no. of bars, bar widths, direction, fixed threshold value> |
| Default:    | 400                                                                                                    |
| Options:    | 1 to 65535                                                                                                    |
# **Narrow Margins**

| Usage:      | Used when the leading and trailing edges of the symbols are smaller than the standard margin or when other objects encroach into the margins.                                                                                                    |  |  |
|-------------|----------------------------------------------------------------------------------------------------|--|--|
| Definition: | Allows the scanner to read symbols with quiet zones less than 8 times the width of the narrow bar element. "Quiet zone" is the space at the leading and trailing ends of a symbol. Each quiet zone can be as narrow as only five times the width of the narrow bar element when <b>Narrow Margins</b> is enabled. |  |  |
| Serial Cmd: | <k450,narrow id="" margins="" status="" status,="" symbology=""></k450,narrow>                                                                                                    |  |  |
| Default:    | Disabled                                                                                                    |  |  |
| Options:    | 0 = Disabled 1 = Enabled                                                                                                    |  |  |

**Note**: Do not use **Narrow Margins** with **Large Intercharacter Gap** enabled in Code 39 or Codabar.

# Symbology ID Symbology ID

| Usage:      | Used when the symbology type and how it's decoded needs to be known.                                                                                                    |
|-------------|----------------------------------------------------------------------------------------------------|
| Definition: | Symbology ID is an AIM standard prefix set of characters that identify the symbol type.                                                                                                    |
|             | When enabled, the reader analyzes and identifies the symbology and adds a three character identifying prefix to the data:                                                                                              |
|             | 1. ] (close bracket character) indicating the presence of a symbology ID                                                                                                    |
|             | 2. <b>A</b> , <b>C</b> , <b>E</b> , <b>I</b> , <b>L</b> , <b>Q</b> , <b>b</b> , <b>d</b> , <b>p</b> , <b>P</b> , <b>M</b><br>A = Code 39; C = Code 128 or EAN-128; E = UPC/EAN;<br>I = I-2/5; P = Plessy; M = MSI Code |
|             | 3. Modifier (see Explanation of Modifiers below)                                                                                                    |
| Serial Cmd: | <k450, identifier="" margins,="" narrow="" status="" symbology=""></k450,>                                                                                                    |
| Serial Cmd: | <k450,0,symbology identifier="" status=""></k450,0,symbology>                                                                                                    |
| Default:    | Disabled                                                                                                    |
| Options:    | 0 = Disabled $1 = Enabled$                                                                                                    |
|             |                                                                                                    |

#### Explanation of Modifiers for Code 39, Codabar, and I-2/5

- For Code 39, Codabar and I–2/5, the modifier indicates Check Digit and Check Digit Output Status.
- For Code 39 only, Full ASCI1 needs to be enabled to see modifiers 4, 5, and 7.

| Modifier | Check Digit | Check Digit<br>Output | Full ASCII conversion performed<br>(Code 39 only) |
|----------|-------------|-----------------------|---------------------------------------------------|
| 0        | Disabled    | N/A                   | No                                                |
| 1        | Enabled     | Enabled               | No                                                |
| 3        | Enabled     | Disabled              | No                                                |
| 4        | Disabled    | N/A                   | Yes                                               |
| 5        | Enabled     | Enabled               | Yes                                               |
| 7        | Enabled     | Disabled              | Yes                                               |

**Example:**]A5 indicates a Code 39 symbol with Check Digit and Check Digit Output Status enabled and Full ASCII conversion performed.

#### For Other Codes

- For Code 128, a 1 indicates EAN-128; otherwise the modifier is a 0.
- For all other codes, the modifier is **O**.

# **Background Color**

| Usage:      | If the background is darker than the symbol, then enable black back-<br>ground. |                                                                          |  |
|-------------|---------------------------------------------------------------------------------|--------------------------------------------------------------------------|--|
|             | Typically the backgr<br>black.                                                  | round is white; but on PCBs for example, they can be                     |  |
| Definition: | Allows the user to a rounding medium)                                           | choose which symbol background (spaces and sur-<br>the scanner can read. |  |
| Serial Cmd: | <k451,backgrour< td=""><td>nd color&gt;</td></k451,backgrour<>                  | nd color>                                                                |  |
| Default:    | White                                                                           |                                                                          |  |
| Options:    | 0 = White                                                                       | 1 = Black                                                                |  |

# Autodiscriminate

Although **Autodiscriminate** is not a configuration command, but it is included here as a convenient tool for enabling most symbol types.

| Usage:      | Commonly used for quick setup mode to detect symbol type. This is par-<br>ticularly useful for users who might be unfamiliar with their application's<br>symbology. |
|-------------|----------------------------------------------------------------------------------------------------|
|             | <b>Note</b> : It does not alter individual fields such as <b>Start/Stop</b> , <b>Fixed Length</b> , etc. These need to be setup individually.                       |
| Definition: | Enables all available symbology types except PDF417, UCC/EAN 128. The user may also individually disable/enable each symbology type.                                |
| Serial Cmd: | <p></p>                                                                                                    |
| Default:    | Code 39 (only)                                                                                                    |
| Options:    | <p> Enables all codes except noted above.</p>                                                                                                    |
|             | <q> Enable Code 39 only</q>                                                                                                    |
|             | <r> Enable Codabar only</r>                                                                                                    |
|             | <s> Enable I 2/5 only</s>                                                                                                    |

**Note**: If using an I 2/5 symbol, verify that the number of characters in the symbol being scanned matches the symbol length enabled for the I 2/5 symbol type (default is 10 and 6).

#### Autodiscriminate

# I/O Parameters

# Chapter 6

#### Chapter Contents

| Output Conditions by ESP Menu    | 6-2  |
|----------------------------------|------|
| I/O Parameters by Serial Command | 6-3  |
| Symbol Data Output               | 6-4  |
| Message Output                   | 6-7  |
| Noread Message                   | 6-8  |
| Bad Symbol Message               | 6-9  |
| No Symbol Message                | 6-10 |
| Beeper                           | 6-11 |
| Partial Output                   | 6-12 |
| Serial Verification              | 6-13 |
| Test Button                      | 6-15 |
| Output 1                         | 6-18 |
| Output 2                         | 6-24 |
| Output 3                         |      |
| Quality Output                   |      |
|                                  |      |

This section includes instructions for setting up conditions for beeper and test button controls and for changing input/output of data messages and electrical transitions for control of internal and external devices.

**Note**: The characters **NULL** <> and , can only be entered through embedded menus, not through ESP or serial commands.

**Note**: You can learn the current setting of any parameter by inserting a question mark after the number, as in **<K100?>**. To see all "K" commands, send **<K**?>.

#### Output Conditions by ESP Menu

# Output Conditions by ESP Menu

| <u></u>                       |                         |              |
|-------------------------------|-------------------------|--------------|
|                               | Parameters              | ESP Values   |
|                               | ⊡-1/0 Parameters        |              |
|                               | 🗄 - Symbol Data Output  | Good Match   |
| Click this Button to bring up | 🗄 - Noread Message      | Enabled      |
|                               | 🗄 - Bad Symbol Message  | Disabled     |
|                               | 🗄 - No Symbol Message   | Disabled     |
| To change a setting,          | - Beeper                | On Good Read |
| ting and use your cur-        | 🗄 Partial Output        | Disabled     |
| sor to scroll through         | 🗄 - Serial Verification |              |
| the options.                  | i Test Button           | Enabled      |
|                               | 🗄 Output 1 Parameters   |              |
| To open nested options.       | 🗄 - Output 2 Parameters |              |
| single-click the +.           | Output 3 Parameters     |              |
|                               | ⊡ Quality Output        |              |

# I/O Parameters by Serial Command

| Command Title             | Format                                                                                                    |  |
|---------------------------|----------------------------------------------------------------------------------------------------|--|
| Symbol Data Output        | <k705, output="" status,="" symbol="" to="" when=""></k705,>                                                     |  |
| Noread Message            | <k714, message="" noread="" status,=""></k714,>                                                                  |  |
| Bad Symbol Message        | <k715, bad="" message="" status,="" symbol=""></k715,>                                                           |  |
| No Symbol Message         | <k716, message="" no="" status,="" symbol=""></k716,>                                                            |  |
| Beeper                    | <k702, beeper="" output=""></k702,>                                                                              |  |
| Partial Output            | < K703, partial output status, start postion, length>                                                            |  |
| Serial Verification       | <k701, beep="" command="" echo="" serial="" sta-<br="" status,="">tus, control/hex output&gt;</k701,>            |  |
| Test Button               | <k770, default="" global="" on="" power-on="" status,=""></k770,>                                                |  |
| Output 1 Parameters       | <k810,output mode="" on,polarity,pulse="" width,output=""></k810,output>                                         |  |
| Trend Analysis (Output 1) | < K780, trend analysis mode, number of triggers, number to out-<br>put on, decodes/trigger threshold>            |  |
| Diagnostics (Output 1)    | <k790, current<br="" laser="" service="" threshold,="" unused,="" usused,="">high, laser current low&gt;</k790,> |  |
| Output 2 Parameters       | <k811, on,="" output="" polarity,="" pulse="" width=""></k811,>                                                  |  |
| Trend Analysis (Output 2) | < K781, trend analysis mode, number of triggers, number to out-<br>put on, decodes/trigger threshold>            |  |
| Diagnostics (Output 2)    | <k791, current<br="" laser="" service="" threshold,="" unused,="" usused,="">high, laser current low&gt;</k791,> |  |
| Output 3 Parameters       | <k812,output on,polarity,pulse="" width=""></k812,output>                                                        |  |
| Trend Analysis (Output 3) | < K782, trend analysis mode, number of triggers, number to out-<br>put on, decodes/trigger threshold>            |  |
| Diagnostics (Output 3)    | <k792, current<br="" laser="" service="" threshold,="" unused,="" usused,="">high, laser current low&gt;</k792,> |  |
| Quality Output            | <k704, output="" quality="" reads="" separator,="" status="" trigger=""></k704,>                                 |  |

# Symbol Data Output Symbol Data Output

Usage:Useful when the host needs symbol data only under certain conditions.Definition:Defines the conditions under which decoded symbols are transmitted to<br/>the host.

## Symbol Data Output Status

| Serial Cmd: | <k705,symbol output="" status,="" to="" when=""></k705,symbol> |               |  |
|-------------|----------------------------------------------------------------|---------------|--|
| Default:    | Good Read                                                      |               |  |
| Options:    | 0 = Disabled                                                   | 2 = Mismatch  |  |
|             | 1 = Match                                                      | 3 = Good Read |  |

Note: If set to Match or Mismatch, Symbol Output Status will not take effect unless Matchcode Type is enabled and a master symbol is loaded into memory.

#### Disabled

| Usage:      | Useful when an application only needs to use the discrete outputs and can allow the scanner to do the decision-making. When <b>Disabled</b> , the host does not need the symbol data and the communication lines are used only for setup and status checks. |
|-------------|----------------------------------------------------------------------------------------------------|
| Definition: | When set to <b>Disabled</b> , the scanner will not transmit any data that is generated during a read cycle (symbols, noreads, etc.).                                                                                                    |
| Match       |                                                                                                    |
| Usage:      | <b>Match</b> is used in an application that requires specific symbol information and needs to sort, route or verify based on matching the specific symbol data.                                                                                             |
| Definition: | When set to <b>Match</b> , the scanner transmits symbol data whenever a symbol matches a master symbol. However, if <b>Matchcode Type</b> is <b>Disabled</b> , it transmits on any good read.                                                               |
|             | Note: A noread can still be transmitted if Enabled.                                                                                                    |

#### Mismatch

- *Usage:* **Mismatch** is typically used as a flag within the host system to prevent an item from being routed in the wrong container.
- *Definition:* With **Mismatch** enabled, the scanner transmits symbol data whenever the symbol data information does NOT match the master symbol.

**Note**: A noread can still be transmitted if enabled.

#### Good Read

- Usage: **Good Read** is used when an application requires all symbol data to be transmitted. It's typically used in tracking applications in which each object is uniquely identified.
- Definition: With Good Read enabled, the scanner transmits symbol data on any good read regardless of Matchcode Type setting.

Note: A noread can still be transmitted if enabled.

#### Symbol Data Output

## When to Output Symbol Data

| Definition: | This command allows the user to choose w to the host.      | when symbol data can be sent |
|-------------|------------------------------------------------------------|------------------------------|
| Serial Cmd: | <k705,symbol output="" status,when="" to=""></k705,symbol> |                              |
| Default:    | As Soon As Possible                                        |                              |
| Options:    | 0 = As Soon As Possible                                    | 1 = End of Read Cycle        |

#### As Soon As Possible

- Usage: As Soon As Possible is useful in applications in which symbol data needs to be moved quickly to the host, typically when the host is making decisions based on symbol data.
- Definition:Enabling As Soon As Possible causes symbol data to be sent to the host<br/>immediately after a symbol has been successfully decoded.Note:More than one decode might in fact be required to qualify as a<br/>good decode, depending on how Decodes Before Output is set.

#### End of Read Cycle

**Note**: See **"End of Read Cycle Mode" on page 4-14** for options to end the read cycle.

- Usage: End of Read Cycle is useful in timing-based systems in which the host is not ready to accept data at the time it is decoded.
- *Definition:* Enabling **End of Read Cycle** means that symbol data does not get sent to the host until the read cycle ends with a timeout or new trigger.

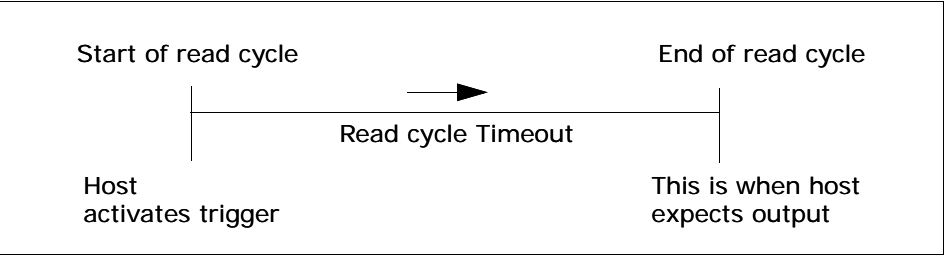

Figure 6-6 Read Cycle

# Message Output

The following flow chart explains the logic paths taken for **Noread**, **Bad Symbol** and **No Symbol** outputs.

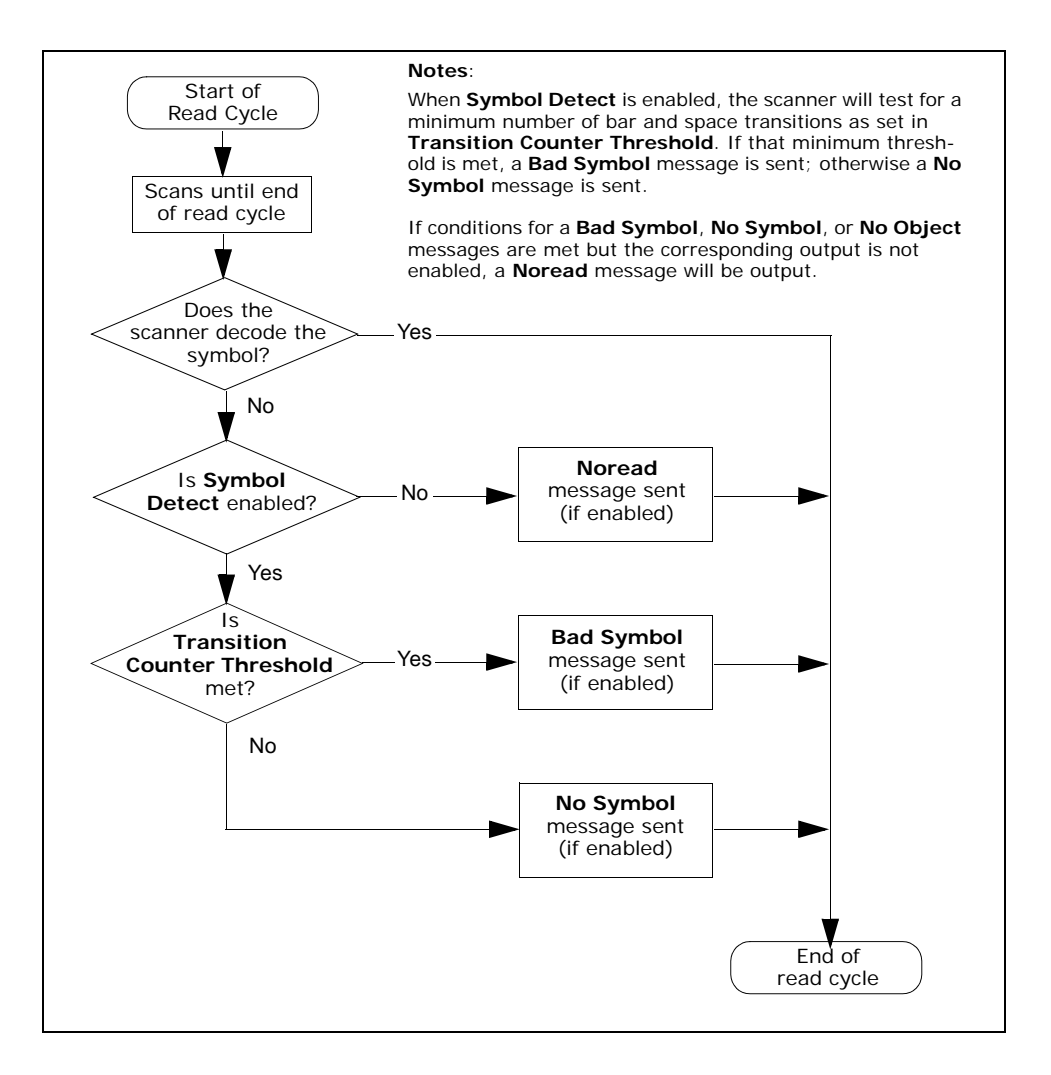

#### Noread Message

# Noread Message

- *Usage:* Used in applications where the host needs serial verification that a symbol has not been read and especially useful in new print verification.
- *Definition:* When enabled, and if no symbol has been decoded before timeout or the end of the read cycle, the noread message will be transmitted to the host.

## Noread Status

| Serial Cmd: | <k714,<i>status,noread message&gt;</k714,<i> |             |  |
|-------------|----------------------------------------------|-------------|--|
| Default:    | Enabled                                      |             |  |
| Options:    | 0 = Disabled                                 | 1 = Enabled |  |

## Noread Message

| Definition: | Any combination of ASCII characters can be defined as the noread message. |
|-------------|---------------------------------------------------------------------------|
| Serial Cmd: | < <b>K714</b> ,status, <b>message</b> >                                   |
| Default:    | NOREAD                                                                    |
| Options:    | 1 to 7 ASCII characters.                                                  |
|             |                                                                           |

Note: Noread Message will only be transmitted if Symbol Output ("Symbol Data Output Status" on page 6-4) is set to Match, Mismatch or Good Read.

Noread Message can be set to any ASCII characters except NULL <> and , (comma).

# **Bad Symbol Message**

Note: Bad Symbol Message does not apply to multisymbol operations.

*Usage:* Useful in verifying the presence of a symbol that has not been decoded.

Definition: When enabled, a message is sent to the host when a symbol is detected but not decoded. See "Transition Counter Threshold" on page 6-8.
 The Bad Symbol output is tied to the transition counter. If during a read cycle no symbol is decoded and the required setting for the Transition Sample Threshold is met, a user defined message will be sent to the host. See "Output Message Flow" on page 9-8.

## Bad Symbol Status

| Serial Cmd: | <k715,bad message="" status,bad="" symbol=""></k715,bad> |             |  |
|-------------|----------------------------------------------------------|-------------|--|
| Default:    | Disabled                                                 |             |  |
| Options:    | 0 = Disabled                                             | 1 = Enabled |  |

## Bad Symbol Message

Serial Cmd:<K715,bad symbol status,bad symbol message>Default:BADCODEOptions:Up to 10 ASCII characters (except NUL)The Bad Symbol output is tied to the transition counter. If during a read<br/>cycle no symbol is decoded and the required setting for the Transition<br/>Sample Threshold is met, a user defined message will be sent to the<br/>host.

No Symbol Message

# No Symbol Message

Note: No Symbol Message does not apply to multisymbol operations.

*Usage:* Useful in determining if an object has an attached symbol.

*Definition:* When enabled, sends a message to the host whenever an object is detected but no symbol is detected.

The **No Symbol** output is tied to the transition counter. If during a read cycle no symbol is decoded and the required setting for the **Transition Sample Threshold** is NOT met, a user defined message will be sent to the host. See **"Transition Counter" on page 4-20**.

## No Symbol Status

| Serial Cmd: | <k716,no message="" status,no="" symbol=""></k716,no> |             |  |
|-------------|-------------------------------------------------------|-------------|--|
| Default:    | Disabled                                              |             |  |
| Options:    | 0 = Disabled                                          | 1 = Enabled |  |

## No Symbol Message

| Serial Cmd: | <k716,no message="" status,no="" symbol=""></k716,no> |
|-------------|-------------------------------------------------------|
| Default:    | NO_SYMBOL                                             |
| Options:    | Up to 10 ASCII characters (except NUL)                |

## Beeper

- *Usage:* Can be used as an audible verification that either a good read or a noread has occurred.
- *Definition:* A beep is emitted either after each good read of a symbol or after each noread, according to the **Beeper Output Condition** selection.

Note: Beeper will also sound if any of the following occur:

- the scanner is defaulted a send/save command from **ESP** or an **Exit** command from any embedded menu.
- a <Z>, <Zp>, <Zd>, or <K,1> command is sent

## Beeper Output Condition

| Serial Cmd: | <k702,<i>beeper d</k702,<i> | output>          |               |
|-------------|-----------------------------|------------------|---------------|
| Default:    | On Good Read                |                  |               |
| Options:    | 0 = Disabled                | 1 = On Good Read | 2 = On Noread |

# Partial Output Partial Output

- *Definition:* When enabled, allows you to pre-select portions of symbols to be transmitted by the scanner.
- Usage: In **Multisymbol** mode, partial output is performed on each separate symbol. For example, if **Start Position** is set to 3 and **Partial Length** is set to 5, the following symbols are transmitted as follows: 1234567890 as 34567 1234 as 34 123456789,abcde as "34567,cde" (two symbols with separator) 12 as [blank]

## Status

| Serial Cmd: | <k703,partial output="" position,length="" status,start=""></k703,partial> |             |  |
|-------------|----------------------------------------------------------------------------|-------------|--|
| Default:    | Disabled                                                                   |             |  |
| Options:    | 0 = Disabled                                                               | 1 = Enabled |  |

## Start Position (Partial Output)

| Definition: | Allows you to determine the first character from the beginning of a symbol to transmit. |
|-------------|-----------------------------------------------------------------------------------------|
| Serial Cmd: | <k703,partial output="" position,length="" status,start=""></k703,partial>              |
| Default:    | 1                                                                                       |
| Options:    | 1 to 64                                                                                 |

## Length (Partial Output)

| Definition: | Allows you to determine the number of characters to be transmitted.        |
|-------------|----------------------------------------------------------------------------|
| Serial Cmd: | <k703,partial output="" position,length="" status,start=""></k703,partial> |
| Default:    | 63                                                                         |
| Options:    | 1 to 64                                                                    |

# Serial Verification

- Usage: These commands are useful in removing any doubt about the scanner's acceptance and response to host configuration commands. For example, if the current preamble is "SOM" and <Kd1, START> is entered, the scanner will echo back <Kd1, SOM> since the attempted entry "START" exceeds the four character limit for that command. Therefore it is rejected and the existing "SOM" message is echoed back and remains the preamble message.
- *Definition:* Allows the user to verify configuration command status.

## Serial Command Echo Status

Important Note: ESP will not function whenever this command is enabled.

| Definition: | When enabled, a creceived from the the host with the                                 | configuration command<br>host is echoed back to<br>resultant settings.                        | Host Scanner                                                                                |
|-------------|--------------------------------------------------------------------------------------|-----------------------------------------------------------------------------------------------|---------------------------------------------------------------------------------------------|
| Function:   | If a command with<br>have been process<br>appear in the strin<br>did or did not char | h multiple fields is proces<br>sed properly while others<br>ng echoed back so that th<br>nge. | sed, some of the fields may<br>were not. The changes will<br>he user will know which fields |
| Serial Cmd: | < <b>K701</b> , <i>serial co</i><br><i>trol/hex output&gt;</i>                       | <b>mmand echo status</b> ,sei                                                                 | rial command beep status,con-                                                               |
| Default:    | Disabled                                                                             |                                                                                               |                                                                                             |
| Options:    | 0 = Disabled                                                                         | 1 = Enabled                                                                                   |                                                                                             |

#### Serial Verification

## Serial Command Beep Status

Important Note: ESP will not function whenever this command is enabled.

| Usage:      | Used to audibly verify the acceptance and validity of a command.                                                                                                    |
|-------------|----------------------------------------------------------------------------------------------------|
| Definition: | Causes the scanner to beep once whenever a K command is entered to indicate that the command was accepted and processed.                                                                                                    |
| Function:   | If an invalid command is entered, the scanner beeps 5 times to indicate<br>an invalid entry. However, this does not necessarily mean that all data<br>fields have been entered incorrectly. Only one bad field needs to be found<br>in order to activate the 5 beep response. |
| Serial Cmd: | < <b>K701</b> , serial command echo status, <b>serial command beep status</b> , con-<br>trol/hex output>                                                                                                    |
| Default:    | Disabled                                                                                                    |
| Options:    | 0 = Disabled 1 = Enabled                                                                                                    |

## Control/Hex Output

| Usage:      | Useful for viewing settings with binary characters when using serial com-<br>mand on a terminal.                                                                                          |
|-------------|----------------------------------------------------------------------------------------------------|
| Definition: | Determines the response to a <b>Serial Command Echo</b> or status request command.                                                                                                    |
|             | When set to <b>Control</b> , two characters are transmitted to represent a non-<br>displayable character. For example, a carriage return will be shown as the<br>two characters: $^{M}$ . |
|             | When set to Hex, the output is the hex character.                                                                                                    |
| Serial Cmd: | <k701,serial beep="" command="" echo="" status,con-<br="" status,serial="">trol/hex output&gt;</k701,serial>                                                                              |
| Default:    | Control                                                                                                    |
| Options:    | 0 = Control 1 = Hex                                                                                                    |

# **Test Button**

The test button provides a convenient way to perform programmable operations both globally and for each of the three programmable button positions.

The test button has three positions, each of which can be user-programmed to perform a variety of functions.

### Global Status

| Definition: | Determines the basic function of the test button.                   |             |             |
|-------------|---------------------------------------------------------------------|-------------|-------------|
| Serial Cmd: | <k770,global default="" on="" power-on="" status,=""></k770,global> |             |             |
| Default:    | Enabled                                                             |             |             |
| Options:    | 0 = Disabled                                                        | 1 = Enabled | 2 = Trigger |
|             | 3 = Unlatch Output                                                  |             |             |

**Disabled**: When selected, the test button is disabled.

**Enabled**: When the Test button is enabled, the function of each button position can be determined by the **Test Button Mode** command.

Trigger: When selected, the test button will act as a trigger for the scanner. All other button operations will not be active. The trigger will operate the same way as an external trigger.

| Trigger mode   | Operation                                                                                                    |  |
|----------------|----------------------------------------------------------------------------------------------------|--|
| External Level | The read cycle endures for as long as the test button is pressed, unless a timeout occurs and <b>Timeout</b> is enabled for <b>End Of Read Cycle</b> .                                                              |  |
| External Edge  | As with <b>Level</b> , <b>Edge</b> allows a read cycle to be initiated by press-<br>ing the test button, but unlike <b>Level</b> mode, the read cycle ends<br>with a good read output, a timeout, or a new trigger. |  |

Unlatch Output. When selected, will unlatch any outputs that have been latched via "Latch Mode 1 (Unlatch on New Master Change)" on page 6-20.

## Default on Power-on

| Definition: | When enabled, if the test button is held down during power-on, the scan-<br>ner will default to customer defaults and save for power-on. This is the<br>same as sending a <zrc> command.</zrc> |                          |
|-------------|----------------------------------------------------------------------------------------------------|--------------------------|
| Serial Cmd: | <k770,global statu<="" td=""><td>is, default on power-on&gt;</td></k770,global>                                                                                                    | is, default on power-on> |
| Default:    | Enabled                                                                                                    |                          |
| Options:    | 0 = Disabled                                                                                                    | 1 = Enabled              |

#### Test Button

### Test Button Modes

| Definition: | Provides six user-selectable functions for each of the three test button positions. |
|-------------|-------------------------------------------------------------------------------------|
| Serial Cmd: | <k771,position 1="" 2="" 3="" mode="" mode,position=""></k771,position>             |
| Defaults:   | As indicated (table 6-1).                                                           |
| Options:    | As indicated (table 6-1).                                                           |

The positions are selected by the length of time the button is held. When you want to select position one, you press and holds the button until one beep is emitted from the scanner and the 20% LED is turned on. You then release the button to select position one. If you want to select position two, you continue to hold until you hear two short beeps and the 40% LED is turned on. Finally, to select position three, you continue to hold the button until you hear three short beeps and the 60% LED is turned on.

For example, if you want to select the function for position three, you will hear one short beep, then two short beeps, and finally three short beeps and the 20%, 40%, and 60% LEDs turn on in progression.

The following table lists the options for the three positions with the default position in bold text:

| Single Beep           | Two Beeps             | Three Beeps           |
|-----------------------|-----------------------|-----------------------|
| 0 = Disabled          | 0 = Disabled          | 0 = Disabled          |
| 1 = Read Rate         | 1 = Read Rate         | 1 = Read Rate         |
| 2 = Calibration       | 2 = Calibration       | 2 = Calibration       |
| 3 = Save for Power-on | 3 = Save for Power-on | 3 = Save for Power-on |
| 4 = Auto Framing      | 4 = Auto Framing      | 4 = Auto Framing      |
| 5 = Load New Master   | 5 = Load New Master   | 5 = Load New Master   |
| 6 = Sleep Mode        | 6 = Sleep Mode        | 6 = Sleep Mode        |

Table 6-1 Test Button Options

**Disabled**: When set to **Disabled**, the button position will have no function associated with it. The scanner will still respond when the button position is reached.

**Read Rate**: Read rate will perform decodes/second and is the same as sending a <C> from the terminal. (See "Read Rate" on page 11-5.) To exit read rate mode, press the test button once quickly.

**Calibration**: The calibration routine will be initiated (see **"Calibrate the Reader" on** page 1-9). To abort calibration, press the test button once quickly.

**Save for Power-on**: When when this button position is selected, all scanner settings will be saved to non-volatile memory to be recalled when scanner is powered-on the next time. This is the same as sending the <Z> in the terminal.

#### Chapter 6 I/O Parameters

**Auto Frame**: Auto Framing will be initiated when this button position is selected. To abort auto-framing, press the test button once quickly. Auto framing is a background routine that automatically adjusts the scan width to the length of a symbol. This procedure can also be accessed in a terminal view by the <@> command.

**Load New Master**: This allows the button to function the same as the New Master Pin command. The new master pin's consecutive decode requirement holds true for this button position when this mode is selected. (See "New Master Pin" on page 7-9.)

**Sleep Mode**: If sleep mode is enabled, the test button will shut off the mirror motor and laser. To exit sleep mode, press the test button once quickly.

## Output 1 Output 1

Usage: This option provides switching to host software to control external devices such as PLCs and relays. It is useful for routing and sorting and to prevent mis-packaging and mis-routing.

*Definition:* Sets the discrete output functions for specific user-selected conditions.

## Output On

| Definition: | Allows the user to set the conditions under which an output (or out-<br>puts) will be activated. |                        |  |
|-------------|--------------------------------------------------------------------------------------------------|------------------------|--|
| Serial Cmd: | <k810,output mode="" on,polarity,pulse="" width,output=""></k810,output>                         |                        |  |
| Default:    | Mismatch or Noread                                                                               |                        |  |
| Options:    | 0 = Mismatch or Noread                                                                           | 4 = Trend Analysis     |  |
|             | 1 = Match                                                                                        | 5 = Validation         |  |
|             | 2 = Mismatch                                                                                     | 6 = Diagnostic Warning |  |
|             | 3 = Noread                                                                                       |                        |  |
|             |                                                                                                  |                        |  |

**Note:** If **Output On** is set to **Mismatch or Noread**, **Match**, or **Mismatch**, a transition (switching) will not occur unless **Matchcode Type** is enabled and a master symbol is loaded into memory.

#### Mismatch or Noread

Activates discrete output when the symbol data does not match that of the master symbol or the symbol has not been decoded before the end of the read cycle.

#### Match

Activates a discrete output when the symbol data matches the master symbol.

**Note**: If you want to output for a good read and **Matchcode** is not enabled, you can enable any output for **Match**.

#### Mismatch

Activates a discrete output whenever the symbol data does not match that of the master symbol.

#### Noread

Activates a discrete output whenever the symbol data is not decoded before the end of the read cycle.

#### Trend Analysis

Tracks the occurrences and frequency of mismatches, noreads, and the number of reads per trigger and output the results to any of three outputs.

#### Validation

(Not yet implemented)

#### Diagnostic Warning

The output remains active as long as one of the diagnostic conditions is met.

## Polarity

| Definition: | Sets the polarity of the discrete output.                                                                                                    |                                  |  |
|-------------|----------------------------------------------------------------------------------------------------|----------------------------------|--|
|             | When set to <b>Negative</b> polarity, and an output condition from the scanner<br>is met, the output-1 pin on the scanner's 15 pin connector go low for the<br>time specified in <b>Pulse Width</b> . (See <b>Table A-3</b> , <b>"MS-3 Laser Connec-</b><br><b>tor</b> , <b>15-pin Socket</b> ," <b>on page A-4</b> .) |                                  |  |
| Serial Cmd: | <k810,output on,po<="" td=""><td>plarity,pulse width,output mode&gt;</td></k810,output>                                                                                                    | plarity,pulse width,output mode> |  |
| Default:    | Negative                                                                                                    |                                  |  |
| Options:    | 0 = Negative 1                                                                                                    | = Positive                       |  |

## Pulse Width

| Definition: | Sets the time in 1mS increments that the discrete output remains active.                                     |
|-------------|----------------------------------------------------------------------------------------------------|
| Serial Cmd: | <k810,output mode="" on,polarity,pulse="" width,output=""></k810,output>                                     |
| Default:    | <b>50</b> (50mS)                                                                                             |
| Options:    | 0 to 65535 (0 to 65.535 seconds). Divide the number entered on the command line by 1000 for time in seconds. |

#### Output 1

## Output Mode

| Definition: | Sets the condition in which the discrete output is de-activated.         |                  |  |
|-------------|--------------------------------------------------------------------------|------------------|--|
| Serial Cmd: | <k810,output mode="" on,polarity,pulse="" width,output=""></k810,output> |                  |  |
| Default:    | Pulse                                                                    |                  |  |
| Options:    | 0 = Pulse                                                                | 2 = Latch Mode 2 |  |
|             | 1 = Latch Mode 1                                                         | 3 = Latch Mode 3 |  |

#### Pulse

*Definition:* This is the default mode of operation in which the programmable output is activated when the **Output On** condition has been met and held active for the duration of the selected pulse width.

#### Latch Mode 1 (Unlatch on New Master Change)

Definition: The programmable output will be activated when the **Output On** condition is met and will stay active until the state of the new master pin changes from inactive to active or the configuration button is depressed in the appropriate mode.

Important Note: To unlatch using the new master pin the new master pin status must be set to disabled. To unlatch using the button the button status must be set to unlatch mode.

#### Latch Mode 2 (Unlatch Opposite Condition)

*Definition:* The programmable output is activated when the **Output On** condition has been met and held active until the opposite condition selected under **Output On** has been met.

For example, if **Noread** is enabled under **Output On**, the programmable output will go active upon a noread and remain active until the opposite condition, a good read, occurs.

#### Latch Mode 3 (Unlatch Enter Read Cycle)

*Definition:* The programmable output is active when the **Output On** condition has been met and is held active until a new read cycle begins.

**NOTE**: All of the **Output On** modes are inhibited when any **Output on Warning** is active for **Output 1** (see <K713> command).

## Trend Analysis (Output 1)

| Usage:      | Useful in cases in which the user doesn't want to shut down for one condition but wants to monitor quality and read conditions.                                                           |
|-------------|----------------------------------------------------------------------------------------------------|
| Definition: | Applies trend analysis settings to Output 1.                                                                                                    |
|             | With <b>Trend Analysis</b> , the user can track the occurrences and frequency of mismatches, noreads, and the number of reads per trigger and output the results to any of three outputs. |
| Example:    | Trend analysis mode = Noread                                                                                                    |
|             | Number to Output On = 4                                                                                                    |
|             | Number of Triggers = 5                                                                                                    |
|             | In this example, the scanner will activate an output whenever 4 noreads occur within 5 triggers (read cycles).                                                                            |

#### **Trend Analysis Mode**

| Definition:  | Sets the trend condition (Mismatch, Noread, or Reads/Trigger) that will activate the output.                                                                                                   |  |
|--------------|----------------------------------------------------------------------------------------------------|--|
| Serial Cmd:  | < <b>K780,trend analysis mode</b> ,number of triggers,number to output<br>on,decodes/trigger threshold>                                                                                        |  |
| Default:     | Noread                                                                                                    |  |
| Options:     | 0 = Mismatch                                                                                                    |  |
|              | 1 = Noread                                                                                                    |  |
|              | 2 = Decodes per Trigger                                                                                                    |  |
| Mismatch     |                                                                                                    |  |
| Definition:  | Output will be activated when the number of <b>Mismatches</b> equals the value entered for <b>Number to Output On</b> within the trigger window selected in <b>Trigger Evaluation Period</b> . |  |
| Noread       |                                                                                                    |  |
| Definition · | The output will be activated when the number of noreads equals the                                                                                                    |  |

Definition: The output will be activated when the number of noreads equals the value entered for **Number to Output On** within the trigger window selected in **Trigger Evaluation Period**.

#### Output 1

#### Number of Triggers (Trend Analysis)

*Definition:* The number of triggers to examine for the trend analysis condition.

Serial Cmd: <**K780**,trend analysis mode,**number of triggers**,number to output on,decodes/trigger threshold>

Default: 0

Options: 0 to 255

#### Number to Output On (Trend Analysis)

Definition: Sets the number of **Trend Analysis** events (mismatches, noreads or reads/trigger as configured by **Trend Analysis Mode**) to occur within the **Number of Triggers** before activating the associated output.

Usage: For example, if **Number to Output On** is set to 3 and **Trend Analysis Mode** is set to **Noread**, then the output will not be activated until 3 noreads have occurred.

Serial Cmd: <**K780**,trend analysis mode,number of triggers,**number to output** on,decodes/trigger threshold>

Default: 0

*Options:* 0 to 255

#### Decodes per Trigger (Trend Analysis)

Note: This setting only applies when **Trend Analysis Mode** is set to **Decodes per Trigger**.

Definition: Sets the threshold for decodes required per trigger (read cycle) that must occur before an output can be activated. Example: Trend analysis mode = Decodes per Trigger Number to Output On = 4Number of Triggers = 25 Decodes per Trigger Threshold = 10 In this example, the scanner will activate an output whenever the number of decodes falls below the decodes per trigger threshold (10) for 4 trigger (read cycle) events. Serial Cmd: <K780, trend analysis mode, number of triggers, number to output on, decodes/trigger threshold> Default: 0 Options: 0 to 65535

## Diagnostics (output 1)

Applies warning to Output 1.

**Note**: When **Diagnostics** is enabled ("**Output On**" on page 6-18), the output mode configuration has no effect. The output will remain active as long as one of the diagnostic conditions is met. The output will go inactive as soon as it detects no active diagnostic warning.

*Usage:* Alerts user to critical conditions.

Definition: Sets up the destinations and specific warnings that will cause activation. (See Chapter 8, "Diagnostics" for more information.)

#### Service Threshold

| Serial Cmd: | < <b>K790,</b> usused, <b>service threshold</b> ,unused,laser current high,laser current low>                         |  |
|-------------|----------------------------------------------------------------------------------------------------|--|
| Definition: | Activates the output whenever the service threshold has been met. Will output upon every occurrence of the threshold. |  |

Default: Disabled

Options: 0 = Disabled 1 = Enabled

#### Laser Current High

| Definition: | Activates the output whenever the high cu Will output once.                                       | rrent threshold has been met. |
|-------------|---------------------------------------------------------------------------------------------------|-------------------------------|
| Serial Cmd: | < <b>K790</b> , usused, service threshold, unused, <b>laser current high</b> , laser current low> |                               |
| Default:    | Disabled                                                                                          |                               |
| Options:    | 0 = Disabled                                                                                      | 1 = Enabled                   |

#### Laser Current Low

| Definition: | Activates the output whenever the high current threshold has been me<br>Will output once. |                                      |  |  |
|-------------|-------------------------------------------------------------------------------------------|--------------------------------------|--|--|
| Serial Cmd: | <k790,usused,service threshold,unused,<br="">rent low&gt;</k790,usused,service>           | aser current high, <b>laser cur-</b> |  |  |
| Default:    | Disabled                                                                                  |                                      |  |  |
| Options:    | 0 = Disabled                                                                              | 1 = Enabled                          |  |  |

#### Output 2

# Output 2

Serial Cmd: <K811,output on,polarity,pulse width,output mode>

Output 2 has the same parameters and default settings as Output 1.

## Trend Analysis (output 2)

*Definition:* Applies trend analysis settings to Output 2.

Serial Cmd: <K781,trend analysis mode,number of triggers,number to output on,decodes/trigger threshold>

Trend Analysis to Output 2 has the same parameters and default settings as Trend Analysis to Output 1.

### Diagnostic Warnings (output 2)

Definition: Applies warning to Output 2.

Serial Cmd: <K791, usused, service threshold, unused, laser current high, laser current low>

**Diagnostic Warnings to Output 2** has the same parameters and default settings as **Diagnostic Warnings to Output 1**.

# Output 3

Serial Cmd: <K812,output on,polarity,pulse width,output mode>

Output 3 has the same parameters and default settings as Output 1.

Trend Analysis (output 3)

*Definition:* Applies trend analysis settings to Output 3.

Serial Cmd: <K782,trend analysis mode,number of triggers,number to output on,decodes/trigger threshold>

Trend Analysis to Output 3 has the same parameters and default settings as Trend Analysis to Output 1.

### Diagnostic Warnings (output 3)

Definition: Applies warning to Output 3.

Serial Cmd: <**K792**, usused, service threshold, unused, laser current high, laser current low>

**Diagnostic Warnings to Output 3** has the same parameters and default settings as **Diagnostic Warnings to Output 1**.

# Quality Output Quality Output

- *Usage:* Host system can monitor scanning performance (printing process, scanning environment changes, etc.) by setting thresholds in their processing or displaying the outputs for visual verification.
- *Definition:* Allows the host to track the number of good reads per trigger by appending a five digit numeric field to the end of symbol data.

When enabled, symbol data is followed by a separator, followed by the five digits in the form of 00000. For example, a certain symbol that has been averaging 00100 reads per read cycle suddenly drops to 00012, this would be a good indication that a problem has arisen even though good reads are still occurring.

## Quality Output Separator

Serial Cmd: <<mark>K704,quality output separator</mark>,reads/trigger status,decode direction status> Default: , (comma) Options: any ASCII character

**Note:** For all serial configuration commands, the following characters cannot be used: , < > **NUL** 

## Reads/Trigger Status

| Serial Cmd: | < <b>K704</b> ,quality output separator, <b>reads/trigger status</b> ,decode direction status> |             |  |  |  |  |
|-------------|------------------------------------------------------------------------------------------------|-------------|--|--|--|--|
| Default:    | Disabled                                                                                       |             |  |  |  |  |
| Options:    | 0 = Disabled                                                                                   | 1 = Enabled |  |  |  |  |

## Decode Direction Output

*Definition:* If enabled the decode direction is appended to the barcode output with a quality output separator as an "F" (forward) or an "R" (reverse).

Serial Cmd: <K704,quality output separator,reads/trigger status,decode direction status>

Default: Disabled

*Options:* 0 = Disabled 1 = Enabled

# Matchcode

# Chapter **7**

#### Chapter Contents

| Matchcode by ESP            | 7-2  |
|-----------------------------|------|
| Matchcode by Serial Command | 7-2  |
| Overview of Matchcode       | 7-3  |
| Using Master Symbols        | 7-3  |
| Matchcode Type              | 7-4  |
| New Master Pin              | 7-9  |
| Master Symbol Database      | 7-10 |

This section explains the matchcode output functions and the master symbol database setup.

Note: When assigning characters in user-defined fields, the characters NULL <> and , can only be entered through embedded menus, not through ESP or serial commands.

**Note**: You can learn the current setting of any parameter by inserting a question mark after the number, as in <K100?>. To see all "K" commands, send <K?>.

#### Matchcode by ESP

# Matchcode by ESP

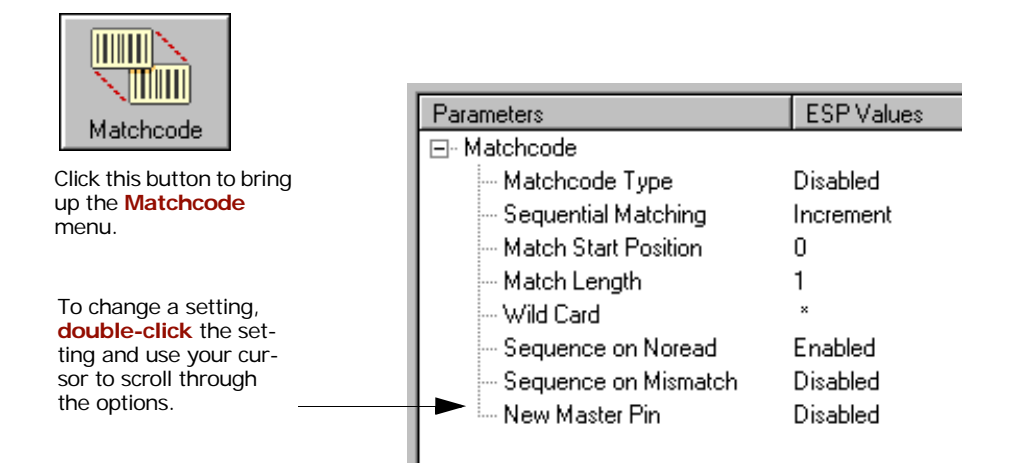

# Matchcode by Serial Command

| Command Title                         | Format                                                                                                    |  |  |  |  |
|---------------------------------------|----------------------------------------------------------------------------------------------------|--|--|--|--|
| Matchcode Type                        | < K223, matchcode type, sequential matching, match start position, match length, wild card character, sequence on noread, sequence on mismatch> |  |  |  |  |
| New Master Pin                        | < <b>K225</b> ,status>                                                                                                    |  |  |  |  |
| Master Symbol Database Size           | <k224,number master="" of="" symbols=""></k224,number>                                                                                          |  |  |  |  |
| Matchcode Enable                      | <k223,status></k223,status>                                                                                                    |  |  |  |  |
| Enter data to database                | <k231,master data="" number,master="" symbol=""></k231,master>                                                                                  |  |  |  |  |
| Request Master Symbol Information     | <k231?,master number="" symbol=""></k231?,master>                                                                                               |  |  |  |  |
| Request all Master Symbol Information | <k231,?></k231,?>                                                                                                    |  |  |  |  |
| Delete Master Symbol                  | <k231, master="" number,="" symbol=""></k231,>                                                                                                  |  |  |  |  |
| Store Next Symbol as Master Symbol    | <g master="" number="" symbol=""></g>                                                                                                    |  |  |  |  |

## **Overview of Matchcode**

- *Usage:* Matchcode is used in applications to sort, route, or verify data based on matching the specific symbol in a variety of ways as defined in this section. For example, a manufacturer might sort a product based on dates that are embedded in the symbol.
- Definition: With **Matchcode** you can store master symbol data in the scanner's memory, compare this data against the scanned symbols, and define how symbol data and/or discrete signal output will be directed. A master symbol database can be set up for up to 10 master symbols. See "**Master Database**" on page 11-8.

# **Using Master Symbols**

- Set Triggering Mode to External or Serial (see "Trigger Mode" on page 4-6).
- 2. Chose the method of symbol comparison that fits your application (see "Matchcode Type" on page 7-4).
- 3. Define the output you want with your matchcode setup:
  - a) Symbol output ("Symbol Data Output Status" on page 6-4).
  - b) Discrete output (see Chapter 6, "I/O Parameters").
- 4. Select the number of master symbols you want to create, if more than one (see "Master Symbol Database Size" on page 11-8).
- 5. Enter master symbol data in one of the following ways:
  - a) Use **ESP** to type in master symbol data directly into the **Utilities** menu.
  - b) Send a serial command with symbol data in the form of <<u>Mmaster symbol</u>#,<u>data</u>> (or <) <u>data</u>> for single master symbol only).
  - c) Send a <Gmaster symbol number> command to scan next symbol in as the master symbol.
  - d) Enable the New Master Pin command and activate a discrete input to store the next symbol scanned as the master symbol (see "New Master Pin" on page 7-9). Other Master Symbol Serial Commands

See also **"Master Symbol Database Size" on page 11-8** for more information details on entering, requesting, and deleting master symbols.

#### Matchcode Type

# Matchcode Type

Note: When Matchcode is set to Enabled, Wild Card or Sequential, Number of Symbols will default back to 1 (if set to any number greater than 1).

| Definition:             | Allows the user to choose the way that master symbols will be compared<br>with subsequently scanned symbols.                                                                                                  |  |  |  |  |  |
|-------------------------|----------------------------------------------------------------------------------------------------|--|--|--|--|--|
|                         | Note: First set Triggering Mode to External or Serial.                                                                                                    |  |  |  |  |  |
| Serial Cmd:             | < <b>K223,</b> <i>matchcode type</i> , <i>sequential matching</i> , <i>match start position</i> ,<br>match length, <i>wild card character</i> , <i>sequence on noread</i> , <i>sequence on mis-</i><br>match> |  |  |  |  |  |
| Default:                | Disabled                                                                                                    |  |  |  |  |  |
| Options:                | 0 = Disabled $1 = Enabled$                                                                                                    |  |  |  |  |  |
|                         | 2 = Wild Card 3 = Sequential                                                                                                    |  |  |  |  |  |
| Disabled:               | Has no effect on operations.                                                                                                    |  |  |  |  |  |
| Enabled:                | Instructs the scanner to compare symbols or portions of symbols with the master symbol.                                                                                                    |  |  |  |  |  |
| Sequential<br>Matching: | Instructs the scanner to sequence after each match (numeric only) and compare symbols or portions of symbols for sequential numbers.                                                                          |  |  |  |  |  |
|                         | Note: If Matchcode Type is set to Sequential, Number of Symbols will default back to 1 (if set to any number greater than 1).                                                                                 |  |  |  |  |  |
| Wild Card:              | Allows the user to enter user defined wild card characters in the master symbol.                                                                                                    |  |  |  |  |  |

## Sequential Matching

| Usage:      | Useful in tracking product serial numbers that increment or decrement sequentially.                                                                                     |
|-------------|----------------------------------------------------------------------------------------------------|
| Definition: | With <b>Sequential</b> enabled, <b>Sequential Matching</b> determines if a count is in ascending (incremental) or descending (decremental) order.                       |
| Serial Cmd: | < <b>K223</b> , matchcode type, <b>sequential matching</b> , match start position,<br>match length, wild card character, sequence on noread, sequence on mis-<br>match> |
| Default:    | Increment                                                                                                    |
| Options:    | 0 = Increment 1 = Decrement                                                                                                    |

## Match Start Position

| Usage:      | <b>Match Start Position</b> is useful in defining specific portions of a symbol for comparisons. For example, if a symbol contains a part number, manufacturing date, and lot code info but the user is only interested in the part number information, <b>Match Start Position</b> can be set to only sort on the part number and ignore the rest of the characters. |
|-------------|----------------------------------------------------------------------------------------------------|
| Definition: | Match Start Position determines the portions of symbols that will be matched by defining the first character in the symbol (from left to right) that will be compared with those of the master symbol, when Matchcode Type is set to Enabled or Sequential.                                                                                                    |
| Function:   | For example, if <b>Match Start Position</b> is set to 3, the first 2 characters read in the symbol will be ignored and only the 3rd and subsequent characters to the right will be compared, up to the number of characters specified by <b>Match Length</b> .                                                                                                    |
| Serial Cmd: | < <b>K223</b> ,matchcode type,sequential matching, <b>match start position</b> ,<br>match length,wild card character,sequence on noread,sequence on mis-<br>match>                                                                                                    |
| Default:    | 0                                                                                                    |
| Options:    | 0 to 64                                                                                                    |

Note: Match Start Position must be set to 1 or greater to enable this feature. A 0 setting will disable this feature.

#### Matchcode Type

### Match Length

| Usage:      | For example, if <b>Match Length</b> is set to <b>6</b> in a 10 character symbol, and <b>Match Start Position</b> is set for <b>2</b> , only the 2nd through 7th characters (from left to right) will be compared.                               |
|-------------|----------------------------------------------------------------------------------------------------|
| Definition: | Defines the length of the character string that will be compared with that of the master symbol when <b>Match Start Position</b> is set to <b>1</b> or greater. When <b>Match Start Position</b> is set to <b>0</b> , no comparison will occur. |
| Serial Cmd: | <k223,matchcode matching,match="" position,<br="" start="" type,sequential="">match length,wild card character,sequence on noread,sequence on mis-<br/>match&gt;</k223,matchcode>                                                               |
| Default:    | 1                                                                                                    |
| Options:    | 1 to 64                                                                                                    |

When more than one master symbol is enabled, the maximum number for each additional symbol diminishes as shown here:

| # of Symbols:          | 1  | 2  | 3  | 4  | 5  | 6  | 7  | 8  | 9  | 10 |
|------------------------|----|----|----|----|----|----|----|----|----|----|
| Maximum<br>characters: | 64 | 64 | 42 | 32 | 25 | 21 | 18 | 16 | 14 | 12 |

### Wild Card Character

| Usage:      | For example, with <b>Wild Card Character</b> defined as the default asterisk, defining <b>CR*34</b> as the master symbol will result in matches for CR134, CR234, but not CR2345. Entering the wild card at the end of the master symbol as in <b>CR*</b> will result in matches for variable symbol lengths such as CR1, CR23, CR358, etc. |
|-------------|----------------------------------------------------------------------------------------------------|
| Definition: | Wild Card Character allows a user to define a wild card character as part of the master symbol.                                                                                                    |
| Serial Cmd: | < <b>K223</b> ,matchcode type,sequential matching,match start position,<br>match length, <b>wild card character</b> ,sequence on noread,sequence on<br>mismatch>                                                                                                    |
| Default:    | * (asterisk)                                                                                                    |

Options: Any valid ASCII character
## Sequence On Noread

| Usage:      | Sequence On Noread is useful when the scanner needs to stay in sequence even if no decode occurs.                                                                                                    |
|-------------|----------------------------------------------------------------------------------------------------|
| Definition: | When <b>Sequence On Noread</b> is <b>Enabled</b> and <b>Matchcode</b> is set to <b>Sequential</b> , the scanner sequences the master symbol on every match or noread. When disabled, it does not sequence on a noread. |
| Serial Cmd: | < <b>K223</b> ,matchcode type,sequential matching,match start position,<br>match length,wild card character, <b>sequence on noread</b> ,sequence on<br>mismatch>                                                       |
| Default:    | Enabled                                                                                                    |
|             |                                                                                                    |

*Options:* 0 = Disabled 1 = Enabled

As an example of **Sequence on Noread Enabled**, consider the following series of decodes:

| Master sym-<br>bol | Decoded symbol | Master symbol after decode |
|--------------------|----------------|----------------------------|
| 001                | 001            | 002                        |
| 002                | 002            | 003                        |
| 003                | noread         | 004 (sequenced on noread)  |
| 004                | 004            | 005                        |
| 005                | noread         | 006 (sequenced on noread)  |
| 006                | noread         | 007 (sequenced on noread)  |
| 007                | 007            | 008                        |

As an example of **Sequence on Noread Disabled**, consider the following series of decodes:

| Master sym-<br>bol | Decoded symbol | Master symbol after decode |
|--------------------|----------------|----------------------------|
| 001                | 001            | 002                        |
| 002                | 002            | 003                        |
| 003                | noread         | 003 (not sequenced)        |
| 003                | 003            | 004                        |
| 004                | noread         | 004 (not sequenced)        |
| 004                | noread         | 004 (not sequenced)        |
| 004                | 004            | 005                        |

#### Matchcode Type

## Sequence On Mismatch

Note: Matchcode must be set to Sequential for this command to function.

| Usage:      | Enable this parameter if every trigger event should have a decode <i>and</i> more than one consecutive mismatch may occur.                                                      |
|-------------|----------------------------------------------------------------------------------------------------|
|             | Disable this parameter if every trigger event should have a decode but no more than one consecutive mismatch may occur.                                                         |
| Definition: | When set to <b>Enabled</b> , the master symbol sequences on every decode, match or mismatch.                                                                                    |
|             | When set to <b>Disabled</b> , the master symbol will not sequence whenever consecutive mismatches occur.                                                                        |
| Serial Cmd: | <k223,matchcode matching,match="" position,<br="" start="" type,sequential="">match length,wild card character,sequence on noread,sequence on<br/>mismatch&gt;</k223,matchcode> |
| Default:    | Disabled                                                                                                    |

*Options:* 0 = Disabled 1 = Enabled

The scanner will sequence the master to one more/less than the decoded symbol. As an example of **Sequence On Mismatch Enabled**, consider the following decodes:

| Master sym-<br>bol | Decoded symbol | Master symbol after decode  |
|--------------------|----------------|-----------------------------|
| 001                | 001            | 002                         |
| 002                | 002            | 003                         |
| 003                | abc            | 004 (sequenced on mismatch) |
| 004                | 004            | 005                         |
| 005                | def            | 006 (sequenced on mismatch) |
| 006                | ghi            | 007 (sequenced on mismatch) |
| 007                | 007            | 008                         |

As an example of **Sequence On Mismatch Disabled**, consider the following decodes:

| Master sym-<br>bol | Decoded sym-<br>bol | Master symbol after decode                       |
|--------------------|---------------------|--------------------------------------------------|
| 001                | 001                 | 002                                              |
| 002                | 002                 | 003                                              |
| 003                | abc                 | 004 (sequenced because of previous match)        |
| 004                | 004                 | 005                                              |
| 005                | def                 | 006 (sequenced because of previous match)        |
| 006                | ghi                 | 006 (not sequenced because of previous mismatch) |
| 006                | 006                 | 007                                              |

## **New Master Pin**

| Usage:      | Some applications require the line worker to change the master symbol.<br>This can be done by installing a switch at the location of the scanner. It is<br>very common to have a keyed switch so that accidental switching does<br>not occur.                                                         |  |
|-------------|----------------------------------------------------------------------------------------------------|--|
| Definition: | After <b>New Master Pin</b> is enabled, a pulse can be received on the new master pin which will cause the scanner to record the next decoded symbol(s) as the new master symbol(s).                                                                                                    |  |
|             | It is important to note that the enabling <b>New Master Pin</b> does not in itself cause a master symbol to be recorded. The master pin must then be activated momentarily (for a minimum of 10 ms) before a master symbol can be scanned into memory. (See "Electrical Specifications" on page A-4.) |  |
| Serial Cmd: | <k225,<i>status&gt;</k225,<i>                                                                                                    |  |
| Default:    | Disabled                                                                                                    |  |
| Options:    | 0 = Disabled $1 = Enabled$                                                                                                    |  |

After **New Master Pin** has been enabled and the pin activated, decodes will be saved in the master database beginning with master symbol #1. If the scanner is configured for a multisymbol read cycle (**Number of Symbols** is greater than 1), the remaining decodes will be saved in each consecutive master symbol location. For example, if **Number of Symbols** is set to **3** and **New Master Pin** is then activated, at the end of the next read cycle, the decoded symbols will be saved as master symbols 1, 2, and 3. Master Symbol Database

# Master Symbol Database

See "Master Database" on page 11-8 for more detailed information.

- *Usage:* Useful where more than one master symbol is required, as in a **Multi-symbol** setup, for matching and other matchcode operations.
- Definition: Allows you to define up to 10 master symbols as the master symbol database, which can be entered by keyboard, scanned in, displayed, or deleted by serial or ESP commands.

## Request Master Symbol Data

| Definition: | Returns master symbol data for any enabled master symbols from 1 to 10.                                                                                                    |
|-------------|----------------------------------------------------------------------------------------------------|
|             | For example, to request master symbol #5, enter <b><k231?,5></k231?,5></b> . The scanner transmits the following format: <b><k231,5< b="">,<i>data</i><b>&gt;</b>. If no master symbol data available, the output will be: <b><m5 ?=""></m5></b>.</k231,5<></b> |
| Serial Cmd: | Send < <b>K231?</b> , <i>master symbol number</i> > to request the current master symbol for a specific master symbol.                                                                                                    |
|             | Returns all master symbols if no number is added before the question mark.                                                                                                    |
| Options:    | 1 to 10                                                                                                    |

## Request All Master Symbols Data

Definition:Returns master symbol data for all enabled master symbols from 1 to 10.Serial Cmd:Send <K231?> to request all current master symbols.

## Delete Master Symbol Data

| Definition: | <b>Delete Master Symbol Data</b> allows you to delete an enabled master symbol. |
|-------------|---------------------------------------------------------------------------------|
| Serial Cmd: | Send <k231,<i>master symbol number,&gt; to delete the master symbol.</k231,<i>  |
| Options:    | 1 to 10                                                                         |

# Chapter 8

# Diagnostics

#### Chapter Contents

| Diagnostics by ESP Menu       |  |
|-------------------------------|--|
| Diagnostics by Serial Command |  |
| Diagnostic Messages Overview  |  |
| Counts                        |  |
| Hours Since Last Reset        |  |
| Laser High                    |  |
| Laser Low                     |  |
| Service Message               |  |
|                               |  |

This section describes warning and operating messages and their settings.

**Important**: Since **Warning Messages** and **NOVRAM Messages** are not enabled by default, these messages will not be displayed. However, if you suspect that erroneous defaults are occurring, enable **Warning Messages** and **NOVRAM Messages** by sending **<**K"400,1,,,1>.

Note: When assigning characters in user-defined fields, the characters **NULL <>** and , can only be entered through embedded menus, not through ESP or serial commands.

**Note**: You can learn the current setting of any parameter by inserting a question mark after the number, as in **<K100?>**. To see all "K" commands, send **<K**?>.

#### Diagnostics by ESP Menu

# **Diagnostics by ESP Menu**

|                                                                                                    | Parameters                        | ESP Values |
|----------------------------------------------------------------------------------------------------|-----------------------------------|------------|
| $\Lambda \Lambda M$                                                                                             | ⊡- Diagnostics                    |            |
| a de la caractería de la caractería de la caractería de la caractería de la caractería de la caractería de la c | 🚊 Counts (Read Only)              |            |
| Diagnostics                                                                                                    | Power-on                          | 11281      |
| Click this button to bring                                                                                      | Resets                            | 0          |
| up the <b>Diagnostic</b> menu.                                                                                  | Power-on Saves                    | 29         |
|                                                                                                    | Custom Default Saves              | 1          |
|                                                                                                    | 🔄 Hours Since Reset (Read Only)   |            |
|                                                                                                    | Hours                             | 0          |
| To change a setting                                                                                             | Minutes                           | 1          |
| double-click the set-                                                                                           | ⊑ - Laser High                    |            |
| ting and use your cur-                                                                                          | Status                            | Disabled   |
| sor to scroll through                                                                                           | Message                           | HIGH-LASER |
|                                                                                                    | 🚊 Laser Low                       |            |
|                                                                                                    | Status                            | Disabled   |
| To open pested options                                                                                          | Message                           | LOW-LASER  |
| single-click the +.                                                                                             | - <b>&gt;</b> 🗄 - Service Message |            |
|                                                                                                    | Status                            | Disabled   |
|                                                                                                    | Service Message                   | SERVICE    |
|                                                                                                    | Threshold                         | 300        |
|                                                                                                    | Resolution                        | Seconds    |

# **Diagnostics by Serial Command**

| Command Title           | Format                                                                                           |
|-------------------------|--------------------------------------------------------------------------------------------------|
| Counts, Power-on/Resets | <k406, custom="" default="" power-on="" power-on,="" resets,="" saves="" saves,=""></k406,>      |
| Hours Since Last Reset  | <k407?> (read only— returns: hours,minutes)</k407?>                                              |
| Laser High/Low          | < <b>K411</b> , laser high status, laser high message, laser low sta-<br>tus, laser low message> |
| Service Message         | <k409,status,service message,threshold,resolution=""></k409,status,service>                      |

## **Diagnostic Messages Overview**

- Usage: These messages serve as a flag to service a scanner or as an early warning that potential problems could arise. They are particularly useful in factories that run 24/7 and can't afford down time.
- *Definition:* Warning messages that relate to the environment and condition of the scanner can be defined and set to activate specific outputs.

**Note**: When enabled, the error condition will override all other operational modes configured for the output.

When enabled, laser current and NOVRAM warning messages will be transmitted to the host or any active port whenever the pre-defined conditions are met.

#### Counts

# Counts

(These commands are **READ ONLY**.)

Sending **<K406?>** returns a four fields of data, as follows: **<K406**, power-on, resets, power-on saves, customer default saves>

## Power-on Count

| Usage:               | Useful for detecting unwanted resets caused by power supply problems or ESD transients. |
|----------------------|-----------------------------------------------------------------------------------------|
| Definition           | Returns the number of times the scanner has been re-powered.                            |
| Serial Cmd:          | Send <k406?></k406?>                                                                    |
|                      | Returns < (read only)                                                                   |
| Read Only<br>Ranges: | 0 to 65,535 powerups, 0 to 65,535 resets.                                               |

### Resets

| Usage:               | Useful for detecting unwanted resets caused by power supply problems or ESD transients.                                  |
|----------------------|----------------------------------------------------------------------------------------------------|
| Definition           | Returns Resets for all the "warm" resets, including <a>, <ard>, <arp> and <arc>.</arc></arp></ard></a>                   |
| Serial Cmd:          | Send <k406?></k406?>                                                                                                    |
|                      | Returns < <b>K406,</b> <i>power-on</i> , <i>resets</i> , <i>power-on saves</i> , <i>custom default</i><br><i>saves</i> > |
| Read Only<br>Ranges: | 0 to 65,535 powerups, 0 to 65,535 resets.                                                                                |

## Power-on Saves

| Usage:               | Useful for detecting unwanted resets caused by power supply problems or ESD transients.                                                            |
|----------------------|----------------------------------------------------------------------------------------------------|
| Definition           | Returns the number of times the scanner saves for the power-on resets, including <z>, <zc>, <zrd>.</zrd></zc></z>                                  |
| Serial Cmd:          | Send < <b>K406?</b> ><br>Returns < <b>K406</b> , <i>power-on</i> , <i>resets</i> , <i>power-on saves</i> , <i>custom default</i><br><i>saves</i> > |
| Read Only<br>Ranges: | 0 to 65,535 powerups, 0 to 65,535 resets.                                                                                                    |

### Customer Default Saves

| Usage:               | Useful for detecting unwanted resets caused by power supply problems or ESD transients. |
|----------------------|-----------------------------------------------------------------------------------------|
| Definition           | Returns the number of customer default saves: <zrd>.</zrd>                              |
| Serial Cmd:          | Send <k406?></k406?>                                                                    |
|                      | Returns < <b>K406,</b> power-on, resets, power-on saves, custom default<br>saves>       |
| Read Only<br>Ranges: | 0 to 65,535 powerups, 0 to 65,535 resets.                                               |

#### Hours Since Last Reset

## Hours Since Last Reset

(This command is READ ONLY.)

| Usage:               | Useful as a troubleshooting tool that can help pinpoint the cause of a reset.     |
|----------------------|-----------------------------------------------------------------------------------|
| Definition:          | Records the number of hours and minutes of operation since the last system reset. |
| Serial Cmd:          | Send <k407?></k407?>                                                              |
|                      | Returns <k407<i>hours,minutes&gt;</k407<i>                                        |
| Read Only<br>Ranges: | 0 to 23 hours, 0 to 59 minutes.                                                   |

# Laser High

When enabled, a message is transmitted whenever the laser current exceeds a factorycalibrated reference value which cannot be altered. The message repeats once every 30 minutes until the condition is corrected.

## Laser High Status

| Usage:      | Alerts the user to in                         | mpending laser failure. (Contact Service.)                   |
|-------------|-----------------------------------------------|--------------------------------------------------------------|
| Definition: | Enables the Laser                             | High message.                                                |
| Serial Cmd: | < <b>K411</b> , <i>laser high</i><br>message> | <b>status</b> ,laser high message,laser low status,laser low |
| Default:    | Enabled                                       |                                                              |
| Options:    | 0 = Disabled                                  | 1 = Enabled                                                  |

## Laser High Message

| Definition: | Defines the Laser High message.                                                                                             |
|-------------|----------------------------------------------------------------------------------------------------|
| Serial Cmd: | < <b>K411</b> , <i>laser high status</i> , <i>laser high message</i> , <i>laser low status</i> , <i>laser low message</i> > |
| Default:    | HIGH-LASER                                                                                                    |
| Options:    | Any 1 to 10 character ASCII string except NUL, <, or >.                                                                     |

#### Laser Low

## Laser Low

When enabled, a message is transmitted whenever the laser current falls below a factory-calibrated reference value which cannot be altered. The message repeats once every 30 minutes until the condition is corrected.

### Laser Low Status

| Usage:      | Alerts the user to i                                    | mpending laser failure. (Contact Service.)                          |
|-------------|---------------------------------------------------------|---------------------------------------------------------------------|
| Definition: | Enables the Laser                                       | Low message.                                                        |
| Serial Cmd: | < <b>K411</b> , <i>laser high</i><br><i>message&gt;</i> | status,laser high message, <mark>laser low status</mark> ,laser low |
| Default:    | Enabled                                                 |                                                                     |
| Options:    | 0 = Disabled                                            | 1 = Enabled                                                         |

## Laser Low Message

| Definition: | Defines the Laser Low message.                                                       |
|-------------|--------------------------------------------------------------------------------------|
| Serial Cmd: | <k411,laser high="" low="" message="" message,laser="" status,laser=""></k411,laser> |
| Default:    | LOW-LASER                                                                            |
| Options:    | Any 1 to 10 character ASCII string except NUL, <, or >.                              |

# Service Message

Definition:The service timer is reset on power-on, thus the timer only records the<br/>time that has elapsed since the last reset.The message is sent every time the timer expires.

## Service Message Status

| Definition: | When enabled, a message is sent whenever user-set service time has expired.                    | er the system detects that a |
|-------------|------------------------------------------------------------------------------------------------|------------------------------|
| Serial Cmd: | <k409, message,="" service="" status,="" td="" threshold<=""><td>l,resolution&gt;</td></k409,> | l,resolution>                |
| Default:    | Disabled                                                                                       |                              |
| Options:    | 0 = Disabled                                                                                   | 1 = Enabled                  |

## Service Message

| Serial Cmd: | <k409,status,service message,threshold,resolution=""></k409,status,service> |
|-------------|-----------------------------------------------------------------------------|
| Default:    | SERVICE                                                                     |
| Options:    | Any 1 to 10 ASCII characters except NULL < , or >.                          |

## Threshold

| Definition: | Sets the number of hours or minutes that will transpire before the Service message is output. |
|-------------|-----------------------------------------------------------------------------------------------|
| Serial Cmd: | <k409,status,service message,threshold,resolution=""></k409,status,service>                   |
| Default:    | <b>300</b> (5 minutes)                                                                        |
| Options:    | 1 to 65,535                                                                                   |

## Resolution

| Definition: | Records time in seconds or minutes.                                                           |             |
|-------------|-----------------------------------------------------------------------------------------------|-------------|
| Serial Cmd: | <k409, message,="" service="" status,="" td="" threshold,<=""><td>resolution&gt;</td></k409,> | resolution> |
| Default:    | Seconds                                                                                       |             |
| Options:    | 0 = Seconds                                                                                   | 1 = Minutes |

#### Service Message

# Calibration

# Chapter 9

#### Chapter Contents

| Calibration | 9-2 |
|-------------|-----|
| Auto Frame  | 9-6 |

The purpose of calibration is to optimize certain scanner settings to obtain the highest read rates in one or several label positions as required by the user's application. This section includes the overall steps in calibration and specific steps for calibration by ESP, serial command, and embedded menus. For most applications, calibration is the only optical setup required. This section also includes an explanation of **Auto Frame** commands, the routine for constraining the width of the scan beam.

#### Calibration

# Calibration

When a **Calibrate** command is sent, all symbologies are enabled except PDF417<sup>1</sup> and Pharmacode.<sup>2</sup> The scanner looks for readable bar code symbols, and records the highest read rates it encounters while stepping through various settings for motor speed, laser power, fixed gain, and AGC level. If the The software evaluates the results and selects the best combination.

#### Setting up for Calibration

Position your bar code symbol at the distance used in your application and confirm that it is at a distance within the specifications for that symbol size (see **"Position Symbol and Scanner" on page 1-4**).

#### Calibration Methods

There are three ways to start calibration:

- ESP Calibration menu (page 9-3).
- Serial command <@CAL> (page 9-3).
- From the embedded calibration menu <@> (page 9-4).

<sup>1.</sup> Calibration does not function with PDF417 symbols. However, you can substitute a Code 128 symbol with the same mil size as your PDF417. When you do this, enable Code 128 and after calibration, switch back to PDF417.

<sup>2.</sup> Note: If using an I 2 of 5 label, verify that the number of characters in the label being scanned matches the code length enabled for the I 2 of 5 code type (default is 10 and 6). See "Inter-leaved 2 of 5" on page 5-13.

## Calibration By ESP

- 1. In the **Apps Mode**, click the **Calibration** button on the icon bar at the top of ESP to open the calibration menu.
- 2. In the **Fixed Parameter Calibration** area you can select one or two parameters that you do NOT want to change. (Selecting all three will produce an error.)

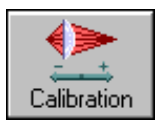

For example, you want to fix **Scan Speed** and **Laser Power**. Check the appropriate boxes and make your settings, as shown here:

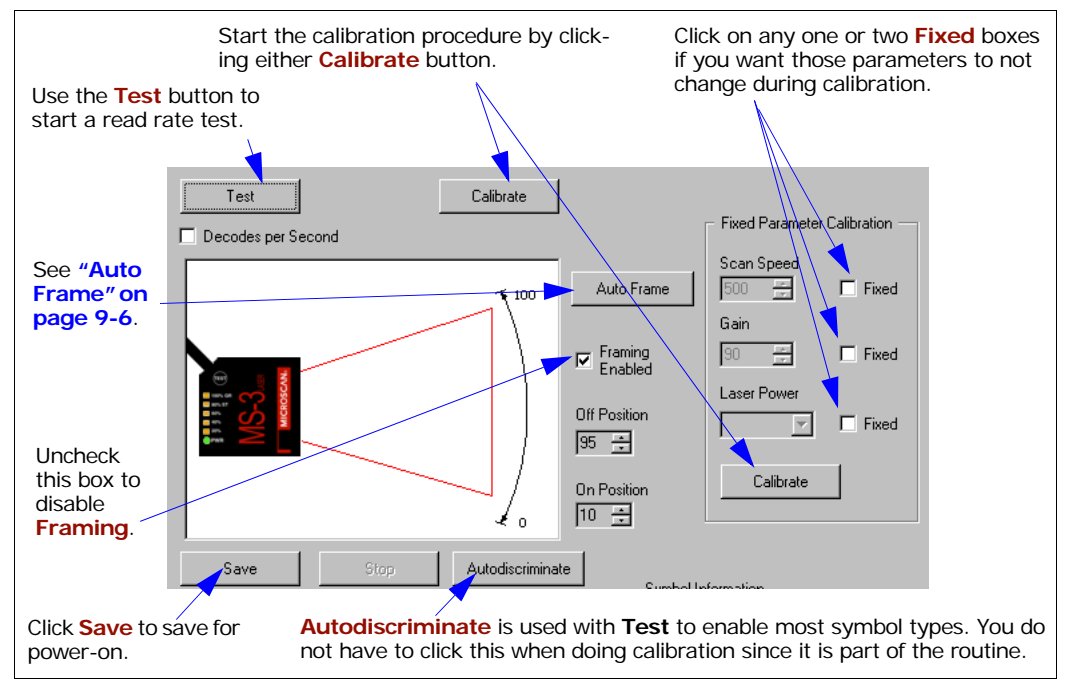

Figure 9-7 Calibration Display

- 3. Wait for the calibration to cycle through the various settings looking for the best combination. A **Calibration Successful** message should eventually appear.
- 4. Click **Save** to save for power-on (same as a **<Z>** command).

## Calibration by Serial Command

Send an **<@CAL>** command to optimize motor speed, laser power and gain level. Send a **<Z>** or **<Zd>** command to save settings.

#### Calibration

## Calibration by Embedded Menu

To calibrate via the embedded Calibration Setup Menu, do the following:

1. Enter **Calibration** menu by sending an <@> command from a terminal. This may take a few seconds to generate.

| PHANNELEA MHRE   | I ORIGINAL  | SETTING I | CAL SETTING | I.    |
|------------------|-------------|-----------|-------------|-------|
| MOTOR SPEED      | l 50        | i         | <br>N∕A     | 1     |
| LASER POWER      | I HIGH      | 1         | N/A         |       |
| FIXED GAIN       | I N/A       | 1         | N/A         |       |
| AGC VALUE        | 1 90        |           | N/A         |       |
| LASER FRAME      | 10,95       |           | N/A,N/A     |       |
| CODE TYPE        | I AIFECG    | 1         |             |       |
| **************** | **********  | ********  | *********** | ***** |
| OOSE CALIBRATION | SETUP OPTIO | NS.       |             |       |
| MOTOR SPEED C    | PTIMIZE.    |           |             |       |
| LASER POWER C    | OPTIMIZE.   |           |             |       |
| > GAIN LEVEL C   | OPTIMIZE.   |           |             |       |
|                  |             |           |             |       |
| LASER FRAME C    | OPTIMIZE.   |           |             |       |

Figure 9-8 Embedded Calibration Setup Menu

2. Choose your calibration setup option:

Enter 1 to optimize Motor Speed.

Enter 2 to optimize Laser Power.

Enter 3 to optimize Gain Level.

**Note**: Doing all 3 of the above routines is the equivalent of sending the **<@CAL>** serial command or clicking **Calibrate** in the ESP **Calibration** display page.

Enter **4** to do laser framing. This is the same as clicking the **Auto Frame** button in the **Calibration** display.

**Note**: A user can abort calibration at any time by pressing the **ESC** key on the terminal. No other keystroke has any effect while in calibration.

3. Wait for the calibration routine to cycle through its settings.

A **Calibration in Progress** message will be displayed. A new text line will appear below the menu displaying the progress of the calibration.

4. Exit the Calibration Setup menu.

To exit the **Calibration Setup** menu, press the **ESC** key. The following prompt will be displayed:

"DO YOU WANT TO USE CALIBRATION SETTINGS? (NOT SAVED) Y/N."

Typing **Y** will cause the current settings in the **Calibration Setup** menu will cause the scanner to be reset without saving the settings for power-on.

You will then be asked,

DO YOU WANT TO SAVE THESE SETTINGS FOR POWER-ON? Y/N

These settings include **Motor Speed**, **Gain**, **AGC Level**, **Laser Power** and **Laser Frame**.

Typing  ${\rm N}$  will cause the scanner to be reset without saving the settings for power-on.

#### Auto Frame

## Auto Frame

## Auto Frame by ESP

In the **Calibration** menu you can also use the **Auto Frame** command to constrain the width of the scan beam. This is useful if extraneous markings interfere or slow down decoding. It works by setting the length of time the laser is ON during each scan so that only a selected portion of the scan width is effectively scanned.

1. In the **Apps Mode**, click the **Calibration** button on the icon bar at the top of ESP to open the calibration menu.

In the Auto Frame portion of the display, note that in the default mode is **Framing Enabled** the **Off** position is set to **95** and the **On** position is set to **10**.

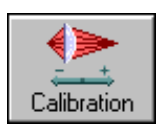

2. To adjust the scan width automatically, click on the Auto Frame button.

The scanner will locate the start and stop characters and adjust the scan beam timing so that the scan width is constrained but still covers the entire symbol.

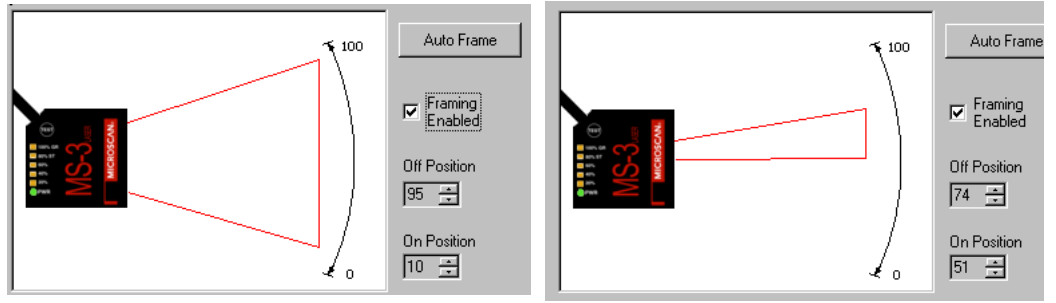

Figure 9-9 Auto Frame Defaults

Figure 9-10 Constrained Scan Beam Wid

You can also adjust the framing manually by moving the **Off** and **On** selectors while visually observing the size of the scan beam.

## Auto Frame by Embedded Menu

From the embedded menus, select **Scanner Setup 2**. From here you can use the **Laser On Position** % and **Laser Off Position** % to constrain the width of the scan beam.

#### CURRENT SETTINGS FOR SCANNER SETUP 2

| SCAN FRAMING         | = | ENABLED  |       |
|----------------------|---|----------|-------|
| LASER ON POSITION 2  | = | 10       |       |
| LASER OFF POSITION 2 | = | 95       |       |
| CODE 39              | = | STANDARD | RATIO |
| CODABAR              | = | STANDARD | RATIO |
| I 2 0F 5             | = | STANDARD | RATIO |
| CODE 93              | = | STANDARD | RATIO |
|                      |   |          |       |

#### Auto Frame

# Chapter 10

# Terminal Mode

#### Chapter Contents

| Terminal Window           |  |
|---------------------------|--|
| Find Function             |  |
| Macros                    |  |
| Terminal Window Functions |  |

This section describes the terminal window and macro functions.

**Note**: The characters **NULL <>** and , can only be entered through embedded menus, not through ESP or serial commands.

**Note**: You can learn the current setting of any parameter by inserting a question mark after the number, as in **<K100?>**. To see all "K" commands, send **<K**?>.

## Terminal Window

# **Terminal Window**

To use the terminal mode, click on the **Terminal** button.

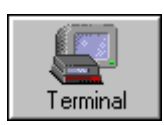

You will see the following window:

|                          | 🕵 ESP - Ui                 | ntitled                  |                     |                  |              | _           |       |                                             |
|--------------------------|----------------------------|--------------------------|---------------------|------------------|--------------|-------------|-------|---------------------------------------------|
|                          | <u>F</u> ile <u>M</u> odel | Options <u>C</u> o       | onnect <u>V</u> iew | <u>T</u> erminal | <u>H</u> elp |             |       |                                             |
| Copy, paste,<br>and save | 99%                        |                          | <b>1</b>            |                  |              |             |       | Type in text<br>here to find<br>in terminal |
|                          | Setup Mode                 | Autoconnec               | t Switch Mod        | lel              |              |             |       | window                                      |
| Clear<br>screen          | Co≜figuratio               |                          | Utilities           |                  |              |             |       |                                             |
|                          |                            |                          |                     |                  |              |             |       |                                             |
| Terminal                 |                            |                          |                     |                  |              |             |       | Macro<br>List on                            |
|                          | Next Row 🔻                 | Read Rate                | percent 🝷 R         | ead Rate de      | ecode/sec 🔻  | End Read Ra | te 🗲  | this dar                                    |
|                          | Ready                      |                          |                     |                  | MS-3 Laser   | -1          | M: // |                                             |
| _                        |                            | ,                        |                     | 1                | \            |             |       |                                             |
| Click or<br>Remov        | n Macros ar<br>'e Macro or | row to Add<br>Edit Macro | Macro,              | Click on         | Macro to R   | un          |       |                                             |

Figure 10-11 Terminal Window

The terminal screen allows you to enter serial commands (in **red**) from the macro box, by copying, or directly from your keyboard.

The terminal screen also displays bar code data or information from the reader (in **blue**).

You can also right click in the terminal screen to bring up a handy option box.

# **Find Function**

The **Find** box allows you to enter text strings to be searched for in the terminal window. For example a series of bar codes have been scanned into the terminal view and you want to determine if a particular bar code starting with ABC has been read.

1. Type ABC into the Find box.

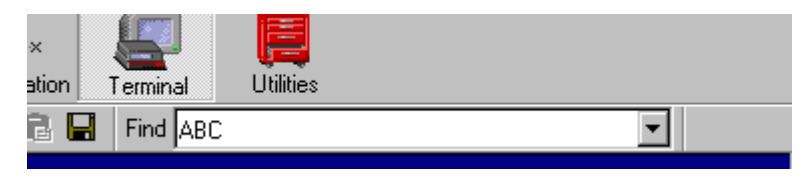

2. Press Enter.

The first instance of **ABC** will be high-lighted in the terminal window.

- 3. Press the F3 key to search again for the next instance of ABC.
- 4. Press Shift-F3 to search for the previous instance of ABC.

#### Macros

# Macros

Macros can be stored in a macro selection bar, edited in a separate window, and executed by clicking on the macro name.

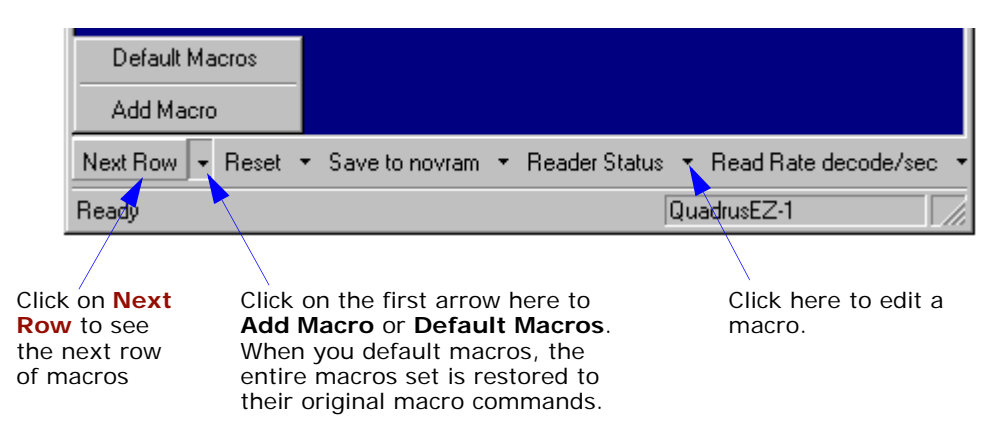

When you click on the macro name, the macro is executed in the terminal window. If this is a command, the command is also sent to the reader at the same time it is displayed.

### Editing a Macro

When you click the arrow next to a any macro and select Edit, the following appears:

| Macro Entry  |      |      |       |     | 2      | × |
|--------------|------|------|-------|-----|--------|---|
| Macro Name:  | Read | Rate | perce | ent | _      |   |
| Macro Value: | <    | С    | р     | >   |        |   |
|              |      |      | OK    |     | Cancel |   |

You can edit an existing macro or type in a new macro name and define it in the **Macro Value** text box. Click **OK**.

#### Chapter 10 Terminal Mode

## **Terminal Window Functions**

Right-click on the terminal window to display the following:

| Сору                                                          |
|---------------------------------------------------------------|
| Paste                                                         |
| Clear                                                         |
| Select All                                                    |
| Save                                                          |
| Change Font                                                   |
|                                                               |
| Change Echo Font                                              |
| Change Echo Font<br>Disable Echo                              |
| Change Echo Font<br>Disable Echo<br>Change Background Color 🕨 |

- Copy selected text to clipboard.
- Paste from terminal or computer text.
- Clear all text in terminal window.
- Select All text in the terminal window.
- Save... brings up a save as dialog box.
- Change Font... of data text, brings up a text dialog.
- Change Echo Font... to change typed in text or commands.
- Change Background Color of terminal window.
- **Default Settings** changes all the above back to default settings.

## Terminal Pulldown Menu

b

The pulldown **Terminal** menu has **Capture and Save Current Text** as well as the functions defined above.

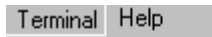

Capture Save Current Text...

Change Font... Change Echo Font... Disable Echo Change Background Color Default Settings

- Capture lets you append data in real time to a text file of your choice. While in operation, the text file cannot be opened. You can select **Pause** to interrupt the capture flow or **Stop** to end the flow and open the file.
- Save Current Text... saves all text in the terminal window to a text file of your choice.

#### Terminal Window Functions

# Utilities

# Chapter 11

#### Chapter Contents

| Utilities by ESP Menu         | 11-2  |
|-------------------------------|-------|
| Summary of Utilities Commands | 11-3  |
| Read Rate                     | 11-5  |
| Counters                      | 11-6  |
| Master Database               | 11-8  |
| Digital Bar Code              | 11-11 |
| Firmware                      | 11-12 |
| Device Control                | 11-13 |
| Symbol Type                   | 11-15 |
| Defaulting/Saving/Resetting   | 11-16 |
| Microscan Grading             | 11-17 |
| Reader Status Requests        | 11-19 |
|                               |       |

Utility commands are generally commands that are performed during reader operations to check read rates, determine read rates or perform miscellaneous operations on reader hardware. Serial utility commands are not prefaced with a "K" and a numeric code, nor do they require an initialization command (<A> and <Z>). They can be entered from within any terminal program or from within ESP in the **Terminal** window.

**Note**: You can learn the current setting of any parameter by inserting a question mark after the number, as in **<K100?>**. To see all "K" commands, send **<K?>**.

**Note**: The characters **NULL <>** and , can only be entered through embedded menus, not through ESP or serial commands.

#### Utilities by ESP Menu

# Utilities by ESP Menu

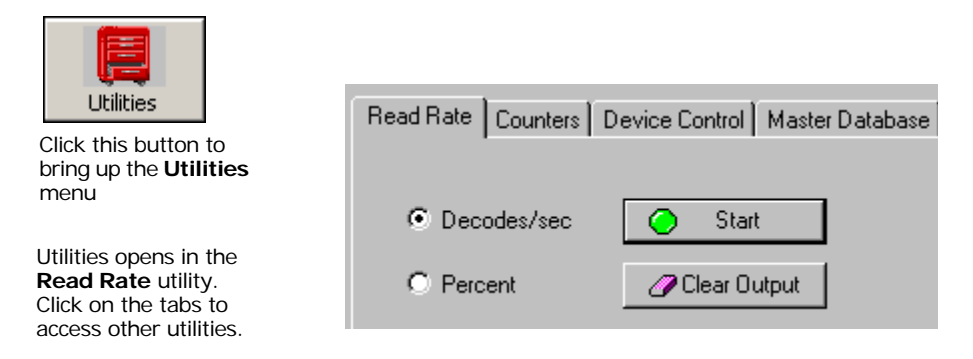

Note: Utility commands are not accessible by embedded menus.

Chapter 11 Utilities

# Summary of Utilities Commands

| Command Type                               | Command                                                                                                    | Name                                                                                                    |
|--------------------------------------------|----------------------------------------------------------------------------------------------------|----------------------------------------------------------------------------------------------------|
| 5.                                         | <cp></cp>                                                                                                    | Enter Single Symbol Percent Rate Test                                                                                                    |
| Read Rate                                  | <c></c>                                                                                                    | Enter Single Symbol Decode Rate Test                                                                                                    |
|                                            | <l></l>                                                                                                    | Exit Decode Rate and Percent Rate Test                                                                                                    |
|                                            | <n></n>                                                                                                    | Noread Counter                                                                                                    |
|                                            | <0>                                                                                                    | Noread Counter Reset                                                                                                    |
| O                                          | <t></t>                                                                                                    | Trigger Counter                                                                                                    |
| counter Request                            | <u></u>                                                                                                    | Trigger Counter Reset                                                                                                    |
| and Clean                                  | <v></v>                                                                                                    | Good Read/Match Counter                                                                                                    |
|                                            | <w></w>                                                                                                    | Good Read/Match Counter Reset                                                                                                    |
|                                            | <x></x>                                                                                                    | Mismatch Counter                                                                                                    |
|                                            | <y></y>                                                                                                    | Mismatch Counter Reset                                                                                                    |
|                                            | < <b>E</b> >                                                                                                    | Enable Matchcode (see also <k223,> on page 7-4.)</k223,>                                                                                                    |
|                                            | <f></f>                                                                                                    | Disable Matchcode (see also <k223,> on page 7-4.)</k223,>                                                                                                    |
|                                            | <k224,number mas-<="" of="" td=""><td>Set master symbol database size.</td></k224,number>                                                                                                    | Set master symbol database size.                                                                                                    |
|                                            | ter symbols>                                                                                                    | Also < KMnumber of master symbols>                                                                                                    |
|                                            | <)data)>                                                                                                    | Enter symbol data as master symbol #1.                                                                                                    |
|                                            | < K231, master symbol                                                                                                    | Enter symbol data to specified master symbol.                                                                                                    |
| Matchcode                                  | number,data>                                                                                                    | Also <mmaster data="" number,="" symbol=""></mmaster>                                                                                                    |
|                                            | <g></g>                                                                                                    | Store next symbol scanned as master symbol #1.                                                                                                    |
|                                            | <gmaster num-<br="" symbol="">ber&gt;</gmaster>                                                                                                    | Store next symbol scanned as specified master symbol.                                                                                                    |
|                                            | <)>                                                                                                    | Request master symbol #1.                                                                                                    |
|                                            | Kood o                                                                                                    | Request all master symbol information.                                                                                                    |
|                                            | <k231,?></k231,?>                                                                                                    | Also <m?></m?>                                                                                                    |
|                                            | <k231,?><br/><k231,master symbol<br="">number?&gt;</k231,master></k231,?>                                                                                                    | Also <m?><br/>Request specified master symbol information.<br/>Also <m#?></m#?></m?>                                                                                                    |
|                                            | <k231,?><br/><k231,master symbol<br="">number?&gt;<br/><k231,master symbol<="" td=""><td>Also <m?><br/>Request specified master symbol information.<br/>Also <m#?><br/>Delete specified master symbol.</m#?></m?></td></k231,master></k231,master></k231,?>                                                                                                    | Also <m?><br/>Request specified master symbol information.<br/>Also <m#?><br/>Delete specified master symbol.</m#?></m?>                                                                                                    |
|                                            | <k231,?><br/><k231,master symbol<br="">number?&gt;<br/><k231,master symbol<br="">number,&gt;</k231,master></k231,master></k231,?>                                                                                                    | Also <m?><br/>Request specified master symbol information.<br/>Also <m#?><br/>Delete specified master symbol.<br/>Also <mmaster number,="" symbol=""></mmaster></m#?></m?>                                                                                                    |
|                                            | <k231,?><br/><k231,master symbol<br="">number?&gt;<br/><k231,master symbol<br="">number,&gt;<br/>&lt;))&gt;</k231,master></k231,master></k231,?>                                                                                                    | Also <m?><br/>Request specified master symbol information.<br/>Also <m#?><br/>Delete specified master symbol.<br/>Also <mmaster number,="" symbol=""><br/>Delete Master Symbol # 1</mmaster></m#?></m?>                                                                                                    |
|                                            | <k231,?><br/><k231,master symbol<br="">number?&gt;<br/><k231,master symbol<br="">number,&gt;<br/>&lt;))&gt;<br/><k225,status></k225,status></k231,master></k231,master></k231,?>                                                                                                    | Also <m?><br/>Request specified master symbol information.<br/>Also <m#?><br/>Delete specified master symbol.<br/>Also <mmaster number,="" symbol=""><br/>Delete Master Symbol # 1<br/>Enable/disable New master pin</mmaster></m#?></m?>                                                                                                    |
|                                            | <k231,?><br/><k231,master symbol<br="">number?&gt;<br/><k231,master symbol<br="">number,&gt;<br/>&lt;))&gt;<br/><k225,status><br/><!-- --></k225,status></k231,master></k231,master></k231,?>                                                                                                    | Also <m?> Request specified master symbol information. Also <m#?> Delete specified master symbol. Also <mmaster number,="" symbol=""> Delete Master Symbol # 1 Enable/disable New master pin Display Checksums of EPROM Flash memory</mmaster></m#?></m?>                                                                                                    |
|                                            | <k231,?><br/><k231,master symbol<br="">number?&gt;<br/><k231,master symbol<br="">number,&gt;<br/>&lt;))&gt;<br/><k225,status><br/><!-- --><br/><!-- --></k225,status></k231,master></k231,master></k231,?>                                                                                                    | Also <m?> Request specified master symbol information. Also <m#?> Delete specified master symbol. Also <mmaster number,="" symbol=""> Delete Master Symbol # 1 Enable/disable New master pin Display Checksums of EPROM Flash memory Display Checksum for Boot Code</mmaster></m#?></m?>                                                                                                    |
| Part Number/                               | <k231,?><br/><k231,master symbol<br="">number?&gt;<br/><k231,master symbol<br="">number,&gt;<br/>&lt;))&gt;<br/><k225,status><br/><!-- --><br/><!-- --><br/><!--b--><br/><!--a--></k225,status></k231,master></k231,master></k231,?>                                                                                                    | Also <m?> Request specified master symbol information. Also <m#?> Delete specified master symbol. Also <mmaster number,="" symbol=""> Delete Master Symbol # 1 Enable/disable New master pin Display Checksums of EPROM Flash memory Display Checksum for Boot Code Display Checksum for Application Code</mmaster></m#?></m?>                                                                                                    |
| Part Number/<br>Checksum                   | <k231,?><br/><k231,master symbol<br="">number?&gt;<br/><k231,master symbol<br="">number,&gt;<br/>&lt;))&gt;<br/><k225,status><br/><!-- --><br/><!-- --><br/><!-- --><br/><!-- --><br/><!-- --><br/><!-- --><br/><!-- --><br/><!--</td--><td>Also <m?> Request specified master symbol information. Also <m#?> Delete specified master symbol. Also <mmaster number,="" symbol=""> Delete Master Symbol # 1 Enable/disable New master pin Display Checksums of EPROM Flash memory Display Checksum for Boot Code Display Checksum for Application Code Display Part Numbers</mmaster></m#?></m?></td></k225,status></k231,master></k231,master></k231,?>                                                                                                    | Also <m?> Request specified master symbol information. Also <m#?> Delete specified master symbol. Also <mmaster number,="" symbol=""> Delete Master Symbol # 1 Enable/disable New master pin Display Checksums of EPROM Flash memory Display Checksum for Boot Code Display Checksum for Application Code Display Part Numbers</mmaster></m#?></m?>                                                                                                    |
| Part Number/<br>Checksum                   | <k231,?><br/><k231,master symbol<br="">number?&gt;<br/><k231,master symbol<br="">number,&gt;<br/>&lt;))&gt;<br/><k225,status><br/><!-- --><br/><!-- --><br/><!--b--><br/><!--a--><br/>&lt;#&gt;<br/>&lt;#b&gt;</k225,status></k231,master></k231,master></k231,?>                                                                                                    | Also <m?> Request specified master symbol information. Also <m#?> Delete specified master symbol. Also <mmaster number,="" symbol=""> Delete Master Symbol # 1 Enable/disable New master pin Display Checksums of EPROM Flash memory Display Checksum for Boot Code Display Checksum for Application Code Display Part Numbers Display Boot Code Part Number</mmaster></m#?></m?>                                                                                                    |
| Part Number/<br>Checksum                   | <k231,?><br/><k231,master symbol<br="">number?&gt;<br/><k231,master symbol<br="">number,&gt;<br/>&lt;))&gt;<br/><k225,status><br/><!-- --><br/><!-- --><br/><!-- --><br/><!--b--><br/><!--a--><br/>&lt;#b&gt;<br/>&lt;#b&gt;<br/>&lt;#b&gt;<br/>&lt;#a&gt;</k225,status></k231,master></k231,master></k231,?>                                                                                                    | Also <m?> Request specified master symbol information. Also <m#?> Delete specified master symbol. Also <mmaster number,="" symbol=""> Delete Master Symbol # 1 Enable/disable New master pin Display Checksums of EPROM Flash memory Display Checksum for Boot Code Display Checksum for Application Code Display Part Numbers Display Boot Code Part Number Display Application Code Part Number</mmaster></m#?></m?>                                                                                                    |
| Part Number/<br>Checksum                   | <k231,?><br/><k231,master symbol<br="">number?&gt;<br/><k231,master symbol<br="">number,&gt;<br/>&lt;))&gt;<br/><k225,status><br/><!-- --><br/><!-- --><br/><!-- --><br/><!--b--><br/><!--a--><br/>&lt;#b&gt;<br/>&lt;#b&gt;<br/>&lt;#b</k225,status></k231,master></k231,master></k231,?>                                     | Also <m?> Request specified master symbol information. Also <m#?> Delete specified master symbol. Also <mmaster number,="" symbol=""> Delete Master Symbol # 1 Enable/disable New master pin Display Checksums of EPROM Flash memory Display Checksum for Boot Code Display Checksum for Application Code Display Part Numbers Display Boot Code Part Number Display Application Code Part Number Enable Laser Scanning</mmaster></m#?></m?>                                                                                                    |
| Part Number/<br>Checksum                   | <k231,?><br/><k231,master symbol<br="">number?&gt;<br/><k231,master symbol<br="">number,&gt;<br/>&lt;))&gt;<br/><k225,status><br/><!-- --><br/><!-- --><br/><!--b--><br/><!--a--><br/>&lt;#b&gt;<br/>&lt;#b&gt;<br/>&lt;#b&lt;<br/>&lt;#b&gt;<br/>&lt;#b&gt;<br/>&lt;#b&gt;<br/>&lt;#b&gt;<br/>&lt;#b]<br/>&lt;#b]<br/>&lt;#b]<br/>&lt;#b]<br/>&lt;#b]<br/>&lt;#b]<br/>&lt;#b]<br/>&lt;#b]<br/>&lt;#b]<br/>&lt;#b]<br/>&lt;#b]<br/>&lt;#b]<br/>&lt;#b]<br/>&lt;#b]<br/>&lt;#b]<br/>&lt;#b]<br/>&lt;#b]<br/>&lt;#b]<br/>&lt;#b]<br/>&lt;#b]</k225,status></k231,master></k231,master></k231,?> | Also <m?><br/>Request specified master symbol information.<br/>Also <m#?><br/>Delete specified master symbol.<br/>Also <mmaster number,="" symbol=""><br/>Delete Master Symbol # 1<br/>Enable/disable New master pin<br/>Display Checksums of EPROM Flash memory<br/>Display Checksum for Boot Code<br/>Display Checksum for Application Code<br/>Display Part Numbers<br/>Display Boot Code Part Number<br/>Display Application Code Part Number<br/>Enable Laser Scanning<br/>Disable Laser Scanning</mmaster></m#?></m?>                                                                                |
| Part Number/<br>Checksum                   | <k231,?><br/><k231,master symbol<br="">number?&gt;<br/><k231,master symbol<br="">number,&gt;<br/>&lt;))&gt;<br/><k225,status><br/><!-- --><br/><!-- --><br/><!-- --><br/><!-- --><br/><!-- --><br/><!-- --><br/><!-- --><br/><!--</td--><td>Also <m?> Request specified master symbol information. Also <m#?> Delete specified master symbol. Also <mmaster number,="" symbol=""> Delete Master Symbol # 1 Enable/disable New master pin Display Checksums of EPROM Flash memory Display Checksum for Boot Code Display Checksum for Application Code Display Part Numbers Display Boot Code Part Number Display Application Code Part Number Enable Laser Scanning Disable Laser Scanning Motor On</mmaster></m#?></m?></td></k225,status></k231,master></k231,master></k231,?>                                                                                                    | Also <m?> Request specified master symbol information. Also <m#?> Delete specified master symbol. Also <mmaster number,="" symbol=""> Delete Master Symbol # 1 Enable/disable New master pin Display Checksums of EPROM Flash memory Display Checksum for Boot Code Display Checksum for Application Code Display Part Numbers Display Boot Code Part Number Display Application Code Part Number Enable Laser Scanning Disable Laser Scanning Motor On</mmaster></m#?></m?>                                                                                                    |
| Part Number/<br>Checksum<br>Device Control | <k231,?><br/><k231,master symbol<br="">number?&gt;<br/><k231,master symbol<br="">number,&gt;<br/>&lt;))&gt;<br/><k225,status><br/><!-- --><br/><!-- --><br/><!-- --><br/><!-- --><br/><!-- --><br/><!-- --><br/><!-- --><br/><!--</td--><td>Also <m?><br/>Request specified master symbol information.<br/>Also <m#?><br/>Delete specified master symbol.<br/>Also <mmaster number,="" symbol=""><br/>Delete Master Symbol # 1<br/>Enable/disable New master pin<br/>Display Checksums of EPROM Flash memory<br/>Display Checksum for Boot Code<br/>Display Checksum for Application Code<br/>Display Part Numbers<br/>Display Boot Code Part Number<br/>Display Application Code Part Number<br/>Enable Laser Scanning<br/>Motor On<br/>Motor Off</mmaster></m#?></m?></td></k225,status></k231,master></k231,master></k231,?>                                                                                                    | Also <m?><br/>Request specified master symbol information.<br/>Also <m#?><br/>Delete specified master symbol.<br/>Also <mmaster number,="" symbol=""><br/>Delete Master Symbol # 1<br/>Enable/disable New master pin<br/>Display Checksums of EPROM Flash memory<br/>Display Checksum for Boot Code<br/>Display Checksum for Application Code<br/>Display Part Numbers<br/>Display Boot Code Part Number<br/>Display Application Code Part Number<br/>Enable Laser Scanning<br/>Motor On<br/>Motor Off</mmaster></m#?></m?>                                                                                |
| Part Number/<br>Checksum<br>Device Control | <k231,?><br/><k231,master symbol<br="">number?&gt;<br/><k231,master symbol<br="">number,&gt;<br/>&lt;))&gt;<br/><k225,status><br/><!-- --><br/><!-- --><br/><!-- --><br/><!-- --><br/><!-- --><br/><!-- --><br/><!-- --><br/><!--</td--><td>Also <m?><br/>Request specified master symbol information.<br/>Also <m#?><br/>Delete specified master symbol.<br/>Also <mmaster number,="" symbol=""><br/>Delete Master Symbol # 1<br/>Enable/disable New master pin<br/>Display Checksums of EPROM Flash memory<br/>Display Checksum for Boot Code<br/>Display Checksum for Application Code<br/>Display Part Numbers<br/>Display Boot Code Part Number<br/>Display Application Code Part Number<br/>Enable Laser Scanning<br/>Disable Laser Scanning<br/>Motor On<br/>Motor Off<br/>Programmable Output 1</mmaster></m#?></m?></td></k225,status></k231,master></k231,master></k231,?>                                                                                                    | Also <m?><br/>Request specified master symbol information.<br/>Also <m#?><br/>Delete specified master symbol.<br/>Also <mmaster number,="" symbol=""><br/>Delete Master Symbol # 1<br/>Enable/disable New master pin<br/>Display Checksums of EPROM Flash memory<br/>Display Checksum for Boot Code<br/>Display Checksum for Application Code<br/>Display Part Numbers<br/>Display Boot Code Part Number<br/>Display Application Code Part Number<br/>Enable Laser Scanning<br/>Disable Laser Scanning<br/>Motor On<br/>Motor Off<br/>Programmable Output 1</mmaster></m#?></m?>                           |
| Part Number/<br>Checksum<br>Device Control | <k231,?><br/><k231,master symbol<br="">number?&gt;<br/><k231,master symbol<br="">number,&gt;<br/>&lt;))&gt;<br/><k225,status><br/><!-- --><br/><!-- --><br/><!-- --><br/><!-- --><br/><!-- --><br/><!-- --><br/><!-- --><br/><!--</td--><td>Also <m?><br/>Request specified master symbol information.<br/>Also <m#?><br/>Delete specified master symbol.<br/>Also <mmaster number,="" symbol=""><br/>Delete Master Symbol # 1<br/>Enable/disable New master pin<br/>Display Checksums of EPROM Flash memory<br/>Display Checksum for Boot Code<br/>Display Checksum for Application Code<br/>Display Part Numbers<br/>Display Boot Code Part Number<br/>Display Application Code Part Number<br/>Enable Laser Scanning<br/>Disable Laser Scanning<br/>Motor On<br/>Motor Off<br/>Programmable Output 1<br/>Programmable Output 2</mmaster></m#?></m?></td></k225,status></k231,master></k231,master></k231,?>                                                                                                    | Also <m?><br/>Request specified master symbol information.<br/>Also <m#?><br/>Delete specified master symbol.<br/>Also <mmaster number,="" symbol=""><br/>Delete Master Symbol # 1<br/>Enable/disable New master pin<br/>Display Checksums of EPROM Flash memory<br/>Display Checksum for Boot Code<br/>Display Checksum for Application Code<br/>Display Part Numbers<br/>Display Boot Code Part Number<br/>Display Application Code Part Number<br/>Enable Laser Scanning<br/>Disable Laser Scanning<br/>Motor On<br/>Motor Off<br/>Programmable Output 1<br/>Programmable Output 2</mmaster></m#?></m?> |

#### Table 11-2 Utilities Commands

#### Summary of Utilities Commands

|                 | <p></p>       | Autodiscriminate All Codes except Pharmacode and PDF417 |
|-----------------|---------------|---------------------------------------------------------|
| Codo Tupos      | <q></q>       | Enable Code 39 Only                                     |
| coue rypes      | <r></r>       | Enable Codabar Only                                     |
|                 | <s></s>       | Enable I 2/5 Only                                       |
| Trigger         | <char></char> | Serial Trigger Character                                |
|                 | <a></a>       | Reset (does not save for power-on)                      |
|                 | <ard></ard>   | Reset and recall factory defaults                       |
| Default/Reset/  | <arp></arp>   | Reset and recall power-on parameters                    |
| Save            | <arc></arc>   | Recall and recall customer default parameters           |
|                 | <z></z>       | Save current settings for power-on                      |
|                 | <zc></zc>     | Save current settings as customer default parameters    |
|                 |               | Scanner Status                                          |
| Status Requests | 1             | Extended scanner status                                 |
|                 | <k?></k?>     | Configuration status                                    |

Note: Utility commands are not accessible by embedded menus.

## **Read Rate**

When in a read rate mode, the scanner will output a number preceding the symbol data. This number will represent either the number of decoded scans per second or the percentage of successful decoder per total number of scans.

Make a note of the decode rate. It will be a useful reference when calculating the number of decodes (see **"Formulas for Number of Decodes" on page A-46**).

## Read Rate by ESP

You can access **Read Rate** from the **Utilities** menu. To start or end a read rate test, right-click **Read Rate** and select **Start** or **Stop**.

To change from percent read rate to decodes per second, first end the read rate by selecting **Stop**, then right-click and select **Decodes/Sec**.

| Read Rate Counters D | Device Control Master Database |
|----------------------|--------------------------------|
| Decodes/sec          | Start                          |
| O Percent            | Clear Output                   |

## Read Rate by Serial Command

#### Enter Single Symbol Decodes/Second Test

Sending **<C>** instructs the scanner to transmit the decodes per second and symbol data (if any). The decode rate can vary dramatically due to the angle and location of the symbol in relation to the scan line. This test is very useful in aligning and positioning the scanning device during installation.

#### Enter Single Symbol Percent Test

Sending **<Cp>** instructs the scanner to transmit the percentage of decodes and any scanned symbol data.

#### End Read Rate Test

Sending **<J>** ends both the **Percent** test and the **Decodes/Second** test for both single and multi-symbol.

#### Counters

# Counters

Counter commands can be a numeric value from 00000 to 65,535. After reaching the maximum numeric limit of 65,535, the counter will automatically roll-over and start counting again at 00000. To obtain the cumulative total of counts after the roll-over has occurred, add 65,536 per each roll-over (the scanner does not keep track of the number of roll-overs) to the current count.

**Note:** All counter values will be lost if power is recycled to the scanner or the scanner receives a reset or save command.

## Counter by ESP

You can access **Counters** from the **Utilities** menu.

**Right-click** the appropriate counter option and select **Request** to display count or **Clear** to set counter to zero. Or, right-click on **Counters** and select **Request All**.

| Read Rate | Counters | Device Contr | rol 🗍 Master D | ) atabase | Digital Bar Code | Firmware |
|-----------|----------|--------------|----------------|-----------|------------------|----------|
|           |          |              |                |           |                  |          |
|           |          | Request All  |                | Clear All |                  |          |
| Reque     | est      | Clear        | Trigger:       | 00000     |                  |          |
| Reque     | est      | Clear        | Good Read:     | 00000     |                  |          |
| Reque     | est      | Clear        | Noread:        | 00000     |                  |          |
| Reque     | est      | Clear        | Mismatch:      | 00000     |                  |          |

## Counters by Serial Command

#### Noread Counter

Sending  $\langle N \rangle$  displays the total number of noreads that have occurred since the last reset.

#### Noread Counter Reset

Sending **<0>** sets Noread Counter to 00000.

#### Trigger Counter

Sending **<T>** displays the total number of triggers since the last reset.

#### Trigger Counter Reset

Sending **<U>** sets the trigger counter to 00000.

#### Good Read/Match Counter

Sending **V** displays the total number of good reads matching the master symbol if **Matchcode** is enabled. This counter is always enabled, but will only work as a match count when **Matchcode** is enabled. If **Matchcode** is not enabled, this counter records the number of good reads. This count can be requested at any time.

#### Good Read/Match Counter Reset

Sending  $\langle W \rangle$  sets the match counter to 00000.

#### Mismatch Counter

With **Matchcode** enabled, sending  $\langle X \rangle$  displays the number of decoded symbols since the last reset that do not match the master symbol.

#### Mismatch Counter Reset

Sending **<Y>** sets the mismatch counter to zero.

#### Master Database

## Master Database

**Important:** Master Symbol Database is used only for comparing entire bar codes, when Sequential and Wild Card are NOT enabled, and Start Position is equal to 0.

- *Usage:* Useful where more than one master symbol is required, as in a **Multi-symbol** setup, for matching and other matchcode operations.
- *Definition:* Allows you to define up to 10 master symbols as the master symbol database, which can be entered by keyboard, scanned in, displayed, or deleted by serial or ESP commands.

## Master Symbol Database Size

*Definition:* **Master Symbol Database Size** allows you to select 1 to 10 master symbols for the master symbol database.

Serial Cmd: <K224,number of master symbols>

Default: **1** Options: 1 to 10

To access in ESP

- 1. Click the Utilities button and click the Master Database tab.
- 2. Click the Matchcode Type checkbox to enable Matchcode.
- 3. Set the number of master symbols you want to include.

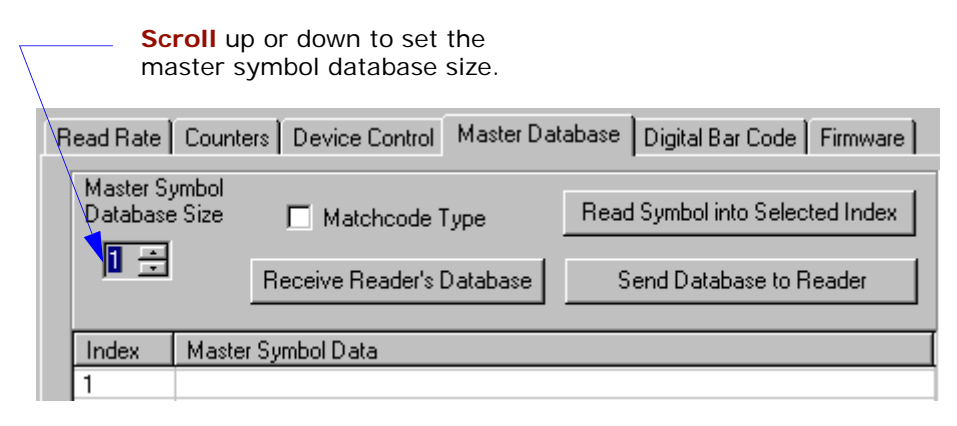
### Enter Master Symbol Data

- *Definition:* Allows you to enter master symbol data for a specific master symbol index number (1 to 10), provided the index number is not larger than the number of symbols enabled by the **Master Symbol Database Size** (see **page 11-8**). For example, if **Master Symbol Database Size** is set to 2, you will not be able to enter data for symbols 3 through 10.
- *ESP:* 1. **Double-click** on each index number you want to setup and copy or type in your data in the popup data entry box.
  - 2. Click on the **Send Database to Reader** button.

Note: You can also click Receive Reader's Database to enter the scanner's current database

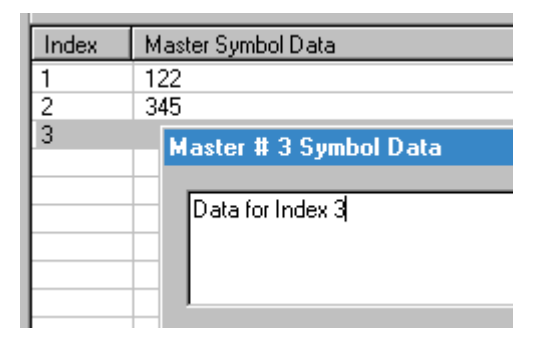

settings or click **Read Symbol into Selected Index** to enter the data from a symbol that is in the scanner's read range.

- Serial Cmd: <K231,master symbol number,master symbol data>
- Default: 1, blank

*Options:* 1 to 10, any combination of ASCII text up to the maximum indicated in "Maximum Characters for Master Symbol Database" on page 11-10.

For example, to enter data for master symbol 9, after making certain that master symbol database size is enabled for 9 or more symbols (see **"Master Symbol Database Size" on page 11-8**), send <**K231**,*9*,*data*>.

**Caution**: Since the total number of characters available for the master symbol database is **128**, changes to the **Master Symbol Database Size** will re-allocate the number of characters available for each master symbol and could cause existing master symbols to be deleted (except master symbol #1 unless it also exceeds the size limitation).

Table 11-3, "Maximum Characters for Master Symbol Database," on page 11-10 specifies the maximum number of characters available to each symbol according to the number of master symbols defined, from 1 through 10. See "Master Symbol Database Size" on page 11-8.

### Master Database

| Master Symbol Number | Maximum Characters |
|----------------------|--------------------|
| #1                   | 127                |
| #2                   | 62                 |
| #3                   | 39                 |
| #4                   | 28                 |
| #5                   | 20                 |
| #6                   | 15                 |

Table 11-3 Maximum Characters for Master Symbol Database

**Note:** See **Chapter 7**, **"Master Symbol Database**" for information on master symbol database and related commands.

### Store Next Symbol as Master Symbol

| Definition: | After you've set the size in the database, you can order the scanner to scan-in the next symbol as master symbol 1.                                            |
|-------------|----------------------------------------------------------------------------------------------------|
| Serial Cmd: | <gmaster number="" symbol=""></gmaster>                                                                                                    |
|             | To store the next symbol scanned as master symbol #1 send: <b><g></g></b> or <b><g1></g1></b> . For all symbols numbers except 1, the number must be included. |
| Options:    | 1 to 10                                                                                                    |

## Digital Bar Code

When you click the **Digital Bar Code** tab and the **Start** button, a digitized representation of the symbol in front of the scanner will appear.

This routine is useful for conveying a sense of the symbol's readability and graphically indicating bad or unreadable portions of symbols, extraneous "noise," etc. A

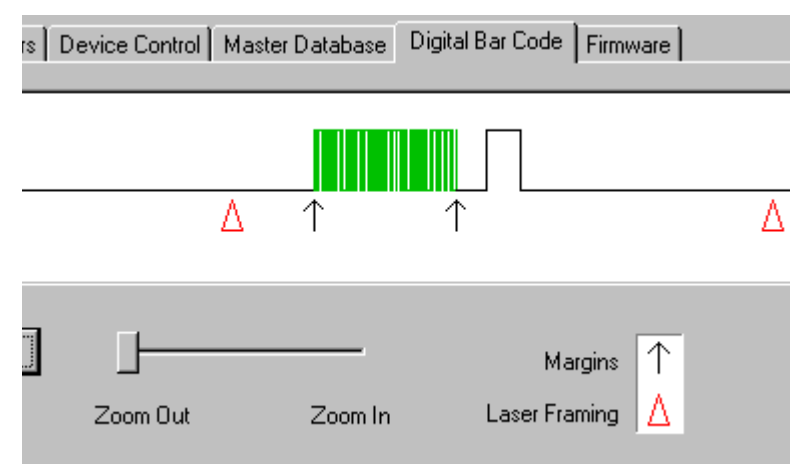

green waveform indicates a decoded symbol; a red waveform indicates an undecoded symbol or other object.

The read triangles represent the width of the scan beam relative to the symbol. The upward pointing arrows indicated the symbol's margin.

### Zoom In, Zoom Out

You can zoom in by sliding the **Zoom** lever to the right. You may have to scroll right or left to locate your symbol, but the results will be striking.

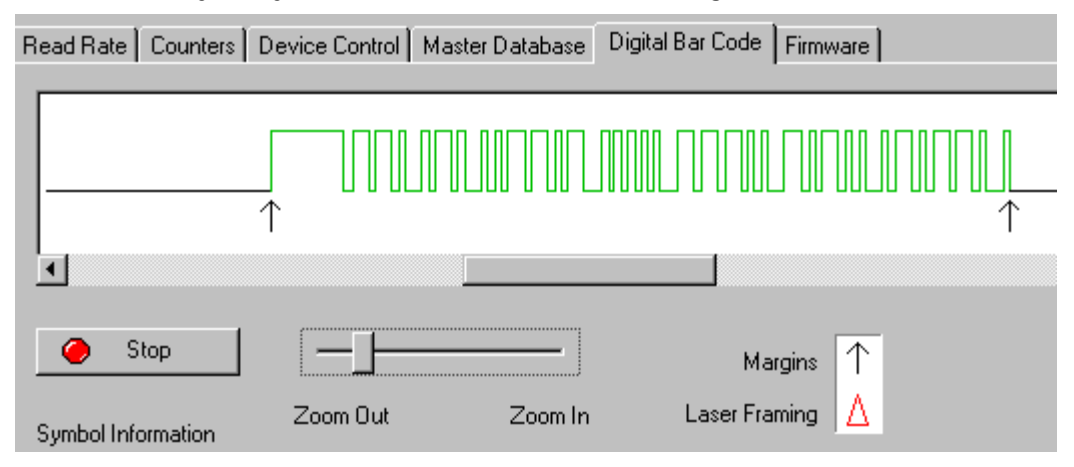

#### Firmware

### Firmware

Firmware Update is used to download application code to the reader.

| Read Rate Counters Device Control Master Database Digital Bar Code Firmware |
|-----------------------------------------------------------------------------|
| Firmware Update                                                             |
| Firmware Verification                                                       |
| App Code Request Part No. 35-343001-12                                      |
| App Code   Request Checksum DBEF                                            |

Application code versions are specific to your reader. Consult with your sales representative before downloading application code. If needed, an application code will be sent to you in the form of a **\*.mot** file.

To download application code:

- 1. First make sure the host is connected to your reader.
- 2. Apply power to the reader.
- 3. In the Firmware Update pulldown window, select App Code.

This will open a file dialog box.

- 4. Navigate to the appropriate file (a \*.mot file) and open the file.
- 5. Allow a minute or so for the firmware to download.

As application code begins to download to the reader, the reader will go silent, the reader's RDY and GD/RD LEDs will flash intermittently, and a progress indicator at the bottom of the ESP window will let you know when the download is complete.

**Caution**: Do not interrupt power or disconnect the host cable while download is in progress.

### Firmware/Checksum Verification

From **Firmware Verification** you can request the part number and checksum from by selecting **App Code** or **Boot Code** and clicking the accompanying **Request...** button.

### **Device Control**

### Outputs

You can access **Device Control** from the **Utilities** menu.

| Read Rate Counters | Device Control | Master Data | base | Digital Bar Code | Firmw | are |
|--------------------|----------------|-------------|------|------------------|-------|-----|
| - Outputs          |                |             |      |                  |       |     |
| Output #1 Puls     | e Outpu        | t #2 Pulse  |      | Dutput #3 Pulse  |       |     |
| Extras             |                |             | _    |                  |       |     |
| Disable Reade      | r Send         | Motor Off   |      |                  |       |     |

### Output # 1 Pulse

Definition: Activates the link between Output 1(+) and Output 1(-) of the host connector for the duration set by "Pulse Width" on page 6-19. (regardless of Master Symbol or Output 1 status).

*ESP:* Click **Output # 1 Pulse** to activate.

Serial Cmd: <L1>

#### Output # 2 Pulse

Definition: Activates the link between Output 2(+) and Output 2(-) of the host connector for the duration set by "Pulse Width" on page 6-19. (regardless of Master Symbol or Output 2 status).

*ESP:* Click **Output # 2 Pulse** to activate.

Serial Cmd: <L2>

#### Output # 3 Pulse

- Definition: Activates the link between Output 3(+) and Output 3(-) of the host connector for the duration set by "Pulse Width" on page 6-19. (regardless of Master Symbol or Output 3 status).
- *ESP:* Click **Output # 3 Pulse** to activate.

Serial Cmd: <L3>

### **Device** Control

### Extras

#### You can access **Device Control** from the **Utilities** menu

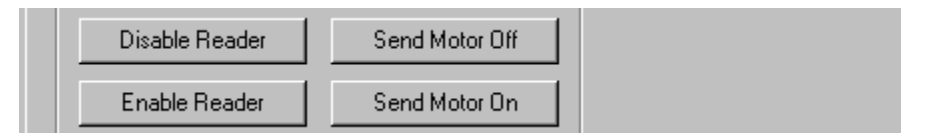

#### Disable Reader

*Usage:* This feature is useful during extended periods of time when no symbols are being scanned or the reader is being configured.

*Definition:* Sending **< I >** will turn the laser off and end the current read cycle.

*ESP:* Click **Disable Reader** button.

Serial Cmd: <!>

Disabling laser scanning will not affect any downloaded commands to the reader.

#### Enable Reader

| Definition: | Causes | the | laser | scanner  | to | be  | on  | continuously |   |
|-------------|--------|-----|-------|----------|----|-----|-----|--------------|---|
| Deminition. | Causes | the | laser | Scarnici | ιU | DC. | OII | continuousiy | • |

*ESP:* Click **Enable Reader** button.

Serial Cmd: <H>

Note: Enable/Disable Reader does not relate to Laser On/Off command.

#### Send Motor Off

| Usage:     | This feature is useful during extended periods of time when no symbols |
|------------|------------------------------------------------------------------------|
| -          | are being scanned or the reader is being configured.                   |
| Definition |                                                                        |

Definition: Turns the spinning mirror off (if not already running).

ESP: Click Send Motor Off button.

Serial Cmd: <KF>

#### Send Motor On

- *Usage:* This feature is useful during extended periods of time when no symbols are being scanned or the reader is being configured.
- Definition: Turns the spinning mirror on (if not already running).
- *ESP:* Click **Send Motor On** button.

Serial Cmd: <KE>

### Symbol Type

Sending **<P>** enables the scanner to decode all available symbol types except Pharmacode and PDF417 without changing scanner configuration.

Sending  $\langle Q \rangle$  enables the scanner to decode Code 39 symbols without changing scanner configuration.

Sending  $\langle \mathbf{R} \rangle$  enables the scanner to decode Codabar symbols without changing scanner configuration.

Sending  $\langle S \rangle$  enables the scanner to decode I 2 of 5 symbols without changing scanner configuration.

### Defaulting/Saving/Resetting

### Defaulting/Saving/Resetting

Table 11-4 Software Reset/Save/Recall Commands

| <a></a>     | Reset (does not save for power-on)                       |
|-------------|----------------------------------------------------------|
| <ard></ard> | Reset and recall Microscan defaults                      |
| <arp></arp> | Reset and recall power-on parameters                     |
| <arc></arc> | Reset and recall customer default parameters             |
| <z></z>     | Save current settings for power-on                       |
| <zc></zc>   | Save current settings as customer default parameters     |
| <7rd>       | Recall Microscan Wenglor default parameters and save for |
|             | power-on                                                 |
| <zrc></zrc> | Recall customer parameters and save for power-on         |

See **Appendix G** — "**Defaulting/Saving/Resetting**" on page A-20 for complete explanation on resets, saves and defaulting.

### **Microscan Grading**

Microscan Wenglor grading informs the user how the scanner perceives a symbol it is scanning. Except for special circumstances, the slower the scan speed and the closer the symbol is to the focal point, the more accurate the results.

The grading feature is available for the following symbologies: Code 39, Codabar, Code 128, I-2/5, and Code 93.

#### Command Format

<**GRADE**,**xx**.**xx**> where xx.xx is the symbol length in inches with up to two digits in front of the decimal point and two digits behind the decimal point.

**Example**: Send **<GRADE,01.50>** for a symbol 1.5 inches in length.

#### Operation

Once the command has been sent, the scanner will enter a user test mode for up to two full seconds. During this time the scanner will attempt to complete ten decodes of the same-symbol. If this occurs, the scanner will output the grading information for this symbol.

### Microscan Wenglor Grading Output

Example:

```
Symbol Type: Code 39
Symbol Direction: Forward
Symbol Length: 4
Symbol Data: 880G
Check Character: Modulus 43
Decodability: 48%
W/N Ratio: 2.7
Avg. Narrow Bar: 0.0164"
Avg. Bar Error: +21%
Inter-Character Gap: 0.0166"
Margin: >50X
```

The following information is output:

- Symbol Type The type of symbol decoded.
- Symbol Direction The direction of the symbol presented to the scanner.
- Symbol Length The length of the symbol data encoded.
- Symbol Data The data encoded in the symbol.
- Check Character Displays the check digit type that the scanned symbol complies with. If the symbol does not comply, then the scanner outputs "Failed."

### Microscan Grading

- **Decodability** Calculates the decodability of the symbol using the video acquired by the reader. The calculations are consistent with ANSI X3.182-1990 however the it is important to note the measurements used to acquire the symbol information are proprietary and are not ANSI compliant.
- W/N Ratio Calculates the wide to narrow ratio of the symbol using the video acquired by the reader. The calculations are consistent with ANSI X3.182-1990 however the it is important to note the measurements used to acquire the barcode information are proprietary and are not ANSI compliant.
- Average Narrow Bar Calculates the wide to narrow ratio of the symbol using the video acquired by the reader. The calculations are consistent with ANSI X3.182-1990 however the it is important to note the measurements used to acquire the barcode information are proprietary and are not ANSI compliant.
- Average Bar Error Calculates the average bar error in relation to the spaces and the average narrow element. This is a good representation of the amount of over or under printing.
- **Intercharacter Gap** Measures the largest intercharacter gap within the symbol. If the symbol does not have intercharacter gaps then N/A is output.
- Margin Measures the size of the smallest margin around the symbol.

### **Reader Status Requests**

### <?> Scanner Status Byte

The scanner responds to a status request <?> with a two character hex value, for example <?/22>. To determine the status:

1. Look up the binary conversion in Table 11-5.

For example, the first **2** in binary would be **0 0 1 0** as read from binary digits 3 through 0; the second **2** the binary digits 7 through 4 which is also **0 0 1 0**.

2. Next, enter your binary values in Table 11-6 in the "Binary" column next to the appropriate bit.

Table 11-6 MS-3 FIS-0003 Laser Scanner Status

| Bit | Binary | Scanner Status                           |  |
|-----|--------|------------------------------------------|--|
| 0   | 0      | Command error (last command received)    |  |
| 1   | 1      | Command received                         |  |
| 2   | 0      | Communication error                      |  |
| 3   | 0      | Novram read/write error                  |  |
| 4   | 0      | Motor timeout error OR scanning disabled |  |
| 5   | 1      | Scanner is in a read cycle               |  |
| 6   | 0      | Software Watch dog reset                 |  |
| 7   | 0      | Hardware Watch dog reset                 |  |

 Under "Binary," interpret 1s as true and the Os as not true. For example, bit 1 has a 1 in the "Binary" column, indicating "Command Received." Bit 5 is also a 1 indicating that the "Scanner is in a read cycle."

### <?1 > Extended Status

The scanner responds to an extended status request <?1> with several fields, for example: <?/F><?1/35-338200-12,35-338201-14,476C,33,33>.

These represent: the status byte discussed above, the boot part number (**35-338200-12**), the application part number (**35-338201-14**), the fpga part number (**5-559001-18**), flash checksum (**476C**), current RAM parameter checksum (**33**), and flash parameter checksum (**33**).

### <K?> Configuration Command Status

Returns the current status of all configuration commands.

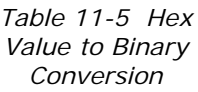

| Hex                                   |                                                                                                  | Bin<br>B<br>Diç                                                                                                    | ary<br>it<br>gits                                                            | ,                                                                                                |
|---------------------------------------|--------------------------------------------------------------------------------------------------|----------------------------------------------------------------------------------------------------|------------------------------------------------------------------------------|--------------------------------------------------------------------------------------------------|
| value                                 | 7                                                                                                | 6                                                                                                    | 5                                                                            | 4                                                                                                |
| 0<br>1234<br>567<br>89<br>A B C D E F | 3<br>0<br>0<br>0<br>0<br>0<br>0<br>0<br>0<br>0<br>0<br>0<br>0<br>0<br>0<br>0<br>0<br>0<br>0<br>0 | $ \begin{array}{c} 0 \\ 0 \\ 0 \\ 0 \\ 1 \\ 1 \\ 1 \\ 0 \\ 0 \\ 0 \\ 1 \\ 1 \\ 1 \\ 1 \\ 1 \\ 1 \\ 1 \\ 1 \\ 1 \\ 1$ | 0<br>0<br>1<br>1<br>0<br>0<br>1<br>1<br>0<br>0<br>1<br>1<br>0<br>0<br>1<br>1 | 0<br>1<br>0<br>1<br>0<br>1<br>0<br>1<br>0<br>1<br>0<br>1<br>0<br>1<br>0<br>1<br>0<br>1<br>0<br>1 |

### Reader Status Requests

# Appendices

### Chapter Contents

| Appendix A General Specifications         | A-2  |
|-------------------------------------------|------|
| Appendix B Electrical Specifications      | A-4  |
| Appendix C Connectivity                   | A-7  |
| Appendix D Serial Configuration Commands  | A-13 |
| Appendix E Serial Command Format          | A-16 |
| Appendix F ASCII Table                    | A-18 |
| Appendix G Defaulting/Saving/Resetting    | A-20 |
| Appendix H PDF Symbology                  | A-23 |
| Appendix I Symbol Configuration           | A-26 |
| Appendix J Object Detector                | A-28 |
| Appendix K Formulas for Number of Decodes | A-29 |
| Appendix L Operational Tips               | A-31 |
| Appendix M Interface Standards            | A-32 |
| Appendix N Multidrop Communications       | A-33 |
| Appendix O Glossary of Terms              | A-38 |
|                                           |      |

### **General Specifications**

## Appendix A — General Specifications

#### Mechanical

|         | Straight Ahead<br>Scanner | Integral Right<br>Angle Scanner |
|---------|---------------------------|---------------------------------|
| Height: | 0.85" (21.6mm)            | 0.90" (22.9mm)                  |
| Width:  | 1.75" (44.5mm)            | 2.25" (57.2mm)                  |
| Depth:  | 1.75" (44.5mm)            | 2.40" (61.0mm)                  |
| Weight: | 2.0 oz. (57g)             | 3.5oz. (135g)                   |

#### Environmental

*Enclosure rating:* IP54, category 2 Operating temperature: 0° to 50°C (32° to 122°F) *Storage temperature:* -30° to 60° (-22° to 140°F) *Humidity:* Up to 90% (non-condensing) *Operating life:* 40,000 hours at 25°C

#### **CE MARK**

General Immunity for light industry: EN 55024: 1998 ITE Immunity Standard *Radiated and Conducted Emissions of ITE equipment:* EN 55022:98, ITE Disturbances.

#### Optics

Semiconductor, visible laser diode (650nM nominal); CDRH Class II

#### Scanning Parameters

Options: Single line, fixed raster Scan rate: Adjustable from 300 to 1000 scans/second; default = 500

Scan width angle: >70°

*Pitch:* ±50°; *Skew:* ±40°;

Symbol contrast: 25% min. @ 650nM

#### Connector

3 ft. (914mm) cable terminated with 15-pin D-sub socket connector

#### Electrical

5VDC ±5%, 200mV p-p max. ripple, 260mA @5VDC (typ.)

#### Discrete I/O

*Trigger Input:* 3 to 24V rated (1mA @5VDC) *New Master:* 3 to 24V rated (1mA @5VDC) *Outputs (1, 2, 3):* 5V TTL compatible, can sink 10mA and source 2mA.

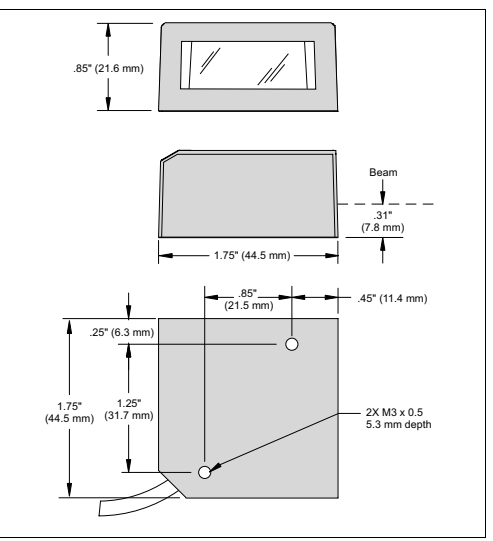

Figure A-1 MS-3 Laser Scanner

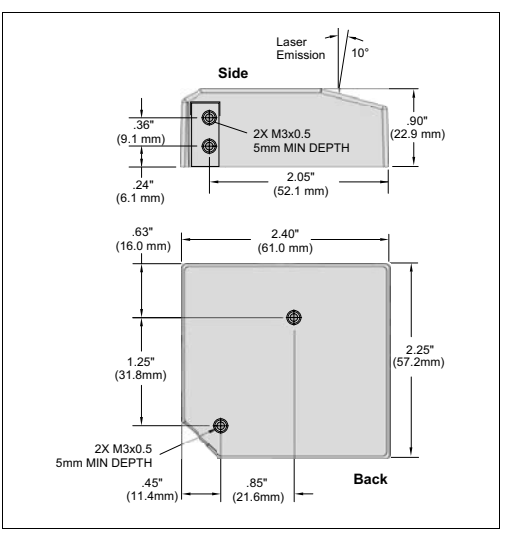

Figure A-1 MS-3 Integral Right Angle Laser Scanner

### **Chapter Appendices**

#### Symbologies

Standard: Code 39, Code 128, I-2/5, Codabar, Code 93, UPC/EAN, Pharmacode Special option: PDF417

#### **FIS** Options

Single Line, Raster Low Density, High Density, PDF417

#### Indicators

*Beeper*: Good read, Match/Mismatch, Noread, On/Off

*LEDs*: 1 status, 1 power, 5 read performance (representing the percentage of decodes).

| LED        | State    | Status                |
|------------|----------|-----------------------|
| Power      | Green On | Scanner has power     |
| Ready/80%  | Amber On | Scanner in read cycle |
| GD/RD/100% | Amber On | Good read             |

#### Read Ranges

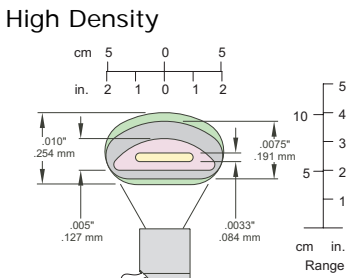

#### Low Density

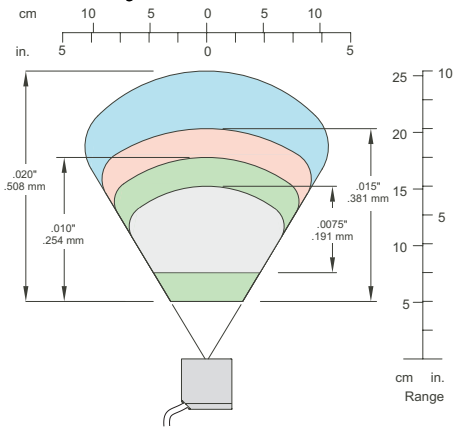

#### Safety Certifications

FCC, UL/cUL, CE, BSMI ISO 9001:2000 Cert. No. 03-1212 Product specifications are given for typical performance at 23°C (74°F) using grade A symbols. Some performance characteristics may vary at high temperatures or other environmental extremes.

© 2006 Microscan Systems, Inc. Specifications subject to change.

#### Table A-1 MS-3 Laser High Density Ranges

| Narrow-<br>bar-width | High Density              |
|----------------------|---------------------------|
| 0033"<br>(.076mm)    | 2.3" to 2.6" (58 to 66mm) |
| .005"<br>(.127mm)    | 2" to 3.1" (51 to 79mm)   |
| .0075"<br>(.191mm)   | 1.7" to 3.7" (43 to 94mm) |
| .010"<br>(.254mm)    | 1.5" to 4" (38 to 102mm)  |

#### Table A-2 MS-3 Laser Low Density Ranges

| Narrow-bar-<br>width | Low Density             |
|----------------------|-------------------------|
| .0075"<br>(.191mm)   | 3" to 6" (76 to 152mm)  |
| .010"<br>(.254mm)    | 2" to 7" (51 to 178mm)  |
| .015"<br>(.381 mm)   | 2" to 8" (51 to 203mm)  |
| .020"<br>(.508mm)    | 2" to 10" (51 to 254mm) |

### **Electrical Specifications**

## Appendix B — Electrical Specifications

#### Maximum Operating Power: 2Watts

**Power Input:** 5VDC ±5%, 200mV p-p max. ripple, 260mA @5VDC (typ.) **Trigger, New Master Inputs:** 3 to 24V rated, 1mA @5VDC **Outputs (1, 2, 3):** 5V TTL compatible, can sink 10mA and source 2mA

### Scanner Pin Assignments

Table A-3 MS-3 Laser Connector, 15-pin Socket

| Pin | Host<br>RS232               | Host & Aux<br>RS232 | Host<br>RS422/485 | In/<br>Out |
|-----|-----------------------------|---------------------|-------------------|------------|
| 1   |                             | Power +5VD          | C                 | In         |
| 2   | TxD                         | TxD                 | TxD (–)           | Out        |
| 3   | RxD                         | RxD                 | RxD (–)           | In         |
| 4   | Power/Signal ground         |                     |                   |            |
| 5   |                             | NC                  |                   |            |
| 6   | RTS                         | Aux TxD             | TxD (+)           | Out        |
| 7   | Output 1 TTL <sup>a</sup>   |                     | Out               |            |
| 8   | Default configuration (NPN) |                     | In                |            |
| 9   | Trigger (NPN)               |                     | In                |            |
| 10  | CTS                         | Aux RxD             | RxD (+)           | In         |
| 11  | Output 3 TTL <sup>a</sup>   |                     | Out               |            |
| 12  | New                         | master pin (        | NPN)              | In         |
| 13  |                             | Chassis gro         | ound              |            |
| 14  |                             | Output 2 TTL        | а                 | Out        |
| 15  |                             | NC                  |                   |            |

a. Can sink 10mA and source 2mA.

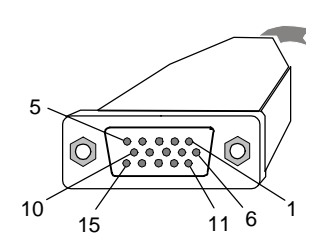

### Caution:

- Be sure all cables are connected **BEFORE** applying power.
- Always power down **BEFORE**

### Direct Input/Output Scanner Diagrams

### Trigger Input Example

Trigger, New Master Inputs: 3 to 24V rated, 1mA @ 5VDC

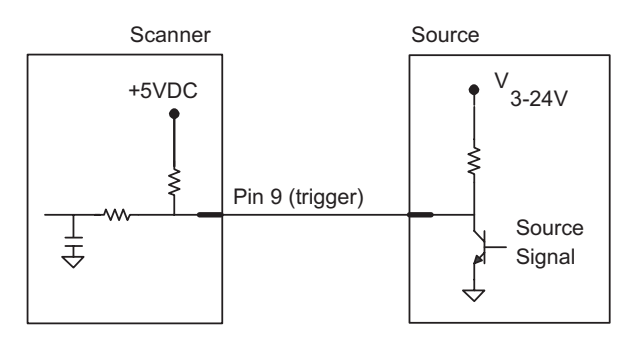

### **Output Examples**

Outputs (1, 2, 3): 5V TTL compatible, can sink 10mA and source 2mA

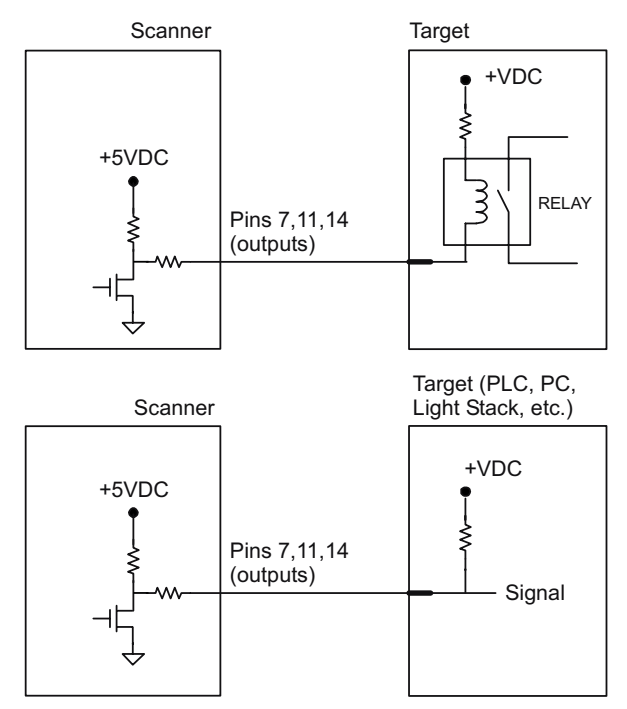

### **Electrical Specifications**

### Optoisolator Trigger Inputs for IC-331

Trigger inputs can be fully isolated pulses as NPN circuits.

|                                            | Minimum     | Maximum  |
|--------------------------------------------|-------------|----------|
| V <sub>IN-HIGH</sub> /I <sub>IN-HIGH</sub> | 4.5 V/3.0mA | V/23mA   |
| V <sub>IN-LOW</sub> /I <sub>IN-LOW</sub>   | 0 V/0mA     | 2.0V/1mA |
| Pulse Width <sub>min</sub>                 | 48 µS       |          |

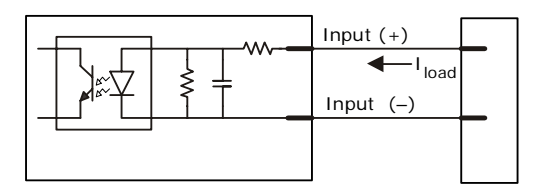

### Input Examples

Fully Optoisolated

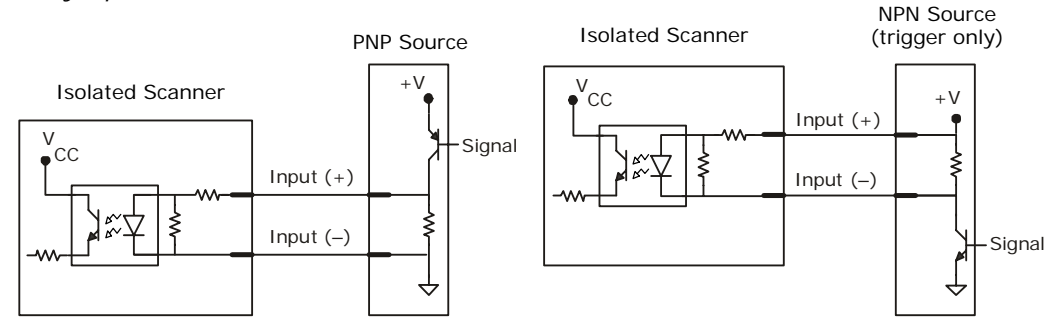

### Not Optoisolated

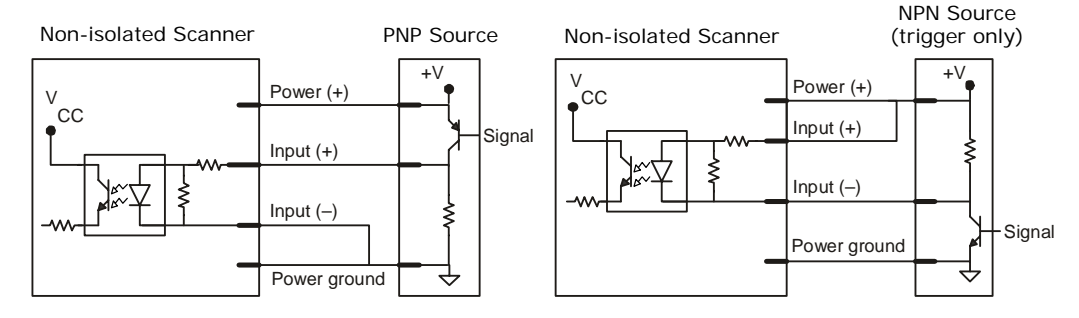

## Appendix C — Connectivity

### Standalone Setup with IC-332 and IB-131

In this configuration the IC-332 transforms incoming 10 to 28 VDC to 5VDC for the MS-3 scanner's use.

- (1) MS-3 laser scanner.
- (2) IC-332 interface converter, FIS-0001-0035G.
- (3) IB-131 Interface box, 99-000018-01.
- (4) Host computer.
- (5) Null modem configuration cable, 61-300026-03, DB-25 plug to DB-9 socket, 6ft.
- (6) Power supply 97-100004-15 (90-264 VAC, 24VDC).
- (7) Optional object detector P/N 99-000017-01 is shown here.

IC-332 Interface Converter

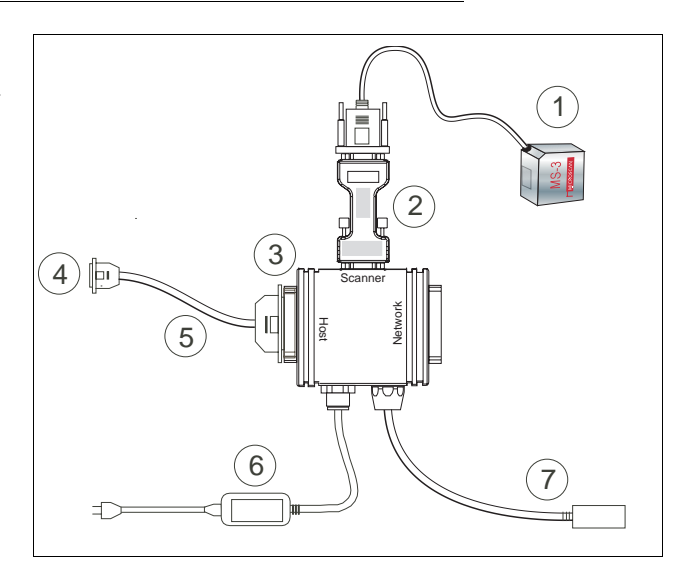

Figure A-2 MS-3/IB-131 Typical Setup

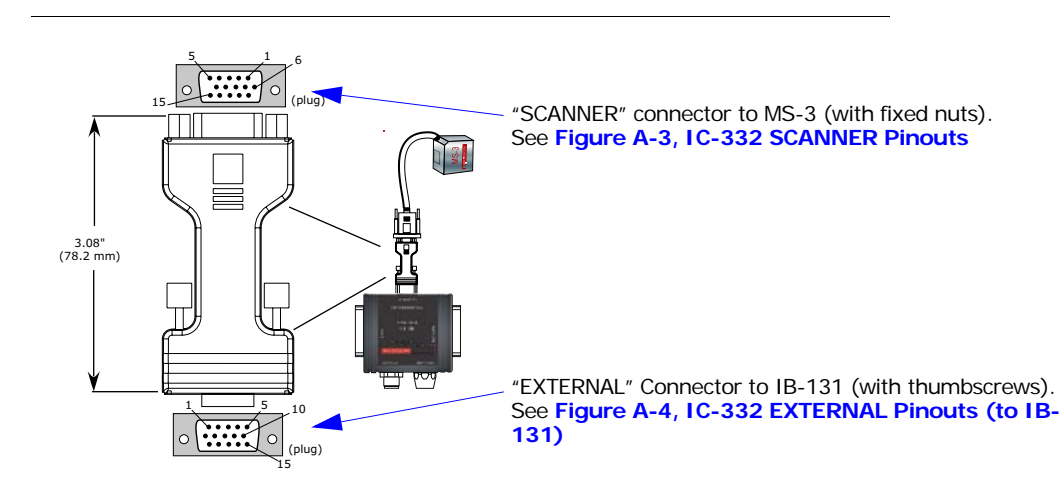

| Pin<br>No. | Host 232              | In/Out |
|------------|-----------------------|--------|
| 1          | Power + 5 VDC         | Out    |
| 2          | TXD                   | In     |
| 3          | RXD                   | Out    |
| 4          | Power/Signal Ground   |        |
| 5          | NC                    |        |
| 6          | RTS                   | In     |
| 7          | Output 1 TTL          | In     |
| 8          | Default Configuration | Out    |
| 9          | Trigger               | Out    |
| 10         | CTS                   | Out    |
| 11         | Output 3 TTL          | In     |
| 12         | New Master (NPN)      | Out    |
| 13         | Chassis Ground        |        |
| 14         | Output 2 TTL          | In     |
| 15         | NC                    |        |

#### *Figure A-3 IC-332 SCANNER Pinouts*

#### Figure A-4 IC-332 EXTERNAL Pinouts (to IB-131)

| Pin<br>No. | Host 232              | In/Out |
|------------|-----------------------|--------|
| 1          | Power + 10 to 28 VDC  | In     |
| 2          | TXD                   | Out    |
| 3          | RXD                   | In     |
| 4          | Power/Signal Ground   |        |
| 5          | Trigger (–)           |        |
| 6          | RTS                   | In     |
| 7          | Output 1 (+)          | Out    |
| 8          | Default Configuration | Out    |
| 9          | Trigger (+)           | In     |
| 10         | CTS                   | In     |
| 11         | Output 3 (+)          | In     |
| 12         | New Master (+)        | In     |
| 13         | Chassis Ground        |        |
| 14         | Output 2 (+)          | Out    |
| 15         | Output 1, 2, 3 (–)    | Out    |

### IB-131 Interface

The IB-131 interface simplifies connecting to the scanner by providing separate ports for the host, power supply, trigger and network. The network port is used for multidrop or daisy chain configurations. See the following pages for configuration diagrams and a

#### **Chapter Appendices**

list of cables offered by Microscan for ease of connectivity when using the IB-131.

Table A-4 Host 25-pin Connector

Table A-7 Scanner 15-pin Connector

| Pin | Function                 |
|-----|--------------------------|
| 1   | External ground          |
| 2   | Transmit data (RS-232)   |
| 3   | Receive data (RS-232)    |
| 4   | RTS                      |
| 5   | CTS                      |
| 6   | Output 2 (+)             |
| 7   | Signal ground            |
| 8   | Output 1 (+)             |
| 9   | Trigger (–)              |
| 10  | Trigger (+)              |
| 11  | Default configuration    |
| 13  | Receive data RS-422 (+)  |
| 14  | Transmit data RS-422 (–) |
| 15  | Output 3 (+)             |
| 16  | Receive data RS-422 (-)  |
| 17  | Output 1/2/3 (–)         |
| 19  | Transmit data RS-422 (+) |
| 25  | New master/OMR (in)      |

Table A-5 Trigger 4-pin Connector

| Pin | Function                               |
|-----|----------------------------------------|
| 1   | Power + 10 to 28VDC (out) <sup>a</sup> |
| 2   | Trigger (–) (in) <sup>b</sup>          |
| 3   | Power Ground                           |
| 4   | Trigger (+) (in) <sup>a</sup>          |

a. For NPN type, connect pins 1 and 4.b. For PNP type, connect pins 2 and 3.

Table A-6 Power 3-pin Connector

| Pin | Function                 |
|-----|--------------------------|
| 1   | Power Ground             |
| 3   | Power + 10 to 28VDC (in) |

| Pin | Function                           |
|-----|------------------------------------|
| 1   | Power + 10 to 28 VDC (out)         |
| 2   | Transmit RS-232/RS-422 (–)         |
| 3   | Receive RS-232/RS-422 (-)          |
| 4   | Power/Signal Ground                |
| 5   | Trigger (–) (out)                  |
| 6   | RTS/Aux Transmit/RS-232/RS-422 (+) |
| 7   | Output 1 (+)                       |
| 8   | Default configuration              |
| 9   | Trigger (+) (out)                  |
| 10  | CTS/Aux Receive RS-232/RS-422 (+)  |
| 11  | Output 3 (+)                       |
| 12  | New master/OMR (out)               |
| 13  | External ground                    |
| 14  | Output 2 (+)                       |
| 15  | Output 1/2/3 (-)                   |

#### Table A-8 Network 25-pin Connector

| Pin | Function                 |
|-----|--------------------------|
| 1   | Ground                   |
| 2   | Aux Receive RS-232       |
| 3   | Aux Transmit RS-232      |
| 6   | Output 2 (+)             |
| 7   | Signal ground            |
| 8   | Output 3 (+)             |
| 13  | Receive data/RS-422 (+)  |
| 14  | Transmit data/RS-422 (–) |
| 15  | Output 3 (+)             |
| 16  | Receive data/RS-422 (-)  |
| 17  | Output 1/2/3 (-)         |
| 19  | Transmit data (RS-422+)  |

### Connectivity

### Electrical:

Voltage Input: Regulated +10 to 28VDC

### Cabling:

RS-232 Cable: 61-300026-03 Multidrop Cable: 61-100030-03 Daisy Chain Cable: 61-100029-02

#### Mechanical:

Length: 3.2 in. (8.13 cm) Width: 3.15 in. (8 cm) Height: 0.75 in. (1.9 cm)

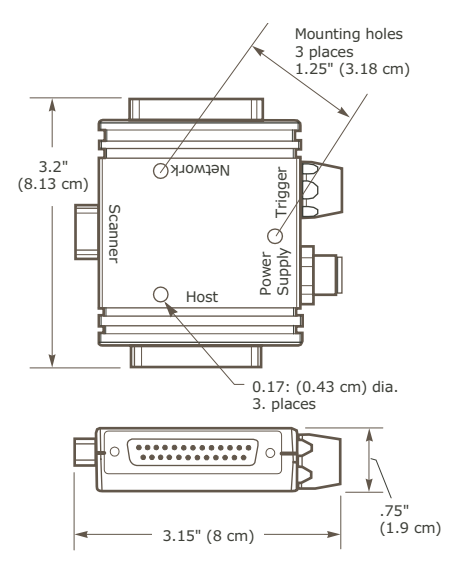

Figure A-5 IB-131 Mechanical

### Multidrop Setup

This setup allows the user to link multiple scanners together to a Microscan MS-5000 concentrator and a host (not shown here). All scanners work independently of each other.

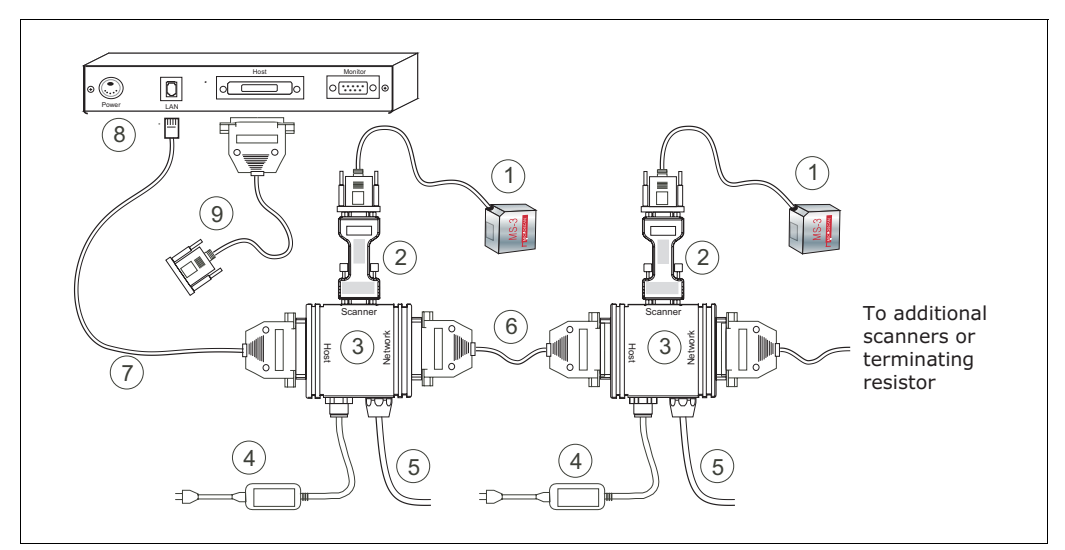

Figure A-6 IB-131 Multidrop Setup

- (1) MS-3 laser scanners
- (2) IC-332 interface converters, FIS-0001-0035G
- (3) IB-131 Interface boxes, 99-000018-01
- (4) Power supply, 97-100004-15
- (5) Object detector 99-000017-01
- (6) Multidrop trunk cable: 61-100030-03, 10 ft. (connects multiple IB-131s)
- (7) IB-131 to concentrator cable, 61-230004-10, 10 ft.
- (8) Microscan MS-5000 concentrator, FIS-5000-0XXX
- (9) Null modem cable 61-300026-03

### Connectivity

### Daisy Chain Setup

This setup allows the user to link multiple scanners together, using only one host. All scanner's read cycles are activated by a single trigger.

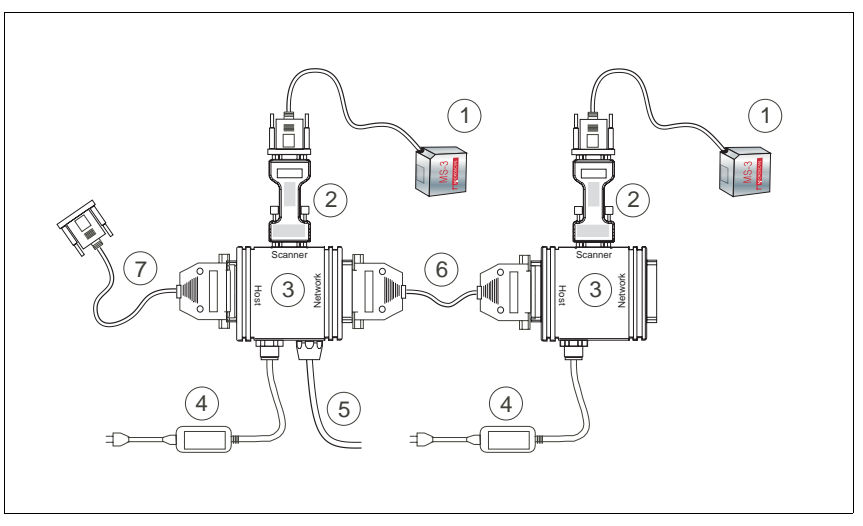

Figure A-7 Scanner/IB-131 Daisy Chain Setup

- (1) MS-3 laser scanners
- (2) IC-332 interface converters, FIS-0001-0035G
- (3) IB-131 Interface boxes, 99-000018-01
- (4) Power supply, 97-100004-15
- (5) Object detector 99-000017-01
- (6) Daisy chain trunk cables 1 ft., 61-100029-03 (connects multiple IB-131s)
- (7) Null modem cable 61-300026-03

## Appendix D — Serial Configuration Commands

The following table is a list of all the available serial configuration commands (also called "K" commands) in alphabetical order. These commands are also listed at the beginning of each chapter, as applicable. For utility (operational) commands see **Table 11-2**, "**Utilities Commands**," on page 11-3.

| Command Title                  | Format                                                                                                    |  |  |
|--------------------------------|----------------------------------------------------------------------------------------------------|--|--|
| Communications                 |                                                                                                    |  |  |
| Password Status                | < <b>K732</b> , <i>status</i> >                                                                                                    |  |  |
| Password Entry, Change         | <k733password, new="" password=""></k733password,>                                                                                                    |  |  |
| Host Port Parameters           | <k100,baud,parity,stop bits="" bits,data=""></k100,baud,parity,stop>                                                                                                    |  |  |
| Host Protocol                  | <k140,protocol></k140,protocol>                                                                                                    |  |  |
| Host RS422 Status              | <k102,status></k102,status>                                                                                                    |  |  |
| Aux Port Parameters            | <k101,aux bits,daisy="" bits,data="" chain="" id="" mode,baud="" port="" rate,parity,stop="" status,daisy=""></k101,aux>                                                                                                    |  |  |
| Preamble                       | <k141,preambole status,preamble=""></k141,preambole>                                                                                                    |  |  |
| Postamble                      | <k142,postamble status,postamble=""></k142,postamble>                                                                                                    |  |  |
| LRC Status                     | <k145,status></k145,status>                                                                                                    |  |  |
| Intercharacter Delay           | <k144,intercharacter delay=""></k144,intercharacter>                                                                                                    |  |  |
|                                | Read Cycle                                                                                                    |  |  |
| Multisymbol                    | <k222,number of="" separator="" symbols,multisymbol=""></k222,number>                                                                                                    |  |  |
| Trigger Mode                   | <k200, duration="" filter="" mode,="" trigger=""></k200,>                                                                                                    |  |  |
| External Trigger State         | <k202, external="" state="" trigger=""></k202,>                                                                                                    |  |  |
| Serial Trigger Character       | <k201, character="" serial="" trigger=""></k201,>                                                                                                    |  |  |
| Start Serial Trigger Character | <k229,start character="" trigger=""></k229,start>                                                                                                    |  |  |
| End Serial Trigger Character   | <k230, character="" end="" trigger=""></k230,>                                                                                                    |  |  |
| End of Read Cycle              | <k220, cycle="" cycle,="" end="" of="" read="" timeout=""></k220,>                                                                                                    |  |  |
| Decodes Before Output          | <k221,number before="" mode="" output="" output,decodes=""></k221,number>                                                                                                    |  |  |
| Automatic Gain Control         | <k504,gain level,agc="" max="" min,agc="" mode,agc="" sampling=""></k504,gain>                                                                                                    |  |  |
| Scan Speed                     | <k500,scan speed=""></k500,scan>                                                                                                    |  |  |
| Symbol Detect/Transition       | <k505, counter="" detect="" status,="" symbol="" transition=""></k505,>                                                                                                    |  |  |
| Maximum Element                | <k502,maximum element=""></k502,maximum>                                                                                                    |  |  |
| Scan Width Enhance             | <k511,scan enhance="" width=""></k511,scan>                                                                                                    |  |  |
| Laser Setup                    | <k700, framing="" laser="" off="" on="" posi-<br="" status,="">tion, laser off position, laser power&gt;</k700,>                                                                                                    |  |  |
| Symbology                      |                                                                                                    |  |  |
| Code 39                        | <k470, check="" digit="" inter-<br="" large="" output,="" status,="">character gap, fixed symbol length status, symbol length, full<br/>ASCII set&gt;</k470,>                                                                                              |  |  |
| Code 128                       | <k474, ean-<br="" fixed="" length="" length,="" status,="" symbol="">128 status, output format, application record separator sta-<br/>tus, application record separator character, application record<br/>brackets, application record padding&gt;</k474,> |  |  |
| Interleaved 2 of 5             | <k472, #1,="" #2,="" check="" digit="" length="" mode="" output="" range="" status,="" symbol="" unused,=""></k472,>                                                                                                    |  |  |

| Table A-9 | Serial | Configuration | Commands |
|-----------|--------|---------------|----------|

### Serial Configuration Commands

| Codabar                      | <k471,status,start &="" match="" output="" sta-<br="" status,start="" stop="">tus,large intercharacter gap,fixed symbol length status,fixed<br/>symbol length,check digit type,check digit output status&gt;</k471,status,start> |  |  |  |  |
|------------------------------|----------------------------------------------------------------------------------------------------|--|--|--|--|
| UPC/EAN                      | <k473, as="" character,="" ean="" output="" separator="" status,="" supplementals="" unused,="" upc-a="" upc-e="" upcstatus,=""></k473,>                                                                                         |  |  |  |  |
| Code 93                      | <k475, fixed="" length="" status,="" symbol=""></k475,>                                                                                                    |  |  |  |  |
| Pharmacode                   | < K477, status, fixed bar length status, fixed bar length, min. no.<br>of bars, bar widths, direction, fixed threshold value >                                                                                                   |  |  |  |  |
| PDF417 (special)             | I) <b>K476</b> , status, unused, fixed symbol length status, fixed symbol length, decode at end of read cycle>                                                                                                    |  |  |  |  |
| Narrow Margins/Symbology ID  | <k450, id="" margins="" narrow="" status="" status,="" symbology=""></k450,>                                                                                                    |  |  |  |  |
| Background Color             | <k451,background color=""></k451,background>                                                                                                    |  |  |  |  |
|                              | I/O Parameters                                                                                                    |  |  |  |  |
| Symbol Data Output           | <k705, output="" status,="" symbol="" to="" when=""></k705,>                                                                                                    |  |  |  |  |
| Noread Message               | <k714, message="" noread="" status,=""></k714,>                                                                                                    |  |  |  |  |
| Bad Symbol Message           | < K715, bad symbol status, bad symbol message>                                                                                                    |  |  |  |  |
| No Symbol Message            | < K716, no symbol status, no symbol message>                                                                                                    |  |  |  |  |
| Beeper                       | <k702, beeper="" output=""></k702,>                                                                                                    |  |  |  |  |
| Partial Output               | < K703, partial output status, start postion, length>                                                                                                    |  |  |  |  |
| Serial Verification          | <k701, beep="" command="" echo="" serial="" sta-<br="" status,="">tus, control/hex output&gt;</k701,>                                                                                                    |  |  |  |  |
| Test Button                  | <k770, default="" global="" on="" power-on="" status,=""></k770,>                                                                                                    |  |  |  |  |
| Output 1 Parameters          | <k810,output mode="" on,polarity,pulse="" width,output=""></k810,output>                                                                                                    |  |  |  |  |
| Trend Analysis (Output 1)    | < K780, trend analysis mode, number of triggers, number to out-<br>put on, decodes/trigger threshold>                                                                                                    |  |  |  |  |
| Diagnostics (Output 1)       | <k790, current<br="" laser="" service="" threshold,="" unused,="" usused,="">high, laser current low&gt;</k790,>                                                                                                    |  |  |  |  |
| Output 2 Parameters          | <k811,output on,polarity,pulse="" width=""></k811,output>                                                                                                    |  |  |  |  |
| Trend Analysis (Output 2)    | < K781, trend analysis mode, number of triggers, number to out-<br>put on, decodes/trigger threshold>                                                                                                    |  |  |  |  |
| Diagnostics (Output 2)       | < K791, usused, service threshold, unused, laser current<br>high, laser current low>                                                                                                    |  |  |  |  |
| Output 3 Parameters          | <k812,output on,polarity,pulse="" width=""></k812,output>                                                                                                    |  |  |  |  |
| Trend Analysis (Output 3)    | <k782, analysis="" mode,="" number="" of="" out-<br="" to="" trend="" triggers,="">put on, decodes/trigger threshold&gt;</k782,>                                                                                                 |  |  |  |  |
| Diagnostics (Output 3)       | <k792, current<br="" laser="" service="" threshold,="" unused,="" usused,="">high, laser current low&gt;</k792,>                                                                                                    |  |  |  |  |
| Quality Output               | <k704, output="" quality="" reads="" separator,="" status="" trigger=""></k704,>                                                                                                    |  |  |  |  |
| Matchcode                    |                                                                                                    |  |  |  |  |
| Matchcode Type               | <k223, match="" matchcode="" matching,="" posi-<br="" sequential="" start="" type,="">tion, match length, wild card character,<br/>sequence on poread sequence on mismatch &gt;</k223,>                                          |  |  |  |  |
| New Master Pin               | <k225 status=""></k225>                                                                                                    |  |  |  |  |
| Master Symbol Database Size  | <k224.number master="" of="" symbols=""></k224.number>                                                                                                    |  |  |  |  |
| Matchcode Enable             |                                                                                                    |  |  |  |  |
| Enter data to database       | <k231.master data="" master="" number="" symbol=""></k231.master>                                                                                                    |  |  |  |  |
| Request Master Symbol Infor- |                                                                                                    |  |  |  |  |
| mation                       | <k231?,master number="" symbol=""></k231?,master>                                                                                                    |  |  |  |  |
| Request all Master Symbol    | < <b>K231,?</b> >                                                                                                    |  |  |  |  |

### **Chapter Appendices**

| Delete Master Symbol                  | <k231, master="" number,="" symbol=""></k231,>                                                 |  |  |
|---------------------------------------|------------------------------------------------------------------------------------------------|--|--|
| Store Next Symbol as Master<br>Symbol | <g master="" number="" symbol=""></g>                                                          |  |  |
| Diagnostics                           |                                                                                                |  |  |
| Counts, Power-on/Resets               | <k406, custom="" default<br="" power-on="" power-on,="" resets,="" saves,="">saves&gt;</k406,> |  |  |
| Hours Since Last Reset                | <k407?> (read only— returns: hours, minutes)</k407?>                                           |  |  |
| Laser High/Low                        | < <b>K411</b> , laser high status, laser high message, laser low status, laser low message>    |  |  |
| Service Message                       | < <u>K409</u> ,status,service message,threshold,resolu-<br>tion>                               |  |  |

### Serial Communication Programs

You can send serial commands from your terminal window in ESP. You can also use a terminal program such as Hyperterminal to send serial commands from your PC to the scanner.

From your PC host computer, you can initiate communications with the scanner by with a terminal communications program such as Hyperterminal<sup>™</sup> provided in the Windows<sup>™</sup> operating system.

In order to communicate with the scanner, you will need to use the following communications settings:

Baud = **9600** Parity = **Even** Stop Bits = **One** Data Bits = **Seven** Flow Control = **None** 

| COM1 Properties  |                 | ? × |
|------------------|-----------------|-----|
| Port Settings    |                 |     |
|                  |                 |     |
| Bits per second: | 9600            |     |
| Data bits:       | 7               |     |
| Parity:          | Even            |     |
| Stop bits:       | 1               |     |
| Flow control:    | None            |     |
|                  | Restore Default | 5   |
| 01               | K Cancel Ap     | ply |

Figure A-8 Hyperterminal Dialog

## Appendix E — Serial Command Format

Serial commands are of two types: utility and configuration.

### Rules that apply to both utility and configuration commands

- A less than < and greater than > characters enclose the commands unless nondelimited commands are used. (See "Trigger Mode" on page 4-6.)
- Commands and data are "case sensitive." That is, characters must be entered as upper or lower case, as specified.

### Serial Utility Commands

These are sent during operations and are not followed by a <A> or <Z>. See Table A-1, "Summary of Utility Serial Commands," on page A-3.

### Serial Configuration "K" Commands

These begin with a single  ${\bf K}$  character followed by a three digit numeric, a comma, data fields separated by commas, and typically, an initializing command, as follows:

<K three digit numeric, data, data, ... etc.>< initializing command><sup>1</sup>

An initializing command of type "A" (not saved to non-volatile memory) or type "Z" (saved to non-volatile memory) may follow the command.

For example, to enable **UPC** and save the change for power-on, send: **<K473**, **1> <Z>**.

To change **Baud Rate** and reset without saving changes for power-on, send **<K100**, *3***> <A>**.

### Serial Configuration Command Conventions:

- All data fields (except the last) must be followed by a comma (without a space).
- The following characters cannot be used: , < > NUL.
- All fields preceding a modified field must be included.
- If there is no change in preceding fields, then commas alone can be entered in these fields. For example, if only the last field in the following command is changing, <K100,4,1,0,0> can be entered as <K100,,,,0>.
- All fields *following* a modified field can be omitted. For example, to change **Baud Rate**, send **<K100**, **3>**.

<sup>1.</sup> In many commands a K command will automatically be saved for power-on with the MS-3 CCD.

### **Concatenating Configuration Commands**

Commands can be concatenated (added together) in a single string or data block.

### Serial Command Status Request

To ensure that any command was received and accepted, you can send the **Show Scanner Status** command: <?>.

The status of a specific serial command can be requested by entering the command followed by a question mark, for example **<K101?>**. To see all K commands, send a **<K?>** command.

### Entering Special Characters in Serial Commands

To enter control characters within a serial command, hold down the control key while typing the desired character.

### Entering Special Characters in Embedded Menus

### **Control Characters**

Control characters entered on the command line are displayed in the menu as mnemonic characters, such as: <CR><LF><NUL><NUL>.

Press **SP** (the space bar) once, then enter the control character by holding down the control key and simultaneously pressing the desired character. For example to define a line feed, press **SP**, then **Control** and **J** simultaneously. It is displayed as  $^J$  on the command line and as <LF> in the menu when the screen is refreshed.

### To Define a Carriage Return as a Character

Press SP, then CR. It is displayed as  $^M$  on the command line and as <CR> in the menu when the screen is refreshed.

### To Define a Space as a Character

Press **SP** twice. It is displayed as a blank space in the menu when the screen is refreshed. While it appears that nothing has been assigned, the hex value 20 will be sent during data transmission.

### To Select NUL as the Character

Press SP, then a 0 (zero). It is displayed as <NUL> in the menu when the screen is refreshed.

### ASCII Table

## Appendix F — ASCII Table

| 00<br>01<br>02<br>03<br>04 | 00<br>01<br>02<br>03<br>04<br>05 | NUL<br>SOH<br>STX<br>ETX | ^@<br>^A<br>^B | 32<br>33<br>34 | 20<br>21 | SP | 64 | 40 | @ |   | 96  | 60 | ` |
|----------------------------|----------------------------------|--------------------------|----------------|----------------|----------|----|----|----|---|---|-----|----|---|
| 01<br>02<br>03<br>04       | 01<br>02<br>03<br>04<br>05       | SOH<br>STX<br>ETX        | ^A<br>^B       | 33<br>34       | 21       | 1  |    |    |   |   |     |    |   |
| 02<br>03<br>04             | 02<br>03<br>04                   | STX<br>ETX               | ^B             | 34             |          | •  | 65 | 41 | Α |   | 97  | 61 | а |
| 03                         | 03<br>04<br>05                   | ETX                      | A.C.           | 1              | 22       | "  | 66 | 42 | В |   | 98  | 62 | b |
| 04                         | 04                               |                          | ∩C             | 35             | 23       | #  | 67 | 43 | С |   | 99  | 63 | С |
| 0.                         | 05                               | EOT                      | ^D             | 36             | 24       | \$ | 68 | 44 | D |   | 100 | 64 | d |
| 05                         | 05                               | ENQ                      | ^E             | 37             | 25       | %  | 69 | 45 | Е |   | 101 | 65 | е |
| 06                         | 06                               | ACK                      | ^F             | 38             | 26       | &  | 70 | 46 | F |   | 102 | 66 | f |
| 07                         | 07                               | BEL                      | ^G             | 39             | 27       | 1  | 71 | 47 | G |   | 103 | 67 | g |
| 08                         | 08                               | BS                       | ^H             | 40             | 28       | (  | 72 | 48 | Н |   | 104 | 68 | h |
| 09                         | 09                               | HT                       | ^I             | 41             | 29       | )  | 73 | 49 | I |   | 105 | 69 | i |
| 10                         | 0A                               | LF                       | ~l             | 42             | 2A       | *  | 74 | 4A | J |   | 106 | 6A | j |
| 11                         | OB                               | VT                       | ^K             | 43             | 2B       | +  | 75 | 4B | K |   | 107 | 6B | k |
| 12                         | 0C                               | FF                       | ^L             | 44             | 2C       | ,  | 76 | 4C | L |   | 108 | 6C | I |
| 13                         | 0D                               | CR                       | ^M             | 45             | 2D       | -  | 77 | 4D | М |   | 109 | 6D | m |
| 14                         | 0E                               | SO                       | ^N             | 46             | 2E       |    | 78 | 4E | Ν |   | 110 | 6E | n |
| 15                         | OF                               | SI                       | ^0             | 47             | 2F       | 1  | 79 | 4F | 0 |   | 111 | 6F | 0 |
| 16                         | 10                               | DLE                      | ^P             | 48             | 30       | 0  | 80 | 50 | Р |   | 112 | 70 | р |
| 17                         | 11                               | DC1                      | ^Q             | 49             | 31       | 1  | 81 | 51 | Q |   | 113 | 71 | q |
| 18                         | 12                               | DC2                      | ^R             | 50             | 32       | 2  | 82 | 52 | R |   | 114 | 72 | r |
| 19                         | 13                               | DC3                      | ^S             | 51             | 33       | 3  | 83 | 53 | S |   | 115 | 73 | S |
| 20                         | 14                               | DC4                      | ^T             | 52             | 34       | 4  | 84 | 54 | Т |   | 116 | 74 | t |
| 21                         | 15                               | NAK                      | ^U             | 53             | 35       | 5  | 85 | 55 | U |   | 117 | 75 | u |
| 22                         | 16                               | SYN                      | ^V             | 54             | 36       | 6  | 86 | 56 | V |   | 118 | 76 | V |
| 23                         | 17                               | ETB                      | ^W             | 55             | 37       | 7  | 87 | 57 | W |   | 119 | 77 | W |
| 24                         | 18                               | CAN                      | ^ X            | 56             | 38       | 8  | 88 | 58 | Х |   | 120 | 78 | х |
| 25                         | 19                               | EM                       | ^ Y            | 57             | 39       | 9  | 89 | 59 | Y |   | 121 | 79 | У |
| 26                         | 1A                               | SUB                      | ^Z             | 58             | 3A       | :  | 90 | 5A | Z |   | 122 | 7A | Z |
| 27                         | 1B                               | ESC                      | ^[             | 59             | 3B       | ;  | 91 | 5B | [ |   | 123 | 7B | { |
| 28                         | 1C                               | FS                       | ^\             | 60             | 3C       | <  | 92 | 5C | \ |   | 124 | 7C |   |
| 29                         | 1D                               | GS                       | ^]             | 61             | 3D       | =  | 93 | 5D | ] | 1 | 125 | 7D | } |
| 30                         | 1E                               | RS                       | ~ ^            | 62             | 3E       | >  | 94 | 5E | ^ |   | 126 | 7E | ~ |
| 31                         | 1F                               | US                       | ^_             | 63             | 3F       | ?  | 95 | 5F |   |   | 127 | 7F | D |

Table A-10 ASCII Table with Control Characters

Table A-11 Communication Protocol Commands

| Protocol Command<br>(Mnemonic dis-<br>played on Microscan<br>menu) | Control Characters<br>(Entered in menu<br>or<br>serial command) | Hex<br>Cod<br>e | Effect of Command |
|--------------------------------------------------------------------|-----------------------------------------------------------------|-----------------|-------------------|
| RES                                                                | ^ <i>D</i>                                                      | 04              | Reset             |
| REQ                                                                | ^E                                                              | 05              | Request           |

### **Chapter Appendices**

| EOT  | ^D           | 04 | Reset                |
|------|--------------|----|----------------------|
| STX  | $^{\wedge}B$ | 02 | Start of Text        |
| ETX  | ^ <i>C</i>   | 03 | End of Text          |
| ACK  | ^F           | 06 | Acknowledge          |
| NAK  | ^ <i>U</i>   | 15 | Negative Acknowledge |
| XON  | ^Q           | 11 | Begin Transmission   |
| XOFF | ^S           | 13 | Stop Transmission    |

Defaulting/Saving/Resetting

## Appendix G — Defaulting/Saving/Resetting

Understanding and controlling your reader's active, saved, and default settings is critical to the operation of your reader.

| <a></a>     | Reset (does not save for power-on)                        |
|-------------|-----------------------------------------------------------|
| <ard></ard> | Reset and recall Microscan defaults                       |
| <arp></arp> | Reset and recall power-on parameters                      |
| <arc></arc> | Reset and recall customer default parameters              |
| <z></z>     | Save current settings for power-on                        |
| <zc></zc>   | Save current settings as customer default parameters      |
| <zrd></zrd> | Recall Microscan default parameters and save for power-on |
| <zrc></zrc> | Recall customer default parameters and save for power-on  |

Table A-12 Software Reset/Save/Recall Commands

### **Power-on Parameters**

Power-on parameters (saved by the < Z > command) are saved to NOVRAM and recalled and loaded into current parameters when power is cycled or the < Arp > command is issued.

### Customer Default Parameters

Customer default parameters (saved by < Zc > command) are the same set of parameters as power-on but are saved in a different, isolated section of NOVRAM. This can allow a user to essentially create a backup set of parameters that can be recalled in the event that the current parameters or power-on parameters have been changed and no longer desired. It is important to note that a hardware default does not affect these parameters. For example, a user that inadvertently changed communication settings in power-on parameters in such a way that they either don't know the settings or don't have the capability to communicate at those settings. By using the hardware default to default the power-on settings to the known Microscan default, the user can then recall their previously customer saved settings with the <Arc> or <Zrc> commands.

#### Default on Power-On

You can also use the EZ button to default the reader to customer defaults and save for power-on by holding down the EZ button while applying power to the reader, provided that this feature is enabled in "Default on Power-On" on page 5-31. This is the same as the <Zrc> command.

### Microscan Default Parameters

Microscan defaults parameters are contained in the firmware that cannot be changed.

### Software Defaults

Microscan default parameters can be recalled (loaded into current settings) with **<Ard>** command or recalled and saved for power-on with the **<Zrd>** command.

#### Hardware Default

If a software default reset is not possible, it may be necessary to reset the reader by shorting (connecting) specific pins. This procedure has the same effect as the <**Zrd**> software command.

**Important**: For this reset to occur, this command must be executed within 60 seconds after a power-on or a reset.

- 1. Apply power to the reader.
- If using an IB-131, locate pins 7 and 11 on the host connector (see Table A-1 on page A-4).

**Caution:** Be certain that the correct pins are located. Connecting the wrong pins could cause serious damage to the unit.

- 3. Momentarily connect these wires (or pins) and listen for a series of short beeps.
- 4. Within 3 seconds, connect them again. A longer beep should be heard. If not, repeat the process.

### Default/Reset Definitions

**Defaults** are original or saved customer settings that can be recalled, either by software reset or hardware reset ("Hardware Default" on page A-21).

Also when in multidrop, defaulting might be required if the scanner has been assigned a polling address and you wish to access the scanner's menu.

**Defaulting** the scanner by <Zrd> resets the configuration parameters to Microscan default values. Defaulting might be necessary if you have make temporary changes, communications between the reader and another device are lost or interrupted, or you are using incompatible equipment (for example, a terminal that is set at 38.4K baud communicating with a reader that is set at 115.2K baud).<sup>1</sup>

**Resets** ("**A**" commands) affect only the current settings (active memory) and are not saved for power on or recall.

Active Memory is where the reader's active settings are stored during use. These are not available on power-on unless saved by a "Z" command.

### Hardware Default

Access to the configuration menus of a scanner that is in a polled mode can be forced

<sup>1.</sup> There are no menu options or host commands for resetting the configuration program.

### Defaulting/Saving/Resetting

by sending a  $\langle D \rangle$  command from an auxiliary terminal via the auxiliary RS-232 port, when enabled.

**Caution**: Be certain that you short the correct pins. Shorting the wrong pins can cause serious damage to the unit.

#### Procedure:

Important: You must complete the default within *one* minute after power-on.

1. Locate and mark the default pins or wires connecting to default pins.

If using an IB-131 Interface, use pins 11 and 7 (figure **A-2**) on the HOST 25-pin connector. Results will be more consistent if you attach a push button switch.

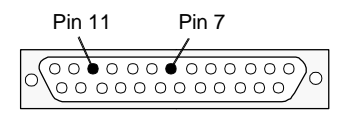

Figure A-2 Host Connector, 25-pin (on side of IB-131 box)

2. Turn power to the scanner **ON**.

You should see the LED illuminators flash **OFF** and turn back **ON**, indicating a successful reset.

- 3. Momentarily short the default pins. Listen for a series of quick beeps, then short the default pins again.
- 4. You should hear a longer beep. If not, repeat the process.

Appendix H — PDF Symbology

If you have a special model of the MS-3 that has PDF capability (FIS 0003-017 to 0003-032), you will be able to access the PDF menu commands in ESP and send serial commands described here.

- Usage: PDF is used in applications where a large amount of information (over 32 characters) needs to be encoded within a symbol, typically where the symbol is transported from one facility to another. For example, an automobile assembly line might use a single symbol with multiple fields of information that will be read at several stations along the way, without reference to a database.
- Definition: It is a two-dimensional, multi-row (3 to 90), continuous, variable length symbology that has high data capacity for storing up to 2700 numeric characters, 1800 printable ASCII characters, or 1100 binary character per symbol. Each symbol character consists of 4 bars and 4 spaces in a 17-module structure.

### PDF417 Status

Serial Cmd: <K476, status, unused, fixed symbol length status, fixed symbol length, decode at end of read cycle>

Default: Enabled

*Options:* 0 = Disabled 1 = Enabled

### Fixed Symbol Length Status (PDF417)

*Usage:* Used to increase data integrity by ensuring that only one symbol length will be accepted.

Definition: When enabled, the PDF symbol must contain the same number of characters as the symbol length setting before it can be considered a good decode. The scanner will ignore any symbol not having the specified length.

Serial Cmd: <K476, status, unused, fixed symbol length status, fixed symbol length, decode at end of read cycle>

Default: Disabled

*Options:* 0 = Disabled 1 = Enabled

### Fixed Symbol Length (PDF417)

 Definition:
 Specifies the exact number of characters the scanner will recognize.

 Note:
 Fixed Symbol Length Status must be enabled for Fixed Symbol Length to take effect.

### PDF Symbology

Serial Cmd: <**K476**, status, unused, fixed symbol length status, fixed symbol length, decode at end of read cycle>

 Default:
 10

 Options:
 1 to 2710

### Decode at End of Read Cycle (PDF417)

Definition: When enabled, the decoding of the PDF symbol takes place after the **End** of **Read Cycle** requirements have been met. This allows the reader to accumulate information about the current PDF symbol present but not attempt to error correct or translate the information until the end of the read cycle.

Serial Cmd: <K476, status, unused, fixed symbol length status, fixed symbol length, decode at end of read cycle>

Default: Disabled

*Options:* 0 = Disabled 1 = Enabled
## Related PDF Utility Commands

## PDF417 Info Output Command <a1>

You can initiate an information output mode by sending the read the <a1> command. PDF-417 symbols read subsequent to this command will have a leading header of information about the decoded symbol. An example of the output for a ECC level 4 test symbol **Microscan PDF-417 Test Symbol ECC Level 4** is as follows:

ECC Level 4

20 Rows 3 Columns

28 Data Code Words

32 Error Correction Code Words

40 Encoded Data Bytes

Microscan PDF-417 Test Symbol ECC Level 4

## PDF-417 Code Word Output Command <a2>

You can request the output of the PDF symbol's code words decoded in the last triggered read cycle.

There are two forms of data output:

- 1. The first stream of data output will be the symbol's code words prior to a successful error correction and data translation. Erasures or missing code words are displayed with a "?" in place of the code word.
- 2. Following that will be the corrected or restored matrix of the symbol's code words.

## Symbol Configuration

## Appendix I — Symbol Configuration

You can configure your scanner by presenting Code 128 symbols that the MS-3 scanner responds to as serial commands. **Note**: Your scanner does not need to be enabled for Code 128 in order to enter symbol configuration.

## **Entering Symbol Configuration**

The symbol used to enter configuration is the 7-character code 128 symbol shown below. It is not required that the scanner be configured to read code 128 symbols to read this start symbol or the following configuration symbols.

To setup for symbol configuration:

- 1. Put the scanner in a read cycle mode.
- 2. Place a special Code 128 configuration start symbol in the scanners field of view. Use this symbol or one that you have created yourself.

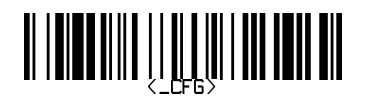

If the scanner is able to read the start symbol, it will begin to beep and the performance LEDs will be activated.

3. When the scanner starts to beep, remove the configuration symbol from the scanner's field of view.

The beeping will end and the scanner will be in the configuration mode.

During the configuration mode the LEDs will emit a side to side "Knight Rider" pattern to let you know you are currently ready to configure.

You can create your own start symbol by encoding the following in Code 128:

### FNC4 <\_CFG>.

## **Using Configuration Symbols**

Once in symbol configuration mode, serial command data encoded in Code 128 symbols is read by the scanner as serial input.

Configuration symbols must meet the following conditions:

- 1. The only valid configuration symbols are Code 128.
- 2. Symbol data may contain more than one command, but individual symbols must be presented one at a time. This is because only the first symbol in a read cycle record will be used as a possible configuration symbol.

3. A symbol that is presented to the scanner must be read 25 times consecutively to be used as a valid symbol.

Once this is done the scanner will interpret the symbol data in the same fashion as it interprets serial data.

- 4. Any valid command may be entered via symbols including operational commands. Because the data is treated like serial input multiple symbols may be used to represent one command as long as the symbols are presented individually and in the correct order.
- 5. Read rate command may also be used to enter read rate from symbol configuration mode.
- 6. When in read rate, the scanner will read the symbologies that were enabled prior to entering the configuration mode. However it will read a "<J>" in code 128 regardless of current enable/disable state of code 128.

Once the <J> is issued the scanner exit both read rate and symbol configuration. To exit read rate and remain in symbol configuration, you present the start symbol once again. Symbols read in read rate will not configure the scanner.

To start a read rate test, scan this symbol:

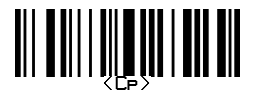

## **Exiting Symbol Configuration**

There are multiple ways of exiting symbol configuration. The first way is to simply read or serially enter the "<J>" command. Other ways include any command that executes a software reset. These commands include the save family as well as the reset family e.g. <Z>, <Zc>, <Zrd>, <Zrc>, <Ar, <Arc> and <Ard>. When exiting symbol configuration with the symbol "<J>," the scanner will beep in response.

To end the read rate test and the symbol configuration program, scan this symbol:

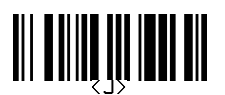

This will terminate symbol configuration mode. Changes made in configuration will remain in effect just as would changes made in the menus or by serial commands.

## **Object Detector**

Appendix J — Object Detector

In a typical operation, a reader will wait for symbol data only during a triggered read cycle. A read cycle is initiated by a "trigger" and can be in the form of a serial command from the host (internal trigger) or a signal from an object detector (external trigger).

When an object detector (also called a sensor, package detector, etc.) is used, it is set up so that its beam will bounce off the approaching object and the resulting pulse will be sent to the reader to begin the read cycle. Typically, a detector is positioned so that it will detect the presence of an object before its symbol can be read.

An object detector is mounted in almost any position relative to the object as long as (1) the object passes within range of the detector and (2) direct or reflected light from the detector does not interfere with the reader's reception.

As the item continues to move down the line, its symbol moves into the reader beam and is read by the reader.

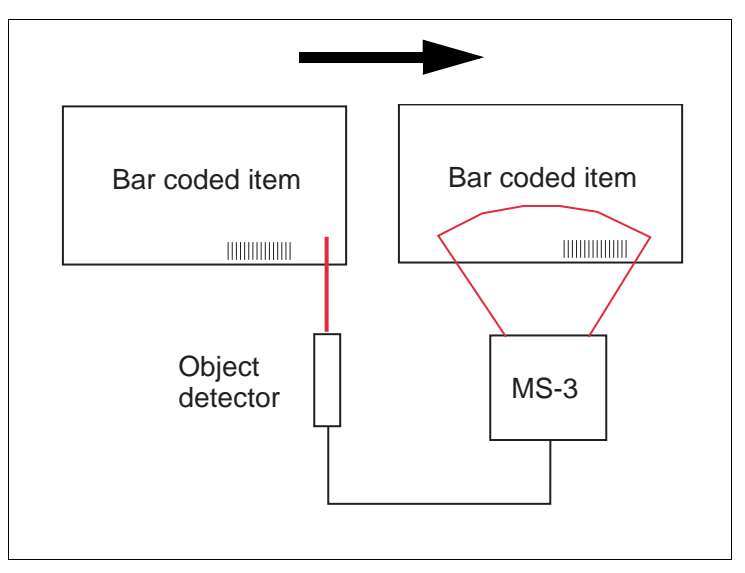

Figure A-1 Object Detector

## **Chapter Appendices**

## Appendix K — Formulas for Number of Decodes

To ensure reliable scanning, apply a minimum of *five* decodes to each symbol. Use the formulas below to calculate the number of decodes that your symbol will receive.

If the number of decodes you derive from one of these calculations is less than the minimum for your application, plug in the minimum number of decodes (5) and solve for another parameter that might be changed, such as symbol speed or scans per second.

**Note**: While the formulas given here solve for the predicted number of decodes, you may also use the formulas to solve for other parameters that might be changed, such as symbol speed, symbol length, etc.

## Single Line Ladder Calculation

For single scan line ladder scanning, use the following formula:

$$\left(\frac{SH}{SS} \times DR\right) - 3 = ND$$
 (number of decodes)<sup>1</sup>

- **SH** (Symbol Height) (ladder formula only) is a measurement of the height of individual bars.
- **SS** (Symbol Speed) is the distance per second that a symbol moves through the scan.

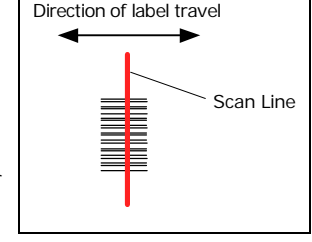

Figure A-2 Ladder

DR (Decode Rate) is the number of decodes per second that a given symbol receives (as derived from a stationary scan test in "Test Decode Rate" on page A-43).

## Single Scan Line Picket Fence Calculation

For single scan line picket fence scanning use the following for-

mula:

$$\left(\frac{(SW-SL)}{SS} \times DR\right) - 3 =$$
 number of complete decodes

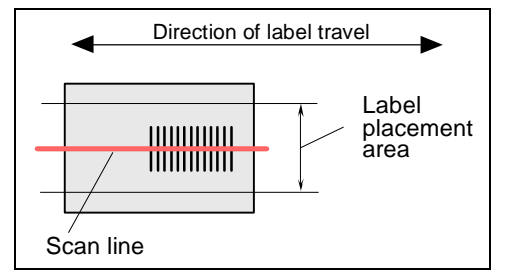

Figure A-3 Picket Fence

<sup>1.</sup> The -3 component in the formula is included to allow for AGC acquisition, an incomplete first scan, and an incomplete last scan. This applies only if the number inside the parentheses equals 4 or more. If the number equals 3, then only subtract 2 to derive 1 good scan.

## Formulas for Number of Decodes

## Angled Picket Fence Calculation

The number of complete scans for angled picket fence is calculated the same as that for picket fence, with the exception that the scan width is shortened in proportion to scan tilt.

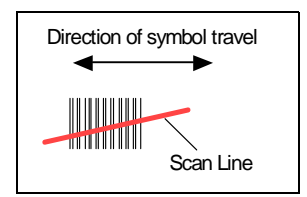

## Improving the Number of Decodes

Figure A-4 Angled Picket Fence

After changing any of the parameters described in this section, recalculate the number of decodes.

#### Scan Rate

Scan rate is a function of motor speed and is adjustable. A slower scan rate may allow greater symbol range and/or higher decode rates, but at the cost of fewer scans per symbol.

#### Range

Adjusting the symbol's range, if possible, is one of the quickest and most effective ways to improve decode rates. However, in some applications you may need to select a less than optimum range, or one that is beyond the fringes of the ranges.

#### Scan Width

Increasing scan width will increase the number of scans in a picket fence oriented application. Scan width is linked with scan range and changing one will usually require a change in the other.

### Symbol Speed

Applies to both picket fence and ladder oriented symbols. If your application allows it, slowing symbol speed (the time in seconds that a symbol is fully within the scan width of the scanner) is an effective way to increase the number of decodes.

### Symbol Dimensions, Symbol Density, and Symbol Ratio

Not usually an option in most applications, but changes to symbol parameters can affect number of decodes calculations and possibly decode rates.

If your application allows it, shortening the length of a picket fence symbol means the symbol will be in the scan range longer and hence receive a greater number of scans. Increasing the height of a ladder symbol means it will receive more scans. Changing symbol density and/or symbol ratio is another way ranges, decode rates, etc. can be altered.

## Appendix L — Operational Tips

## Do:

- Check inputs (symbol speed, length, height, etc.) to ensure the desired number of decodes per symbol.
- Connect scanner to host before connecting power to the scanner; disconnect power before disconnecting the host from the scanner.
- For optimum decodes, mount scanner so that your symbols pass through the center of the depth-of-field (minimum/maximum range). You find the center by moving your symbol in and out during a read rate test.
- Avoid excessive tilt, pitch, and skew of the symbol.
- Check the symbol for readability by doing a decode rate test. If there is any question about the symbol's readability, contact your Microscan representative at *helpdesk@microscan.com*.
- After changing any parameter that might affect decode rate, repeat decode rate test.
- Clean the scanner window with a clean, dry Q-tip or cotton cloth on a regular basis.

## Do Not:

- Aim the scanner into direct light or sunlight.
- Aim the scanner into an external object detector or other light-emitting device.
- Obstruct the scanner window with mounting hardware or other objects.
- Connect chassis of scanner and host to different ground potentials.
- Operate the scanner in excessive temperature environments.

### Interface Standards

## Appendix M — Interface Standards

Interface Standards, established by the Electronic Industries Association (EIA), specify such things as the signaling voltage levels, maximum cable lengths, and number of drivers. With Microscan devices, selection of interface is made by pin assignment and, in the case of the host communications, by software switching between RS232 and RS422. Microscan devices use RS232, RS422, and RS485 multidrop.

## RS232

RS232 defines an interface between two devices, such as the scanner and host. It differs from the other interfaces by dedicating individual pins to specific functions and by requiring both devices to share a common ground line. Since both device chassis are connected to a common ground, a ground loop potential and the possibility of noise interference exists; therefore, cable lengths are limited to a maximum of 50 feet (19.7m). Despite being the most limited, this interface is used frequently because of the large installed base of RS232 equipment.

## RS422

RS422, unlike RS232, measures signals deferentially; that is, the receiver looks at the potentials between the two receive (or transmit) wires rather than the potential between signal and ground. As a result, cables, if shielded, can be up to 4000 feet (1219m) in length. Like RS232, RS422 communication is designed for only two devices on a single line and must have a common ground. It can be used wherever RS232 is used.

## RS485

RS485, like RS422, can transmit up to 4000 feet (1219 m) using differential voltages, but unlike RS422, its transmitters are turned off until a request for data is received from the host. RS485 is used exclusively in multidrop protocol.

## USB

The Universal Serial Bus can connect up to 127 devices to a host at a maximum of 6 megabits per second (Mbps) of bandwidth.

## Chapter Appendices

## Appendix N — Multidrop Communications

This appendix describes the rules for setting up a concentrator or controller to communicate with a scanner in standard Multidrop protocol.

The diagram to the right shows a typical Multidrop network in which 1 to 50 scanners can communicate with a host via an intermediary device, a concentrator or a controller.

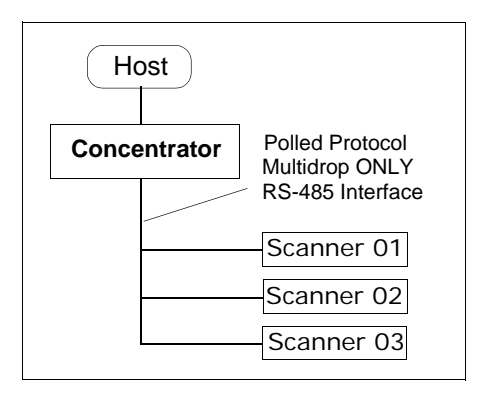

## Configure Your Scanner for Multidrop

- 1. With the scanner connected to the host, do **Retrieve Scanner Settings** as in **Step 7 "Retrieve Scanner Settings" on page 1-11**.
- Select Multidrop in the Protocol configuration menu.

You will see the following message:

*Important.* You must change your preamble and postamble characters so that they are not CR or NULL.

This allows data to move through the concentrator without interference.

- 3. Click OK.
- 4. Next, go to **Preamble Characters** (still in the **Protocol** menu) and double-click on **Characters**.
- 5. This will open up an ASCII character table. Select any character other than CR. For example, select LF.
- 6. Repeat the above for **Postamble**.
- 7. Check the multidrop address. Enter a number from **01** to **50**.
- 8. Right-click in the window and select **Save to Scanner** and **Send and Save**.
- 9. Your scanner is now in multidrop. From here on, you will need to use the concentrator to relay commands and data between the scanner or scanners and the host.
- 10. Next, go to "Connect to Scanner via the Concentrator" on page A-52.

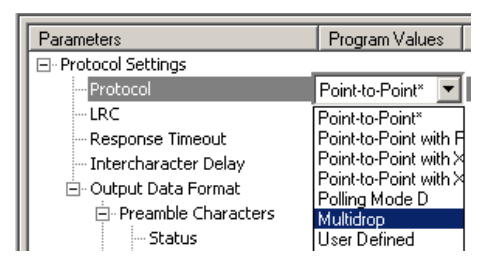

## Multidrop Communications

## Connect to Scanner via the Concentrator

You will need a multidrop concentrator and the required power supplies and cabling to communicate with your scanner(s).

- From the Communications drop down menu, select Configure Multidrop to bring up the Multidrop Settings dialog.
- If necessary, change the default address to match the address of your multidropped scanner and click OK.

If the host serial port is not connected in ESP, you will see the following popup message:

ESP is not currently connected to the multidrop concentrator. Do you wish to establish a connection now?

3. Click Yes.

You will see a Serial Communication Parameters dialog as shown.

Notice that the Force Connection option is checked. Do not change this.

4. Select the concentrator's host port communications settings.

When you click **Connect**, you will be connecting to your concentrator, which can then relay commands to the scanner whose address was set in the **Multidrop Settings** dialog.

- 5. Click Connect.
- You should see the CONNECTED message in green at the bottom of the window along with the scanner's Multidrop address.

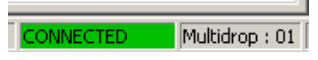

- 7. Click **Retrieve Scanner Settings** to upload scanner's configuration. If upload fails, return to the **Serial Communication Parameters** dialog and make the corrections.
- 8. Follow the same procedure for connecting other scanners to your multidrop network.

**Note**: For more information, see your scanner user's manual or Microscan's *MS-5000 Multidrop Concentrator User's Manual*, *83-005000*.

| Multidrop Settings                 | ×        |  |  |  |  |  |  |  |
|------------------------------------|----------|--|--|--|--|--|--|--|
| 🔽 Multidrop Used                   |          |  |  |  |  |  |  |  |
| Address 01                         | ETX CR 💌 |  |  |  |  |  |  |  |
| Second Multidrop Concentrator Used |          |  |  |  |  |  |  |  |
| Address 01                         | ETX CR 💌 |  |  |  |  |  |  |  |

| Serial Communication Parameters     |          |  |  |  |  |  |  |  |
|-------------------------------------|----------|--|--|--|--|--|--|--|
| Com Port                            | COM1 💌   |  |  |  |  |  |  |  |
| Baud Rate                           | 9600× 💌  |  |  |  |  |  |  |  |
| Data Bits                           | Seven* 💌 |  |  |  |  |  |  |  |
| Stop Bits                           | One* 💌   |  |  |  |  |  |  |  |
| Parity                              | Even*    |  |  |  |  |  |  |  |
| Connect<br>Advanced <<<br>Force Cor | Cancel   |  |  |  |  |  |  |  |
|                                     |          |  |  |  |  |  |  |  |

## Polling Sequence

Data that is transmitted to the host (symbol data, noread messages, counters, etc.) via concentrators is solicited by poll requests from the host.

The polling sequence example is by poll address 1E (ASCII hex value for Scanner 02) and a REQ (request). The scanner responds by first transmitting its own address, 1E, followed by a STX (start of text) character, and then the data. Next it transmits an ETX (end of text) character and an LRC (longitudinal redundancy check) character.

If the concentrator (or controller) receives the data from the scanner and is able to validate it with an LRC calculation, it responds with an ACK (acknowledgment). If the scanner in turn receives the ACK, the scanner ends this exchange with a RES (reset).

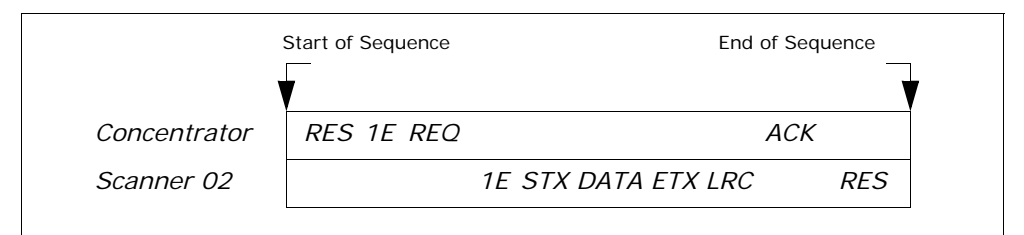

Figure A-5 Polling Sequence

#### Polling Reset

- If the scanner has no information, it responds to a poll request by transmitting a RES (reset).
- If the scanner receives a NAK instead of the ACK after transmitting its data string, it will re-attempt to send the data string up to three times. If the scanner still does not receive an ACK, it will send a RES (reset) and discard the data in its buffers.
- If the scanner transmits data to the concentrator and the concentrator responds with an ACK or NAK, but the scanner doesn't receive the concentrator's response, the scanner will timeout and send a REQ to the concentrator and request another response. If after three retries (the number of times it transmits a REQ to the concentrator) the scanner receives no response, it ends the transmission with a RES (reset).

## Multidrop Communications

## Select Sequence

Unlike poll requests, select commands always originate from the host and consist of serial configuration or operation commands to devices that are configured in Multidrop. The scanner complies with the command when it is polled during the cycle.

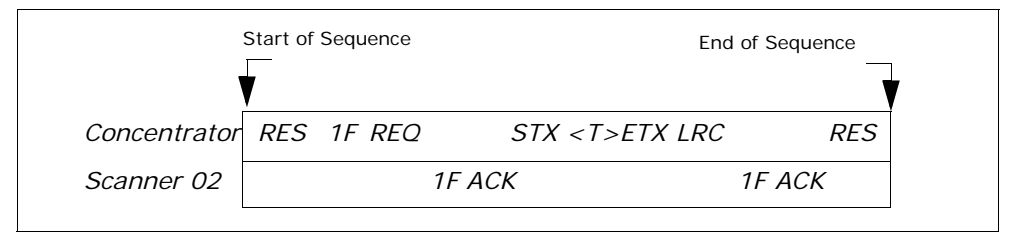

Figure A-6 Polling Sequence

A RES (reset) is the first command in the select sequence. The 1F hex is the select address associated with Scanner 02 address. It is followed by a REQ (request). The scanner responds with its own select address, 1F hex, and an ACK (acknowledge). The concentrator then transmits an STX (start of text), the data (in this case a <T>), an ETX (end of text), and an LRC character.

The scanner replies by transmitting its own address, followed by an ACK, acknowledging receipt of the command. Upon receipt of an ACK, the concentrator concludes the successful exchange with a RES.

In the example above, the scanner only acknowledges a trigger counter request from the concentrator. It does not respond to the trigger counter request until a subsequent poll. For example, if the scanner's trigger count was 12 at the time the trigger counter request was received, on a subsequent poll it would send 02T/00012. (The 02 at the beginning of the string is the scanner's address.)

#### Select Reset

If the scanner receives bad data from the concentrator, it transmits a SEL (its select address) and a NAK to the concentrator. The concentrator re-transmits the data up to three times. The concentrator will end the sequence with a RES (reset) if no ACK is received.

## Chapter Appendices

| Multidrop<br>Address | Poll<br>Character |     | Select<br>Character |          |    | Multidrop | Poll  |     | Select |     |
|----------------------|-------------------|-----|---------------------|----------|----|-----------|-------|-----|--------|-----|
|                      | ASCII             | HEX | ASCII               | HEX      |    | Address   | ASCII | HEX | ASCII  | HEX |
| 01                   | ^\                | 1C  | ^]                  | 1D       |    | 26        | N     | 4E  | 0      | 4F  |
| 02                   | ~ ^               | 1E  | ^_<br>              | 1F       | 1F | 27        | Р     | 50  | Q      | 51  |
| 03                   | SP                | 20  | ļ                   | 21<br>23 | 28 | R         | 52    | S   | 53     |     |
| 04                   |                   | 22  | #                   |          | 29 | Т         | 54    | U   | 55     |     |
| 05                   | \$                | 24  | %                   | 25       |    | 30        | V     | 56  | W      | 57  |
| 06                   | &                 | 26  | I.                  | 27       |    | 31        | Х     | 58  | Y      | 59  |
| 07                   | (                 | 28  | )                   | 29       |    | 32        | Z     | 5A  | [      | 5B  |
| 08                   | *                 | 2A  | +                   | 2B       |    | 33        | ١     | 5C  | ]      | 5D  |
| 09                   | ,                 | 2C  | -                   | 2D       |    | 34        | ^     | 5E  | _      | 5F  |
| 10                   | •                 | 2E  | /                   | 2F       |    | 35        | `     | 60  | а      | 61  |
| 11                   | 0                 | 30  | 1                   | 31       |    | 36        | b     | 62  | С      | 63  |
| 12                   | 2                 | 32  | 3                   | 33       |    | 37        | d     | 64  | е      | 65  |
| 13                   | 4                 | 34  | 5                   | 35       | 35 | 38        | f     | 66  | g      | 67  |
| 14                   | 6                 | 36  | 7                   | 37       |    | 39        | h     | 68  | i      | 69  |
| 15                   | 8                 | 38  | 9                   | 39       |    | 40        | j     | 6A  | k      | 6B  |
| 16                   | :                 | ЗA  | ;                   | 3B       |    | 41        | I     | 6C  | m      | 6D  |
| 17                   | <                 | 3C  | =                   | 3D       |    | 42        | n     | 6E  | 0      | 6F  |
| 18                   | >                 | 3E  | ?                   | 3F       |    | 43        | р     | 70  | q      | 71  |
| 19                   | @                 | 40  | Α                   | 41       |    | 44        | r     | 72  | S      | 73  |
| 20                   | В                 | 42  | С                   | 43       |    | 45        | t     | 74  | u      | 75  |
| 21                   | D                 | 44  | E                   | 45       |    | 46        | V     | 76  | W      | 77  |
| 22                   | F                 | 46  | G                   | 47       |    | 47        | х     | 78  | У      | 79  |
| 23                   | Н                 | 48  | I                   | 49       |    | 48        | Z     | 7A  | {      | 7B  |
| 24                   | J                 | 4A  | K                   | 4B       |    | 49        |       | 7C  | }      | 7D  |
| 25                   | L                 | 4C  | М                   | 4D       |    | 50        | ~     | 7E  | D      | 7F  |

Table A-13 Multidrop Addresses

## Glossary of Terms

## Appendix O — Glossary of Terms

**Analog Gain Adjustment** (AGC). Adjustment to signal strength that seeks to maintain a constant level regardless of the range of the symbol.

Application Record. A variation of UCC/EAN-128 which adds an application identifier to symbol data, including user-definable separators, brackets, and padding.

**Autodiscriminate**. The ability to decode several different symbologies without changing configuration.

**Auxiliary Port**. Provides RS-232 connections to an auxiliary terminal or device for remote viewing, for the transfer of data to and from the host, and under certain conditions as a configuration port.

Bar Code. The medium or label on which a symbol is printed or etched.

Bar Code Data. The information that is transmitted from a decoded bar code symbol.

Baud Rate. The number of discrete signal events per second. Bits per second.

Calibration. A routine that cycles through various optical settings and selects the combination that produce the best read rate.

Capture. The act of grabbing or recording a frame by a sensor. A frame or succession of frames that are captured.

**Check Digit.** A Modulus 43 or Modulus 10 digit that is added to the symbol message for additional data integrity.

**Configuration**. A setup or process of changing a scanner's settings to conform to a specific application. A physical arrangement of components.

**Concentrator**. Intermediary device that relays data from scanners to a host and commands from the host to the scanner or other devices.

**Connector**. Physical device (plug or socket) on a device or cable to provide in/out connectivity for various circuits and pins.

Counter. Memory space provided to keep track of scanner events.

**Daisy Chain**. Linkage of master and slave scanners to allow data to be relayed up to the host via auxiliary port connections.

**Decode**. A good read. The successful scanning and decoding of the information encoded in symbol.

Default. (verb) Restore Microscan or customer default settings, initialize serial commands and reset all counters.

Defaults. (noun) The settings that are restored whenever a default takes place.

Delimited. A command or field that is bracketed by pre-defined characters.

**Decode Rate** (DR) The number of decodes per second that a given scanner is capable of receiving.

**Depth of Field.** The distance between the minimum and maximum range in which symbols have been read.

Discrete I/O. Inputs and outputs characterized by discrete signal transitions from one voltage level to another so that digital switching can occur.

**Dynamic Setup.** Testing and configuration done with symbols in motion.

EPROM. Erasable, programmable, read only memory.

Embedded Memory. Onboard memory device such as EPROM or flash.

**End of Read Cycle.** The time or condition at which the scanner stops expecting symbol information to decode.

**Edge.** Allows a read cycle to be initiated by a trigger signal from an object detector when it detects the appearance of an object (rising edge). The read cycle ends with a good read, a timeout, or a new trigger.

**ESP.** Easy Setup Program. A portable proprietary Windows/NT based program developed by Microscan Systems, Inc.

**Falling Edge.** A change of state (to inactive) associated with a level trigger in which the scanner stops searching for symbols. (See **Rising Edge**.)

**Fixed Code Length.** Increases data integrity by ensuring that only one symbol length will be accepted.

**Flash Memory**. Memory that can be changed by downloading new code and recalled on power-on.

**Focal Length.** The distance measured from the scanner to the center of the depth of field, or *focal* point.

Focus. The point at which the tip of the scan beam is at its narrowest.

Full Duplex. Auxiliary port data is sent directly to the host but not displayed on the auxiliary port screen.

Gain. Optimal signal strength.

**Good Match.** The event occurring when a scanned symbol matches the master symbol information that is stored in the memory of the device.

**Good Read**. A decode. The successful scanning and decoding of the information encoded in a symbol.

Half Duplex. Auxiliary port data is sent directly to the host and displayed on the auxiliary port screen.

Host. A computer, PLC, or other device that is used to execute commands and process data and discrete signals.

Host Port. The pins or connections on a scanner or other device that physically connect with a host and—using the RS-232, RS-422, or RS-485 standards—pass data and serial commands from one device to another.

Initialize. Implement serial configuration commands into the scanner's active memory.

Input. A channel or communications line. Decoded data or a discrete signal that is received by a device. See Output.

Intercharacter Delay. The time interval in milliseconds between individual characters transmitted from the scanner to the host.

**Intercharacter Gap**. The extra space between the last element of one character and the first element of the adjacent character of a specific bar code symbol.

**Ladder Symbol Orientation**. A bar code symbol in which the bars are parallel to the symbol's direction of travel.

Large Intercharacter Gap. Allows the scanner to read symbols with gaps between sym-

## Glossary of Terms

bol characters that exceed three times (3x) the narrow element width.

Laser Framing. Setting scan width size by adjusting the on/off duration of the laser beam.

**Laser On/Off.** When enabled, the laser is ON only during the read cycle, provided the scanner is enabled for a Serial or External trigger.

LED. Light emitting diode.

**Level**. The condition in which a read cycle initiated by a trigger signal from an object detector remains active and ends when the object moves out of the detector's range.

Longitudinal Redundancy Check (LRC). An error-checking routine that verifies the accuracy of transmissions.

**Master Symbol.** A symbol or symbol data that is stored in a scanner or reader's memory and is compared with subsequently read symbols.

Master Scanner. First scanner in a daisy chain mode and linked directly to the host and in tandem to slave scanners.

**Matchcode**. The ability to compare symbol data being scanned against a master symbol that is stored in the memory of the scanner.

Embedded Menu. Configuration options embedded in the scanner's erasable memory.

ESP Menu. Easy Setup Program. Configuration program that runs in Windows-based operating systems 95 and above.

**Mil**. One thousandths of an inch or 0.0254 mm. In bar-coding, a measurement standard that identifies a symbol by the width of its narrowest element.

**Mismatch**. An event that occurs when the scanned symbol does not match the master symbol that is stored in the memory of the scanner.

Multisymbol. A scanner mode which allows a scanner to read more than one symbol in a single read cycle.

**Multidrop**. A communications protocol for networking two or more scanners or other devices with a concentrator (or controller) and characterized by the use of individual device addresses and the RS-485 standard.

**Narrow-bar-width.** The width of the narrowest bar of a specific bar code symbol, expressed in thousands of an inch (or mils) as defined by standard code types.

Narrow Margins. Allows the scanner to read symbols with quiet zones less than 8 times the width of the narrow bar element.

Non-delimited. A command that is not bracketed by pre-defined characters.

**Noread**. A non-read. A condition that occurs when the scanner is set up to decode symbols but no symbol is scanned during the read cycle.

Normally Closed. A discrete output state that is only active when open.

Normally Open. A discrete output state that is only active when closed.

NOVRAM. Non-volatile random access memory. Data that is "saved for power-on" is saved to NOVRAM.

Null. Also spelled "Nul." A non-printed ASCII character that acts as a space-holder.

**Number of Decodes**. The number of times a symbol is scanned by the scanner during one pass through the laser beam.

Object Detector. A photo electric device used to sense the presence or absence of an

object (also referred to as a package detector).

Output. A channel or communications line. Data or discrete signals that are transmitted or displayed by a device.

**Output Format.** The modification of data output according to a user-defined index of **Extraction** and **Insertion** commands.

**Parity**. An error detection routine in which one data bit in each character is set to 1 or 0 (zero) so that the total number of 1 bits in the data field is even or odd.

**Picket Fence Symbol Orientation**. A bar code symbol in which the bars are perpendicular to the symbol's direction of travel.

Pitch. Symbol (or scanner) rotation around the center of a line parallel to the scan beam.

**Point-to-Point**. A protocol consisting of a single communications event, typically used to connect a bar code scanner to a terminal or host computer.

**Port**. Logical circuit for data entry and exit. (One or more ports may be included within a single connector.)

**Protocol**. The rules for communication between devices, providing a means to control the orderly flow of information between linked devices.

**Quiet Zones**. Specified "clear" (non printed) areas immediately before and after the bar code symbol. The area is usually white (for black and white symbol) and at least 10 times the width of the narrowest bar, as measured in thousands of an inch. The zones can be other than white as long as their densities remain consistent and they have the required contrast relative to the bars.

**RAM**. (Random Access Memory) Memory that is lost after power is recycled to the unit.

Raster. Multiple, stacked scans produced by a separate oscillating mirror or by a spinning mirror with varying facet angles.

**Read Cycle**. A programmed period of time or condition during which the scanner will accept symbol input.

**Reader**. (1) A scanner, a bar code device that can read and decode symbols. (2) A device that reads and decodes 2D matrix codes.

**Read Range**. The distances in which a symbol can be reliably read, as measured from the front of the scanner. See "Depth of Field."

**Reed-Solomon Error Correction Code.** A linear, error correcting block code, suited to the correction of character errors which could be, in bar or matrix codes, the obliteration or removal of part of the symbol.

**Read Range**. The distances in which a symbol can be reliably read, as measured from the front of the scanner. See "Depth of Field."

**Relay.** An electrical switch that allows a low power to control a higher one.

Reset. Sets all counters to zero.

Rising Edge. A change of state (to active) that initiates (and in some cases ends) a read cycle with a new trigger, an edge trigger, or the leading edge of a level trigger. (See Falling Edge.)

**ROM**. (Read Only Memory) Memory that cannot be changed.

**Scanner**. A scanning device that is comprised of a scan head and a decoder integrated in one package.

## Glossary of Terms

Scan Speed. The number of scans per second that a scanner projects from the spinning mirror.

**Scan Width** (SW) is the width across the scan beam at a given distance from the scanner in which a symbol can be read.

Send. Transmit data from one device to another.

Separator. A character that separates data fields.

**Serial Commands**. Online data strings such as <D> or <P> sent from a host or auxiliary terminal to a scanner or other device.

**Serial Configuration** (Host Configuration). Serial commands that change configuration; distinguished from operational command by the fact that they can modify non-volatile memory for power-on configuration.

**Skew**. Symbol (or scanner) rotation around the center of the skew axis which is perpendicular to the plane of the scan beam.

**Slave Scanner**. A scanner linked to the master or preceding scanner in a daisy chain which relays symbol data to the host. See "Daisy Chain."

**Specular Reflection.** The direct, mirror-like reflection of light back to the source causing saturation and bad reads.

Supplemental. A character or data string that is appended to the main bar code symbol.

Symbol. A one or two dimensional decodable pattern that can be recognized and decoded by a bar code scanner or 2D reader.

**Symbology**. A code type, such as Code 39 or Code 128, with special rules to define the widths and positions of bars and spaces to represent specific numeric or alphanumeric information.

Symbol Density. Symbol size as measured by the narrow bar width.

**Symbol Height**. (SH) Regardless of orientation, the measurement taken along the length of a symbol's individual bars.

**Symbol Length**. (SL) Regardless of orientation, the measurement taken across the symbol's bars from one end to the other, including the quiet zone.

**Symbol Speed.** (SS) the distance per second that a symbol moves in a dynamic application.

**Symbol Transitions**. The transition of bars and spaces on a symbol, used to detect the presence of a symbol on an object.

Tilt. Symbol (or scanner) rotation around the centerline of the scan beam.

**Timeout.** The termination of a read cycle or other routine by time.

**Timeout Duration.** The actual time that elapses during a read cycle or other timed routine.

**Tracking**. Adjustment of the precision of analog-to-digital conversion.

Transmit. Send or convey signals or information from one device to another.

Transparent. Data that passed between the auxiliary port and the host with keyed data echoed to the auxiliary port

Trigger. A signal, transition, or character string that initiates a read cycle.

**Watchdog Timer.** A security device that detects system crashes and attempts to reset the scanner.

## Chapter Appendices

Watchdog Reset. A reset that is forced whenever the software locks up.

**Wild Card**. User-defined character entered into a master symbol to permit matches with variable characters.

## Glossary of Terms

## Index

#### Α

About This Manual i-ix Advanced Options 2-14 AGC Maximum 4-19 AGC Minimum 4-19 App Mode 1-11, 2-3 App Mode button 1-11, 2-12 Application code 11-12 Application Mode 2-3 Application Record EAN-128 5-9 Application Record Brackets, EAN-128 5-11 Application Record Padding, EAN-128 5-12 Application Record Separator EAN-128 5-10 Approvals i-x As Soon As Possible, output 6-6 ASCII Table, including control characters A-18 Auto Frame by Embedded Menu 9-7 by ESP 9-6 Test Button 6-17 Autodiscriminate 5-29 Autodiscrimination 1-9 Aux Port Communications Parameters 3-11 Auxiliary Port 3-11 Average Bar Error 11-18 Average Narrow Bar 11-18

#### В

Bad Symbol Message 6-9 Bar Width Status 5-26 Bar Widths, Pharma Code 5-25 Barcode Dialog 2-11 Baud Rate

#### aux port 3-11 host port 3-4 Beeper A-3 BSMI i-x

## С

Calibrate 2-2 Calibrate the Scanner 1-9 Calibration by embedded menu 9-4 Test Button 6-16 Calibration, overview 9-2 Caution Summary i-xi CDRH i-x CE Compliance i-x CE MARK A-2 Character 4-12 Check Character 11-17 Check Digit Code 39 5-3 I-2/5 5-14 Code 128 5-6 Code 93 5-24 Command Processing Mode 3-18 **Communication Protocol Commands A-18** Communications by ESP 3-2 Configuration Command Status 11-19 Connectivity A-7 Connector A-2 Continuous Read 4-6 Continuous Read 1 Output 4-7 Continuous, AGC Mode 4-19 **Control Characters A-17** Control/Hex Output 6-14 Counters 11-6

#### Index

Counts 8-4 cUL i-x Customer Default Parameters A-20 Customer Default Saves 8-5

#### D

Daisy Chain ID 3-19 Daisy Chain Mode 3-17 Daisy Chain, IB-131 A-12 Data Bits aux port 3-12 host port 3-5 Decode Direction Ouput 6-26 Decode Rate A-29 Decodes Before Output 4-16 Decodes per Trigger trend analysis 6-22 Decodes/Second Test 11-5 Default on Power-on 6-15 Defaulting 2-14, A-20 Definitions A-21 Delete Master Symbol Data 7-10 delimited 4-12 Device Control 11-13 **Diagnostic Messages Overview 8-3** Diagnostic Warnings (output 2) 6-24 Diagnostic Warnings (output 3) 6-25 **Diagnostics 8-1** by ESP 8-2 Output 1 6-23 Direction, Pharmacode 5-26 Disclaimer i-ii Discrete I/O A-2 by ESP 6-2 Download code 11-12

### Ε

EAN Status 5-21 EAN-128 Status 5-8 Easy Mode 2-12 Easy Setup Mode 2-2 Easy Setup Program i-viii, 1-5 Electrical Specifications A-4 Electrical, IB-131 A-10 End of Read Cycle Mode 4-14 End of Read Cycle, output 6-6 End Read Rate Test 11-5 Enter Master Symbol Data 11-9 Environmental, Specifications A-2 ESP 1-5 ESP (Easy Setup Program) i-viii Exceptions 2-14 Extended Status 11-19 External Trigger Edge 4-9, 4-10 External Trigger Level 4-8 External Trigger State Trigger State 4-11

## F

Factory Default Parameters A-21 FCC i-x File 2-4 File Transfer 11-12 Find Function, Terminal 10-3 Firmware 11-12 Firmware Verification 11-12 FIS Options A-3 Fixed Symbol Length Code 128 5-7 Code 93 5-24 Fixed Threshold Value (Pharmacode) 5-26 Formulas for Number of Decodes A-29 Forward/Reverse Direction 5-26 Framing 9-6 From Host 3-8 Full ASCII Set (Code 39) 5-5 Full Duplex Mode 3-16

#### G

Gain A-30 Gain Level 4-17 General Specifications A-2 Global Status 6-15 Glossary of Terms A-38 Good Read 6-5 Good Read/Match Counter 11-7

# Index

Good Read/Match Counter Reset 11-7 Grading 11-16, 11-17

### Н

Half Duplex Mode 3-15 Hardware Required 1-2 Hex Output 6-14 High Density A-3 Highlighting i-ix Host Communications i-ix Host Connector (25-pin), IB-131 A-9 Host Port Connections 3-4 Host Port Parameters 3-4 Host Port Protocol 3-5 Hours Since Last Reset 8-6 Humidity A-2

### I

I 2/5 symbol 1-4 I/O Parameters 6-3 IB-105 Interface box A-11, A-12 IB-131 Interface Module A-8 IC-331 A-7 Immunity A-2 Indicators A-3 Install ESP 1-5 Intercharacter Delay 3-22 Intercharacter Gap 11-18 Interface Standards A-32 Interleaved 2 of 5 5-13

## Κ

K Commands A-16

## L

Label Density A-30 Label Dimensions A-30 Label Ratio A-30 Label Speed A-30 Ladder Calculation, single line A-29 Large Intercharacter Gap Codabar 5-18 Code 39 5-4

laser beam i-xi Laser Current High, diagnostics 6-23 Laser Current Low, diagnostics 6-23 Laser Frame 9-6 Laser Framing Status 4-21 Laser High Warning 8-7 Laser Low Warning 8-8 Laser Off Position 4-22 Laser On Position 4-22 Laser On/Off 4-21 Laser Scanning 11-14 Laser Scanning, disable 11-14 Latch Mode 1 (Unlatch on New Master Change) 6-20 Latch Mode 2 (Unlatch Opposite Condition) 6-20 Latch Mode 3 (Unlatch Enter Read Cycle) 6-20 Leading Edge, AGC Mode 4-18 LEDs A-3 Load New Master Test Button 6-17 Longitudinal Redundancy Check 3-22 Low Density A-3 LRC 3-22

### М

Macros 10-4 Margin 11-18 Master Database 11-8 Master Symbol 7-3, 11-10 Master Symbol Data Enter 11-9 Master Symbol Database 7-10, 11-10 Master Symbol Database Size 11-8 Match Counter 11-7 Match Length, Matchcode 7-6 Match Start Position 7-5 Match, discrete outputs 6-18 Matchcode 7-5 by ESP 7-2 Matchcode Type 7-4 Matchcode, overview 7-3

Index

#### Index

Maximum Element 4-20 Mechanical A-2 Message Output 6-7 Microscan Grading 11-16, 11-17 Minimum Bars, Pharmacode 5-25 Minimum Number of Bars, Pharma Code 5-25 Mismatch Counter 11-7 Mismatch Counter Reset 11-7 Mismatch or Noread, discrete outputs 6-18 Mismatch, discrete outputs 6-18 Model Selection 1-6 Motor On 11-14 Multidrop 3-7 Multidrop Addresses A-37 Multidrop Communications A-33 Multidrop, IB-131 A-11 Multisymbol Separator 4-5

Ν

Index

Narrow Margins 5-27 Network Connector (25-pin), IB-131 A-9 New Master Inputs A-4, A-5 New Master Pin 7-9 New Trigger 4-14 No Symbol Message 6-10 Noise Interference A-32 Non-delimited 4-12 Noread Counter Reset 11-7 Noread Message, output 6-8 Noread, discrete outputs 6-18 Not Optoisolated A-6 NULs, defining A-17 Number Before Output (decodes) 4-16 Number of Symbols 4-4 Number of Triggers trend analysis 6-22 Number to Output On trend analysis 6-22

## 0

Object Detector A-28 object detector 1-2, A-7, A-11, A-12 Operating life A-2 Operational Tips A-31 Optics A-2 Optoisolator Inputs A-6 Output 1 6-18, 11-13 Output 2 6-24, 11-13 Output 3 6-25 Output Data Format 3-20 EAN-128 5-9 Output Mode, discrete outputs 6-20 Output On, discrete outputs 6-18 Output-3 11-13 Outputs A-4, A-5

## Ρ

Padding, Application Record, EAN-128 5-12 Parity aux port 3-12 host port 3-4 Partial Length 6-12 Partial Output 6-12 PDF417 5-23 Percent Test 11-5 **Picket Fence Calculation** Angled A-30 Single Scan Line A-29 Pin Assignments A-4 Pitch 1-4 Point-to-Point standard 3-5 with RTS/CTS 3-6 with RTS/CTS & XON/XOFF 3-6 with XON/XOFF 3-6 Polarity 6-19 Polling Mode D 3-6 Polling Sequence A-35 Position Symbol 1-4 Postamble Characters 3-21 Power Connector (3-pin), IB-131 A-9 Power Input A-4 Power-on Count 8-4 Power-on Parameters A-20 Power-on Saves 8-5 Preamble Characters 3-20

#### MS-3 Laser Scanner User's Manual User's Manual

1-4

Product Labels i-x Protocol Commands A-18 Pulldown Menus 2-4 Pulse Width, discrete outputs 6-19 Pulse, discrete outputs 6-20

## Q

Quality Output 6-26

#### R

Range A-30 Range Mode Status 5-16 Read Ranges A-3 Read Rate 1-8 Test Button 6-16 read rate i-viii Reader Status Requests 11-19 Reads/Trigger Status 6-26 Recall customer default parameters and save for power-on 11-16, A-20 Recall factory default parameters and save for power-on 11-16, A-20 Receiving 2-13 Request All Master Symbols Data 7-10 Request Master Symbol Data 7-10 Reset 8-6, 11-16, A-20 Reset and recall customer default parameters 11-16 Reset and recall factory defaults 11-16, A-20 Reset and recall power-on parameters 11-16, A-20 Resolution 8-9 RS-232 A-32 RS-232/422 3-4 RS-232/422 Status 3-10 RS-422 A-32 RS-485 A-32

## S

Safety Certifications A-3 Save Calibration Settings 1-10 Save current settings as customer default parameters 11-16, A-20 Save current settings for power-on 11-16, A-20 Save for Power-on Test Button 6-16 Saving 2-13, 11-16, A-20 Scan Rate A-30 Scan rate A-2 Scan Speed 4-17 Scan Width A-2, A-30 Scan Width Enhance 4-20 Scanner Connector (15-pin), IB-131 A-9 Scanner Setup 4-17 Scanner Status Byte 11-19 Scanning Performance A-2 Select Sequence A-36 Send/Receive Options 2-13 Separator Character EAN-128 5-10 **UPC/EAN 5-23** Separator Status **UPC/EAN 5-23** Separator, Quality Output 6-26 Sequence On Every Mismatch 7-8 Sequence On Noread, Matchcode 7-7 Sequential Matching, Matchcode 7-4 Serial Command Beep 6-14 Serial Command Echo 6-13 Serial Command Format A-16 Serial Command Status Request A-17 Serial Commands, concatenating A-17 Serial Configuration Commands A-16 Serial Configuration Summary Communications 3-2 Diagnostics 8-2 I/O Parameters 6-3 Matchcode 7-2 Read Cycle 4-2 Symbology 5-2 Serial Data 4-10 Serial Trigger Character delimited 4-12 Serial Utility Commands A-16 Serial Verification 6-13

#### Index

Service Message 8-9 Service Threshold, diagnostics 6-23 Setup Mode 2-12 Single Beep 6-16 Sleep Mode Test Button 6-17 Special Characters in Embedded Menus A-17 Special Characters in Serial Commands A-17 Specular reflection 1-4 Start & Stop Match Codabar 5-17 Start Character, trigger (non-delimited) 4-13 Start Position 6-12 Stop Bits aux port 3-12 host port 3-4 Stop Character, trigger (non-delimited) 4-13 **Supplementals** UPC/EAN 5-22, A-23 Supplementals Status UPC/EAN 5-22 Symbol Data 11-17 Symbol Data Output 6-4 Symbol Detect Status 4-19 Symbol Direction 11-17 Symbol Length 11-17 Codabar 5-19 Code 128 5-7 Code 39 5-5 Code 93 5-24 I-2/5 5-15 Pharmacode 5-25

Pharmacode 5-29 Symbol Speed A-29 Symbol Type 11-17 Symbol Types A-3 Symbology ID 5-28

## Т

Index

Terminal Window 10-2 Terminal Window Functions 10-5 Test 2-2 Test Button 1-8, 1-10, 6-15 Test button 1-9 Test Button Modes 6-16 Test for Read Rate 1-8 Three Beeps 6-16 Threshold 8-9 Timeout read cycle 4-14 Timeout or New Trigger 4-15 **Transition Counter Threshold 4-20** Transparent Mode 3-14 Trend Analysis (Output 1) 6-21 Trend Analysis (output 2) 6-24 Trend Analysis (output 3) 6-25 Trend Analysis Mode 6-21 Trigger 4-6, A-4, A-5 Trigger Connector (4-pin), IB-131 A-9 Trigger Counter 11-7 Trigger Counter Reset 11-7 **Trigger Filter Duration 4-11** Trigger Mode 4-6 Two Beeps 6-16

### U

UL i-x UPC-E Output to UPC-A (UPC/EAN 5-23 USB A-32 User Defined Multidrop 3-9 User Defined Point-to-Point 3-7 Utilities by ESP 11-2 by serial command 11-3 Utility Command Summary 11-3 Utility Commands A-16

### ۷

View 2-11

#### W

W/N Ratio 11-18 Warranty Statement i-iii When to Output Symbol Data 6-6 Wild Card Character, Matchcode 7-6 Windows 1-5 Windows NT i-viii